# **Oracle® Argus Insight**

Extensibility Guide Release 8.0 E49996-01

January 2015

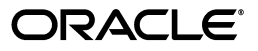

Oracle Argus Insight Extensibility Guide, Release 8.0

E49996-01

Copyright © 2015, Oracle and/or its affiliates. All rights reserved.

This software and related documentation are provided under a license agreement containing restrictions on use and disclosure and are protected by intellectual property laws. Except as expressly permitted in your license agreement or allowed by law, you may not use, copy, reproduce, translate, broadcast, modify, license, transmit, distribute, exhibit, perform, publish, or display any part, in any form, or by any means. Reverse engineering, disassembly, or decompilation of this software, unless required by law for interoperability, is prohibited.

The information contained herein is subject to change without notice and is not warranted to be error-free. If you find any errors, please report them to us in writing.

If this is software or related documentation that is delivered to the U.S. Government or anyone licensing it on behalf of the U.S. Government, the following notice is applicable:

U.S. GOVERNMENT RIGHTS Programs, software, databases, and related documentation and technical data delivered to U.S. Government customers are "commercial computer software" or "commercial technical data" pursuant to the applicable Federal Acquisition Regulation and agency-specific supplemental regulations. As such, the use, duplication, disclosure, modification, and adaptation shall be subject to the restrictions and license terms set forth in the applicable Government contract, and, to the extent applicable by the terms of the Government contract, the additional rights set forth in FAR 52.227-19, Commercial Computer Software License (December 2007). Oracle America, Inc., 500 Oracle Parkway, Redwood City, CA 94065.

This software or hardware is developed for general use in a variety of information management applications. It is not developed or intended for use in any inherently dangerous applications, including applications that may create a risk of personal injury. If you use this software or hardware in dangerous applications, then you shall be responsible to take all appropriate fail-safe, backup, redundancy, and other measures to ensure its safe use. Oracle Corporation and its affiliates disclaim any liability for any damages caused by use of this software or hardware in dangerous applications.

Oracle and Java are registered trademarks of Oracle and/or its affiliates. Other names may be trademarks of their respective owners.

Intel and Intel Xeon are trademarks or registered trademarks of Intel Corporation. All SPARC trademarks are used under license and are trademarks or registered trademarks of SPARC International, Inc. AMD, Opteron, the AMD logo, and the AMD Opteron logo are trademarks or registered trademarks of Advanced Micro Devices. UNIX is a registered trademark of The Open Group.

This software or hardware and documentation may provide access to or information about content, products, and services from third parties. Oracle Corporation and its affiliates are not responsible for and expressly disclaim all warranties of any kind with respect to third-party content, products, and services unless otherwise set forth in an applicable agreement between you and Oracle. Oracle Corporation and its affiliates will not be responsible for any loss, costs, or damages incurred due to your access to or use of third-party content, products, or services, except as set forth in an applicable agreement between you and Oracle.

# Contents

| Prefac | Ce                                                  | vii |
|--------|-----------------------------------------------------|-----|
| D      | Ocumentation Accessibility                          | vii |
| Fi     | inding Information and Patches on My Oracle Support | vii |
| Fi     | inding Oracle Documentation                         | ix  |
| Co     | onventions                                          | ix  |
|        |                                                     |     |

# 1 Introduction

# 2 Advanced Conditions Extensibility

| 2.1    | Configuring CMN_FIELDS Table                     | . 2-1 |
|--------|--------------------------------------------------|-------|
| 2.2    | Configuring CMN_FIELD_CONFIGURATION Table        | 2-4   |
| 2.2.1  | Configuring SMQ_NARROW Field Type                | . 2-6 |
| 2.2.2  | Configuring SMQ_BROAD Field Type                 | 2-7   |
| 2.2.3  | Configuring MEDDRA Field Type                    | . 2-7 |
| 2.2.4  | Configuring WHO Field Type                       | . 2-9 |
| 2.2.5  | Configuring COMPANY_DRUG Field Type              | 2-10  |
| 2.2.6  | Configuring INGREDIENT Field Type                | 2-11  |
| 2.2.7  | Configuring MINUTES_CALCULATOR Field Type        | 2-11  |
| 2.2.8  | Configuring LITERATURE Field Type                | 2-12  |
| 2.2.9  | Configuring EVENT_LICENSE Field Type             | 2-12  |
| 2.2.10 | Configuring STUDY_DRUG Field Type                | 2-13  |
| 2.2.11 | Configuring CLINICAL_STUDY_LOOKUP Field Type     | 2-13  |
| 2.2.12 | Configuring BATCH_LOT_NO Field Type              | 2-14  |
| 2.2.13 | Configuring INVESTIGATIONAL_DRUG Field Type      | 2-15  |
| 2.2.14 | Configuring CO_DRUG_CODE_WITH_STUDY Field Type   | 2-15  |
| 2.2.15 | Configuring DVB Field Type                       | 2-16  |
| 2.2.16 | Configuring GENERIC Field Type                   | 2-17  |
| 2.2.17 | Configuring PATIENT_HISTORY Field Type           | 2-17  |
| 2.2.18 | Configuring PARTIAL_DATE Field Type              | 2-18  |
| 2.2.19 | Configuring CLOB Field Type                      | 2-18  |
| 2.2.20 | Configuring PARENT_HISTORY Field Type            | 2-19  |
| 2.3    | Configuring CMN_COMPLEXFIELD_CONFIGURATION Table | 2-19  |

# 3 Code List Extensibility

| 01  | Configuring Elevible Date | Posstonorization with a No | vy Natural Language | 21  |
|-----|---------------------------|----------------------------|---------------------|-----|
| 3.1 | Configuring riexible Data | Recategorization with a Ne | w Matural Language  | 3-1 |

|   | 3.2     | Configuring Flexible Data Recategorization with a New Custom Language | 3-3  |
|---|---------|-----------------------------------------------------------------------|------|
| 4 | ETL E   | xtensibility                                                          |      |
|   | 4.1     | Viewing Argus Insight Custom Routines                                 | 4-1  |
|   | 4.2     | Executing Argus Insight Custom Routines                               | 4-2  |
| 5 | Repor   | ting Extensibility                                                    |      |
|   | 5.1     | Business Intelligence Publisher Extensibility                         | 5-1  |
|   | 5.1.1   | Assumptions                                                           | 5-2  |
|   | 5.1.2   | Business Purpose                                                      | 5-2  |
|   | 5.1.3   | Global Temporary Tables                                               | 5-2  |
|   | 5.1.4   | Report Package Features                                               | 5-3  |
|   | 5.1.4.1 | Generic Package                                                       | 5-3  |
|   | 5.1.4.2 | Line Listing Package                                                  | 5-7  |
|   | 5.1.5   | Data Model                                                            | 5-15 |
|   | 5.1.5.1 | Data Sets                                                             | 5-16 |
|   | 5.1.5.2 | Report Parameters                                                     | 5-19 |
|   | 5.1.5.3 | Event Triggers                                                        | 5-24 |
|   | 5.1.5.4 | Adding Lexical Parameter in Data Model                                | 5-25 |
|   | 5.1.6   | BI Publisher Report Templates                                         | 5-30 |
|   | 5.1.6.1 | Layout Editor                                                         | 5-30 |
|   | 5.1.6.2 | Rich Text File Template                                               | 5-35 |
|   | 5.1.6.3 | BI Publisher Logs                                                     | 5-39 |
|   | 5.1.7   | BI Publisher Reporting Tips                                           | 5-41 |
|   | 5.1.7.1 | Adding Column in Global Temporary Tables                              | 5-41 |
|   | 5.1.7.2 | Populating New Column in User Exit Package                            | 5-42 |
|   | 5.1.7.3 | Adding New Column in Data Set                                         | 5-42 |
|   | 5.1.7.4 | Adding New Column in Layout Report                                    | 5-44 |
|   | 5.2     | BusinessObjects Extensibility                                         | 5-46 |
|   | 5.2.1   | Assumptions                                                           | 5-47 |
|   | 5.2.2   | Applying Argus Data Security                                          | 5-47 |
|   | 5.2.3   | Applying Blinded Security                                             | 5-47 |
|   | 5.2.4   | BusinessObjects Reports on Case Series/Power Queries                  | 5-49 |
|   | 5.2.4.1 | Modifying BusinessObjects Universe                                    | 5-49 |
|   | 5.2.4.2 | Modifying BusinessObjects Reports                                     | 5-53 |
|   | 5.3     | Cognos Extensibility                                                  | 5-54 |
|   | 5.3.1   | Assumptions                                                           | 5-55 |
|   | 5.3.2   | Applying Argus Data Security                                          | 5-55 |
|   | 5.3.3   | Applying Enterprise Security                                          | 5-55 |
|   | 5.3.4   | Applying Blinded Security                                             | 5-56 |
|   | 5.3.5   | Cognos Reports on Case Series/Power Queries                           | 5-58 |
|   | 5.3.5.1 | Modifying Cognos Model                                                | 5-58 |
|   | 5.3.5.2 | Modifying Cognos Reports                                              | 5-61 |
|   | 5.3.6   | Recommendations                                                       | 5-64 |
|   | 5.4     | OBIEE Extensibility                                                   | 5-65 |
|   | 5.4.1   | Assumptions                                                           | 5-66 |
|   | 5.4.2   | RPD Architecture                                                      | 5-66 |

| 5.4.2.1 | Physical Layer                            | 5-66 |
|---------|-------------------------------------------|------|
| 5.4.2.2 | BMM Layer                                 | 5-68 |
| 5.4.2.3 | Presentation Layer                        | 5-72 |
| 5.4.3   | Adding New Dimension Using Flex Bucketing | 5-73 |
| 5.4.4   | Creating Custom Dashboards and Prompts    | 5-79 |

# Preface

The *Oracle Argus Insight Extensibility Guide* describes the steps to extend Argus Insight 8.0 for the Advanced Conditions, Code Lists, ETL, and Reporting.

This preface includes the following topics:

- Documentation Accessibility
- Finding Information and Patches on My Oracle Support
- Finding Oracle Documentation
- Conventions

# **Documentation Accessibility**

For information about Oracle's commitment to accessibility, visit the Oracle Accessibility Program website at http://www.oracle.com/pls/topic/lookup?ctx=acc&id=docacc.

#### Access to Oracle Support

Oracle customers that have purchased support have access to electronic support through My Oracle Support. For information, visit http://www.oracle.com/pls/topic/lookup?ctx=acc&id=info or visit http://www.oracle.com/pls/topic/lookup?ctx=acc&id=trs if you are hearing impaired.

# Finding Information and Patches on My Oracle Support

Your source for the latest information about Argus Insight is Oracle Support's self-service website My Oracle Support.

Before you install and use Argus Insight, always visit the My Oracle Support website for the latest information, including alerts, White Papers, and bulletins.

#### Creating a My Oracle Support Account

You must register at My Oracle Support to obtain a user name and password account before you can enter the website.

To register for My Oracle Support:

- 1. Open a web browser to https://support.oracle.com.
- Click the Register link to create a My Oracle Support account. The registration page opens.

3. Follow the instructions on the registration page.

#### Signing In to My Oracle Support

To sign in to My Oracle Support:

- 1. Open a web browser to https://support.oracle.com.
- 2. Click Sign In.
- **3.** Enter your user name and password.
- 4. Click Go to open the My Oracle Support home page.

#### **Finding Information on My Oracle Support**

There are many ways to find information on My Oracle Support.

#### Searching by Article ID

The fastest way to search for information, including alerts, White Papers, and bulletins is by the article ID number, if you know it.

To search by article ID:

- 1. Sign in to My Oracle Support at https://support.oracle.com.
- 2. Locate the Search box in the upper right corner of the My Oracle Support page.
- **3.** Click the sources icon to the left of the search box, and then select **Article ID** from the list.
- 4. Enter the article ID number in the text box.
- **5.** Click the magnifying glass icon to the right of the search box (or press the Enter key) to execute your search.

The Knowledge page displays the results of your search. If the article is found, click the link to view the abstract, text, attachments, and related products.

#### **Searching by Product and Topic**

You can use the following My Oracle Support tools to browse and search the knowledge base:

- Product Focus On the Knowledge page under Select Product, type part of the
  product name and the system immediately filters the product list by the letters
  you have typed. You do not need to type "Oracle". Select the product you want
  from the filtered list and then use other search or browse tools to find the
  information you need.
- Advanced Search You can specify one or more search criteria, such as source, exact phrase, and related product, to find information. This option is available from the Advanced link on almost all pages.

#### **Finding Patches on My Oracle Support**

Be sure to check My Oracle Support for the latest patches, if any, for your product. You can search for patches by patch ID or number, or by product or family.

To locate and download a patch:

- 1. Sign in to My Oracle Support at https://support.oracle.com.
- **2.** Click the **Patches & Updates** tab. The Patches & Updates page opens and displays the Patch Search region. You have the following options:

- In the Patch ID or Number field, enter the number of the patch you want. (This number is the same as the primary bug number fixed by the patch.) This option is useful if you already know the patch number.
- To find a patch by product name, release, and platform, click the **Product or Family** link to enter one or more search criteria.
- 3. Click Search to execute your query. The Patch Search Results page opens.
- **4.** Click the patch ID number. The system displays details about the patch. In addition, you can view the Read Me file before downloading the patch.
- **5.** Click **Download**. Follow the instructions on the screen to download, save, and install the patch files.

# **Finding Oracle Documentation**

The Oracle website contains links to all Oracle user and reference documentation. You can view or download a single document or an entire product library.

#### **Finding Oracle Health Sciences Documentation**

To get user documentation for Oracle Health Sciences applications, go to the Oracle Health Sciences documentation page at:

http://www.oracle.com/technetwork/documentation/hsgbu-154445.html

**Note:** Always check the Oracle Health Sciences Documentation page to ensure you have the latest updates to the documentation.

#### **Finding Other Oracle Documentation**

To get user documentation for other Oracle products:

**1.** Go to the following web page:

http://www.oracle.com/technology/documentation/index.html

Alternatively, you can go to http://www.oracle.com, point to the Support tab, and then click **Documentation**.

- 2. Scroll to the product you need and click the link.
- **3.** Click the link for the documentation you need.

# Conventions

The following text conventions are used in this document:

| Convention | Meaning                                                                                                    |
|------------|----------------------------------------------------------------------------------------------------|
| boldface   | Boldface type indicates graphical user interface elements associated with an action, or terms defined in text or the glossary.            |
| italic     | Italic type indicates book titles, emphasis, or placeholder variables for which you supply particular values.                             |
| monospace  | Monospace type indicates commands within a paragraph, URLs, code<br>in examples, text that appears on the screen, or text that you enter. |

# Introduction

1

You can extend Argus Insight 8.0 in the following ways:

- Advanced Conditions
- Code Lists
- ETL
- Reporting

This flexibility allows you to expand the application's functionality in various areas in order to meet your specific needs.

This chapter provides a basic overview about the topics that have been covered in this guide.

| Chapter Name                         | Description                                                                                                    |
|--------------------------------------|----------------------------------------------------------------------------------------------------|
| Introduction                         | This chapter provides a basic overview about the topics that have been covered in this guide.                                                                                                    |
| Advanced Conditions<br>Extensibility | This chapter provides extensibility information about Advanced<br>Conditions to create and configure new custom fields.                                                                                   |
| Code List Extensibility              | This chapter provides extensibility information about using the Flexible Data Recategorization for code lists.                                                                                            |
| ETL Extensibility                    | This chapter provides extensibility information about custom routines to configure procedures through ETL to perform custom actions.                                                                      |
| Reporting Extensibility              | This chapter provides extensibility information specific to the<br>Reporting Tools (Business Intelligence Publisher,<br>BusinessObjects, Cognos, and Oracle Business Intelligence<br>Enterprise Edition). |

Table 1–1 Components of the Extensibility Guide

# **Advanced Conditions Extensibility**

You can extend the feature of performing the search using the advanced conditions by creating queries on new fields defined with custom configurations.

This document covers the steps involved in creating and configuring the new custom fields for both Insight Mart and Argus Mart. To configure the new fields, you may need to do some configuration in the following tables:

- CMN\_FIELDS See Section 2.1, "Configuring CMN\_FIELDS Table."
- CMN\_FIELD\_CONFIGURATION See Section 2.2, "Configuring CMN\_FIELD\_ CONFIGURATION Table."
- CMN\_COMPLEXFIELD\_CONFIGURATION See Section 2.3, "Configuring CMN\_COMPLEXFIELD\_CONFIGURATION Table."

# 2.1 Configuring CMN\_FIELDS Table

You can configure the advance condition extensibility columns for the new field ID in the database table CMN\_FIELDS as given below:

| Column        | Sample Value for<br>Insight Mart | Sample Value for<br>Argus Mart | Description                                                                                          |
|---------------|----------------------------------|--------------------------------|----------------------------------------------------------------------------------------------------|
| ENTERPRISE_ID | 3                                | 3                              | Defines the current Enterprise ID.                                                                   |
|               |                                  |                                | This is a mandatory column.                                                                          |
| FIELD_ID      | 3000000                          | 3000000                        | Defines the Argus Insight new<br>field ID that must be unique and<br>must be in the following range: |
|               |                                  |                                | <ul> <li>For customers: 30000000 -<br/>399999999</li> </ul>                                          |
|               |                                  |                                | <ul> <li>For partners: 40000000 -<br/>499999999</li> </ul>                                           |
|               |                                  |                                | All other IDs are reserved for Oracle.                                                               |
|               |                                  |                                | This is a mandatory column.                                                                          |
| FIELD_LABEL   | Custom Product<br>Country        | Custom Product<br>Country      | Defined the field label having<br>maximum length of 200<br>characters.                               |
|               |                                  |                                | This is a mandatory column.                                                                          |

Table 2–1 CMN\_FIELDS Column Details

| Column             | Sample Value for<br>Insight Mart | Sample Value for<br>Argus Mart   | Description                                                                                                    |
|--------------------|----------------------------------|----------------------------------|----------------------------------------------------------------------------------------------------|
| TABLE_NAME         | V_RPT_PRODUCT                    | CASE_PRODUCT                     | Defines the table name that<br>contains the column for search<br>criteria. The maximum length for<br>the table name is 50 characters.                                                                                            |
|                    |                                  |                                  | This is a mandatory column.                                                                                                    |
| COLUMN_<br>NAME    | COUNTRY_ID                       | COUNTRY_ID                       | Defines the column name for the<br>search criteria. This column name<br>must exist in table populated in<br>TABLE_NAME. The maximum<br>length of this column is 50<br>characters.                                                |
|                    |                                  |                                  | This is a mandatory column.                                                                                                    |
| JOIN_FIELD         | COUNTRY_ID                       | COUNTRY_ID                       | Defines the column name if this<br>field is of drop-down type on UI.<br>This column contains the name of<br>column that you want to use for<br>join condition between the tables<br>populated in TABLE_NAME and<br>SELECT_TABLE. |
|                    |                                  |                                  | This is an optional column.                                                                                                    |
| SELECT_TABLE       | LM_COUNTRIES                     | LM_COUNTRIES                     | Defines the table name if this field<br>is of drop-down type on UI. This<br>column contains the name of table<br>that you want to use to populate<br>the drop-down values.                                                       |
|                    |                                  |                                  | This is an optional column.                                                                                                    |
| SELECT_<br>COLUMN  | COUNTRY                          | COUNTRY                          | Defines the column name if this<br>field is of drop-down type on UI.<br>This column contains the name of<br>column that you want to use to<br>populate for the drop-down<br>values.                                              |
|                    |                                  |                                  | This is an optional column.                                                                                                    |
| ADV_COND_<br>FIELD | 1                                | 1                                | Contains the value for the new field ID as 1.                                                                                                    |
|                    |                                  |                                  | This is a mandatory column.                                                                                                    |
| TREE_VIEW          | PRODUCTS:Produ<br>ct Information | PRODUCTS:Produ<br>ct Information | Defines the hierarchical structure<br>of field in advance condition tree<br>on Advance Condition Editor<br>page.                                                                                                    |
|                    |                                  |                                  | The first level and second level<br>node of the tree must be separated<br>by character ":".                                                                                                    |
|                    |                                  |                                  | For example, <b>First Level Tree</b><br>Node: Second Level Tree Node                                                                                                    |
|                    |                                  |                                  | This is a mandatory column.                                                                                                    |

 Table 2–1 (Cont.) CMN\_FIELDS Column Details

| Column                    | Sample Value for<br>Insight Mart                                                                           | Sample Value for<br>Argus Mart                                                                       | Description                                                                                                    |
|---------------------------|----------------------------------------------------------------------------------------------------|----------------------------------------------------------------------------------------------------|----------------------------------------------------------------------------------------------------|
| SQL_SELECT                | ELECT SELECT 1 ID,<br>'UNITED STATE'<br>STATUS FROM<br>DUAL UNION<br>SELECT 2,<br>'UNITED<br>KINGDOM' FROM | SELECT 1 ID,<br>'UNITED STATE'<br>STATUS FROM<br>DUAL UNION<br>SELECT 2,<br>'UNITED<br>KINGDOM' FROM | Defines the SQL query if this field<br>is of drop-down type on UI. This<br>column contains the selected<br>query that you want to use to<br>populate the drop-down values.<br>This select query must contain the<br>columns ID and STATUS. |
|                           | SELECT 3, 'INDIA'<br>FROM DUAL                                                                             | SELECT 3, 'INDIA'<br>FROM DUAL                                                                       | Note: If this column is configured<br>then the values configured in<br>columns SELECT_COLUMN,<br>SELECT_TABLE and JOIN_FIELD<br>will be ignored.                                                                                           |
|                           |                                                                                                    |                                                                                                    | This is an optional column.                                                                                                    |
| HIDDEN                    | 0                                                                                                    | 0                                                                                                    | Contains the value for the new field ID as 0.                                                                                                    |
|                           |                                                                                                    |                                                                                                    | This is a mandatory column.                                                                                                    |
| CONTROL_<br>TYPE_ID       | 2                                                                                                    | 2                                                                                                    | Defines the ID of the control that you want to display on UI.                                                                                                    |
|                           |                                                                                                    |                                                                                                    | Refer to the table CMN_<br>CONTROL_TYPE for supported<br>Control Type ID.                                                                                                    |
|                           |                                                                                                    |                                                                                                    | 1 - Textbox                                                                                                    |
|                           |                                                                                                    |                                                                                                    | 2 - Dropdown                                                                                                    |
|                           |                                                                                                    |                                                                                                    | 3 - DatePicker                                                                                                    |
|                           |                                                                                                    |                                                                                                    | 4 - DateTimePicker                                                                                                    |
|                           |                                                                                                    |                                                                                                    | 5 - Numeric Control Type                                                                                                    |
|                           |                                                                                                    |                                                                                                    | This is a mandatory column.                                                                                                    |
| ADDITIONAL_<br>TABLE_LIST | RPT_EVENT                                                                                                  | CASE_EVENT                                                                                           | Defines the comma separated<br>table list that is to be added in<br>From clause of final SQL query<br>except table name entered in the<br>column Table_Name, and:                                                                          |
|                           |                                                                                                    |                                                                                                    | <ul> <li>V_RPT_CASE (in case of<br/>Insight Mart)</li> </ul>                                                                                                    |
|                           |                                                                                                    |                                                                                                    | <ul> <li>CASE_MASTER (in case of<br/>Argus Mart)</li> </ul>                                                                                                    |
|                           |                                                                                                    |                                                                                                    | This field is required only if any additional join tables are required.                                                                                                    |
|                           |                                                                                                    |                                                                                                    | This is an optional column.                                                                                                    |
| ADDITIONAL_<br>WHERE      | V_RPT_<br>PRODUCT.SEQ_<br>NUM = RPT_<br>EVENT.SEQ_NUM                                                      | CASE_<br>PRODUCT.SEQ_<br>NUM = CASE_<br>EVENT.SEQ_NUM                                                | Defines the additional Where<br>clause that you want to add in the<br>final SQL query of advance<br>condition.                                                                                                    |
|                           | PRODUCT.<br>COUNTRY_ID > 0                                                                                 | PRODUCT.<br>COUNTRY_ID > 0                                                                           | This is an optional column.                                                                                                    |
| DATA_<br>SOURCE_ID        | 1                                                                                                    | 2                                                                                                    | Defines the value of the target<br>data source (Insight Mart/Argus<br>Mart).                                                                                                    |
|                           |                                                                                                    |                                                                                                    | This is a mandatory column.                                                                                                    |

 Table 2–1 (Cont.) CMN\_FIELDS Column Details

To configure remaining columns of the database table CMN\_FIELDS, refer to the DBA Guide.

# 2.2 Configuring CMN\_FIELD\_CONFIGURATION Table

The Argus Insight supports different field types. The field ID that belongs to one or more field types must be configured in the database table CMN\_FIELD\_ CONFIGURATION.

**Note:** One field can belong to one or more field types.

| Field<br>Type<br>ID | Field Type             | Description                                                                                                    |
|---------------------|------------------------|----------------------------------------------------------------------------------------------------|
| 1                   | SMQ_NARROW             | The field configured as SMQ_NARROW field type identifies cases that are highly likely to represent the condition of interest. Narrow search consists of all PTs that indicate the condition with great certainty.                       |
|                     |                        | To configure this field type, see Section 2.2.1, Configuring SMQ_NARROW Field Type.                                                                                                    |
| 2                   | SMQ_BROAD              | The field configured as SMQ_BROAD field type identifies<br>all possible cases, including some that may prove to be of<br>little or no interest on closer inspection. Those are highly<br>likely to represent the condition of interest. |
|                     |                        | Field as SMQ_BROAD field type search includes both the <b>narrow</b> terms and the additional <b>broad</b> terms, often of less-specific nature.                                                                                        |
|                     |                        | To configure this field type, see Section 2.2.2, Configuring SMQ_BROAD Field Type.                                                                                                    |
| 3                   | MEDDRA                 | The field configured as MEDDRA field type enables the MedDRA menu to open MedDRA browser.                                                                                                    |
|                     |                        | To configure this field type, see Section 2.2.3, Configuring MEDDRA Field Type.                                                                                                    |
| 4                   | WHO                    | The field configured as WHO field type enables the WHO menu to open WHO Drug browser.                                                                                                    |
|                     |                        | To configure this field type, see Section 2.2.4, Configuring WHO Field Type.                                                                                                    |
| 5                   | COMPANY_DRUG           | The field configured as COMPANY_DRUG field type enables the Company Drug menu to open Product browser.                                                                                                    |
|                     |                        | To configure this field type, see Section 2.2.5, Configuring COMPANY_DRUG Field Type.                                                                                                    |
| 6                   | INGREDIENT             | The field configured as INGREDIENT field type enables the Ingredient menu to open Ingredient browser.                                                                                                    |
|                     |                        | To configure this field type, see Section 2.2.6, Configuring INGREDIENT Field Type.                                                                                                    |
| 7                   | MINUTES_<br>CALCULATOR | The field configured as MINUTES_CALCULATOR field type enables the Minutes Calculator menu to open Minutes Calculator browser.                                                                                                    |
|                     |                        | To configure this field type, see Section 2.2.7, Configuring MINUTES_CALCULATOR Field Type.                                                                                                    |

Table 2–2 Argus Insight Supported Field Types

| Field<br>Type |                             |                                                                                                    |
|---------------|-----------------------------|----------------------------------------------------------------------------------------------------|
| ID            | Field Type                  | Description                                                                                                    |
| 8             | LITERATURE                  | The field configured as LITERATURE field type enables the Literature menu to open Literature browser.                               |
|               |                             | To configure this field type, see Section 2.2.8, Configuring LITERATURE Field Type.                                                 |
| 9             | EVENT_LICENSE               | The field configured as EVENT_LICENSE field type enables the Event License menu to open Event License browser.                      |
|               |                             | To configure this field type, see Section 2.2.9, Configuring EVENT_LICENSE Field Type.                                              |
| 10            | STUDY_DRUG                  | The field configured as STUDY_DRUG field type enables the Study Drug menu to open Product browser.                                  |
|               |                             | To configure this field type, see Section 2.2.10, Configuring STUDY_DRUG Field Type.                                                |
| 11            | CLINICAL_STUDY_<br>LOOKUP   | The field configured as CLINICAL_STUDY_LOOKUP<br>field type enables the Literature menu to open Clinical<br>Study Lookup browser.   |
|               |                             | To configure this field type, see Section 2.2.11, Configuring CLINICAL_STUDY_LOOKUP Field Type.                                     |
| 12            | BATCH_LOT_NO                | The field configured as BATCH_LOT_NO field type enables the Batch Lot # menu to open Batch/Lot Number browser.                      |
|               |                             | To configure this field type, see Section 2.2.12, Configuring BATCH_LOT_NO Field Type.                                              |
| 13            | INVESTIGATIONAL_<br>DRUG    | The field configured as INVESTIGATIONAL_DRUG field type enables the Investigational Drug menu to open Investigational Drug browser. |
|               |                             | To configure this field type, see Section 2.2.13, Configuring INVESTIGATIONAL_DRUG Field Type.                                      |
| 14            | CO_DRUG_CODE_<br>WITH_STUDY | The field configured as CO_DRUG_CODE_WITH_STUDY field type enables the Co-Drug Code menu to open Batch/Lot Number browser.          |
|               |                             | To configure this field type, see Section 2.2.14, Configuring CO_DRUG_CODE_WITH_STUDY Field Type.                                   |
| 15            | DVB                         | The field configured as DVB field type enables the specific range called Duration Value Bands.                                      |
|               |                             | To configure this field type, see Section 2.2.15, Configuring DVB Field Type.                                                       |
| 16            | GENERIC                     | The field configured as GENERIC field type enables the Generic Name menu to open Generic Name browser.                              |
|               |                             | To configure this field type, see Section 2.2.16, Configuring GENERIC Field Type.                                                   |
| 17            | PATIENT_HISTORY             | The field configured as PATIENT_HISTORY field type is considered as information of the patient.                                     |
|               |                             | To configure this field type, see Section 2.2.17, Configuring PATIENT_HISTORY Field Type.                                           |

Table 2–2 (Cont.) Argus Insight Supported Field Types

| Field<br>Type |                |                                                                                                    |
|---------------|----------------|----------------------------------------------------------------------------------------------------|
| ID            | Field Type     | Description                                                                                                    |
| 18            | PARTIAL_DATE   | The field configured as PARTIAL_DATE field type allows the user to enter the partial date.                                         |
|               |                | To configure this field type, see Section 2.2.18, Configuring PARTIAL_DATE Field Type.                                             |
| 19            | CLOB           | The field configured as COLB field type is considered as field with data type CLOB of column configured in CMN_FIELDS.COLUMN_NAME. |
|               |                | To configure this field type, see Section 2.2.19, Configuring CLOB Field Type.                                                     |
| 20            | PARENT_HISTORY | The field configured as PARENT_HISTORY field type is considered as information about patient's parent.                             |
|               |                | To configure this field type, see Section 2.2.20, Configuring PARENT_HISTORY Field Type.                                           |

Table 2–2 (Cont.) Argus Insight Supported Field Types

# 2.2.1 Configuring SMQ\_NARROW Field Type

You can configure a field id as SMQ\_NARROW field type. This field type identifies cases that are highly likely to represent the condition of interest. Narrow search consists of all PTs that indicate the condition with great certainly.

To configure the new field ID as SMQ\_NARROW field type, the following configurations are required in the database table CMN\_FIELD\_CONFIGURATION:

| Column        | Sample Value                            | Description                                                                                                    |
|---------------|-----------------------------------------|----------------------------------------------------------------------------------------------------|
| ENTERPRISE_ID | 3                                       | Current Enterprise ID                                                                                                    |
| FIELD_TYPE_ID | 1                                       | SMQ_NARROW                                                                                                    |
| FIELD_ID      | 3000000                                 | Field ID entered in the table CMN_FIELDS.                                                                                     |
| KEY           | PT/LLT/ADDITION                         | This column contains the key as PT, LLT, or ADDITIONALWHERE.                                                                  |
|               | ALWHERE                                 | One row for each PT (Preffered Term) and LLT (Low Level Term) is mandatory while row with key as ADDITIONALWHERE is optional. |
| VALUE         | RPT_EVENT.ART_                          | If KEY= PT then                                                                                                    |
|               | CODE/<br>RPT_EVENT.INC_                 | Add < <table name="">&gt;.&lt;<column name="">&gt; which contains PT code.</column></table>                                   |
|               | CODE/<br>RPT_<br>EVENT.ISPRIMARY =<br>1 | If KEY= LLT then                                                                                                    |
|               |                                         | Add < <table name="">&gt;.&lt;<column>&gt; name which contains LLT code.</column></table>                                     |
|               |                                         | If KEY= ADDITIONALWHERE then                                                                                                  |
|               |                                         | If any additional WHERE condition is required.                                                                                |

Table 2–3 Configurations for Field Type SMQ\_NARROW

**Note:** You can also refer to existing field EVENTS >Primary Event > Event SMQ (Narrow), (CMN\_FIELDS.Field\_ID - 201760627) of SMQ\_NARROW field type.

# 2.2.2 Configuring SMQ\_BROAD Field Type

You can configure a field ID as SMQ\_BROAD field type. This field type identifies all possible cases, including some that may prove to be of little or no interest on closer inspection. Those are highly likely to represent the condition of interest. This field type search includes both the **narrow** terms and additional **broad** terms, often of less-specific nature.

To configure the new field ID as SMQ\_BROAD field type, the following configurations are required in the database table CMN\_FIELD\_CONFIGURATION:

| Column        | Sample Value                                                                        | Description                                                                                 |
|---------------|-------------------------------------------------------------------------------------|---------------------------------------------------------------------------------------------|
| ENTERPRISE_ID | 3                                                                                   | Current Enterprise ID                                                                       |
| FIELD_TYPE_ID | 2                                                                                   | SMQ_BROAD                                                                                   |
| FIELD_ID      | 3000000                                                                             | Field ID entered in the table CMN_FIELDS.                                                   |
| KEY           | PT/LLT/ADDITION<br>ALWHERE                                                          | This column contains the key as PT, LLT or ADDITIONALWHERE.                                 |
|               |                                                                                     | One row for each PT and LLT is mandatory while row with key as ADDITIONALWHERE is optional. |
| VALUE         | RPT_EVENT.ART_<br>CODE/<br>RPT_EVENT.INC_<br>COD/<br>RPT_<br>EVENT.ISPRIMARY =<br>1 | If KEY= PT then                                                                             |
|               |                                                                                     | Add < <table name="">&gt;.&lt;<column name="">&gt; which contains PT code.</column></table> |
|               |                                                                                     | If KEY= LLT then                                                                            |
|               |                                                                                     | Add < <table name="">&gt;.&lt;<column>&gt; name which contains LLT code.</column></table>   |
|               | 1                                                                                   | If KEY= ADDITIONALWHERE then                                                                |
|               |                                                                                     | If any additional WHERE condition is required.                                              |

Table 2–4 Configurations for Field Type SMQ\_BROAD

**Note:** You can also refer to existing field EVENTS > Primary Event > Event SMQ (Broad), (CMN\_FIELDS.Field\_ID - 201760628) of SMQ\_NARROW field type.

# 2.2.3 Configuring MEDDRA Field Type

You can configure a field id as MedDRA field type. This field type enables you to open the MedDRA browser from menu. With this browser you can search the following:

- HLGT High Level Group Term
- HLT High Level Term
- LLT Low Level Term
- PT Preferred Term
- SOC System Organ Class

To configure the new field ID as MEDDRA field type, the following configurations are required in the database table CMN\_FIELD\_CONFIGURATION:

| Column        | Sample Value | Description                                                                 |
|---------------|--------------|-----------------------------------------------------------------------------|
| ENTERPRISE_ID | 3            | Current Enterprise ID                                                       |
| FIELD_TYPE_ID | 3            | MEDDRA                                                                      |
| FIELD_ID      | 3000000      | Field ID entered in the table CMN_FIELDS.                                   |
| KEY           | SOC_CODE     | Enter the Return Type text.                                                 |
|               |              | See Table 2–6, " Supported Return Type<br>Key/Value for Field Type MEDDRA". |
|               |              | This is a mandatory column.                                                 |
| VALUE         | 1            | Enter the Return Type ID.                                                   |
|               |              | See Table 2–6, " Supported Return Type<br>Key/Value for Field Type MEDDRA". |
|               |              | This is a mandatory column.                                                 |

Table 2–5 Configurations for Field Type MEDDRA

**Note:** You can also refer to existing field EVENTS > Primary Event > Event SMQ (Narrow), (CMN\_FIELDS.Field\_ID - 201760627) of SMQ\_NARROW field type.

#### Supported Return Type Texts and IDs (Key/Value):

The MedDRA browser returns one the following texts as per the return type configured against the new field ID to the Advance Condition Editor page.

| Table 2–6 | Supported Return | Type Key/Value for | Field Type MEDDRA |
|-----------|------------------|--------------------|-------------------|
|-----------|------------------|--------------------|-------------------|

|           | Return Type ID |
|-----------|----------------|
| SOC_CODE  | 1              |
| SOC_NAME  | 2              |
| HLGT_CODE | 3              |
| HLGT_NAME | 4              |
| HLT_CODE  | 5              |
| HLT_NAME  | 6              |
| PT_CODE   | 7              |
| PT_NAME   | 8              |
| LLT_CODE  | 9              |
| LLT_NAME  | 10             |

**Note:** You can also refer to existing field EVENTS > Event Information > Event Body System Code, (CMN\_FIELDS.Field\_ID -201450542) of MEDDRA field type.

# 2.2.4 Configuring WHO Field Type

You can configure a field id as WHO field type. This field type enables you to open the WHO browser from menu. This browser searches the product from WHO Drug Dictionary. With this browser you can search for the following:

- ATC Code/Description
- Country
- Formation
- Ingredient
- Medical Prod ID
- Trade Name

To configure the new field ID as WHO field type, the following configurations are required in the database table CMN\_FIELD\_CONFIGURATION:

Table 2–7 Configurations for Field Type WHO

| Column        | Sample Value | Description                                                              |
|---------------|--------------|--------------------------------------------------------------------------|
| ENTERPRISE_ID | 3            | Current Enterprise ID                                                    |
| FIELD_TYPE_ID | 4            | WHO                                                                      |
| FIELD_ID      | 3000000      | Field ID entered in the table CMN_FIELDS.                                |
| KEY           | PROD_NAME    | Enter the Return Type text.                                              |
|               |              | See Table 2–8, " Supported Return Type<br>Key/Value for Field Type WHO". |
|               |              | This is a mandatory column.                                              |
| VALUE         | 1            | Enter the Return Type ID.                                                |
|               |              | See Table 2–8, " Supported Return Type<br>Key/Value for Field Type WHO". |
|               |              | This is a mandatory column.                                              |

#### Supported Return Type Texts and IDs (Key/Value):

The WHO browser returns one the following texts as per the return type configured against the new field ID to the Advance Condition Editor page.

Table 2–8 Supported Return Type Key/Value for Field Type WHO

| Return Type Text | Return Type ID |  |
|------------------|----------------|--|
| PROD_NAME        | 1              |  |
| ATC_DESC         | 2              |  |
| ATC_CODE         | 3              |  |
| DRUG_CODE        | 4              |  |
| MED_PROD_ID      | 5              |  |

**Note:** You can also refer to existing field Products > Product Drug/Vaccine > Drug Code, (CMN\_FIELDS.Field\_ID - 203650840) of WHO field type.

# 2.2.5 Configuring COMPANY\_DRUG Field Type

You can configure a field ID as COMPANY\_DRUG field type. This field type enables the Company Drug menu to open the Product browser. With this browser you can search the following:

- Ingredient
- Product Family
- Product Name
- Trade Name

To configure the new field ID as COMPANY\_DRUG field type, the following configurations are required in the database table CMN\_FIELD\_CONFIGURATION:

| Column        | Sample Value | Description                                                                            |
|---------------|--------------|----------------------------------------------------------------------------------------|
| ENTERPRISE_ID | 3            | Current Enterprise ID                                                                  |
| FIELD_TYPE_ID | 5            | COMPANY_DRUG                                                                           |
| FIELD_ID      | 3000000      | Field ID entered in the table CMN_FIELDS.                                              |
| KEY           | PRODUCT_NAME | Enter the Return Type text.                                                            |
|               |              | See Table 2–10, " Supported Return Type<br>Key/Value for Field Type COMPANY_<br>DRUG". |
|               |              | This is a mandatory column.                                                            |
| VALUE         | 1            | Enter the Return Type ID.                                                              |
|               |              | See Table 2–10, " Supported Return Type<br>Key/Value for Field Type COMPANY_<br>DRUG". |
|               |              | This is a mandatory column.                                                            |

Table 2–9 Configurations for Field Type COMPANY\_DRUG

#### Supported Return Type Texts and IDs (Key/Value):

The Company Drug browser returns one the following texts as per the return type configured against the new field ID to the Advance Condition Editor page.

Table 2–10 Supported Return Type Key/Value for Field Type COMPANY\_DRUG

| Return Type Text    | Return Type ID |  |
|---------------------|----------------|--|
| PROD_NAME           | 1              |  |
| PRODUCT_ID          | 2              |  |
| INGREDIENT_<br>NAME | 3              |  |
| TRADE_NAME          | 4              |  |

**Note:** You can also refer to existing field Products > Product Information > Company Product, (CMN\_FIELDS.Field\_ID -203650960) of COMPANY\_DRUG field type.

# 2.2.6 Configuring INGREDIENT Field Type

You can configure a field ID as INGREDIENT field type. This field type enables the Ingredient menu to open Ingredient Browser. With this browser you can search ingredient.

To configure the new field ID as INGREDIENT field type, the following configurations are required in the database table CMN\_FIELD\_CONFIGURATION:

| Column        | Sample Value | Description                               |
|---------------|--------------|-------------------------------------------|
| ENTERPRISE_ID | 3            | Current Enterprise ID                     |
| FIELD_TYPE_ID | 6            | INGREDIENT                                |
| FIELD_ID      | 3000000      | Field ID entered in the table CMN_FIELDS. |
| KEY           | INGREDIENT   | Enter the Return Type text.               |
|               |              | This is an optional column.               |
| VALUE         | 1            | Enter the Return Type ID as 1.            |
| _             |              | This is a mandatory column.               |

Table 2–11 Configurations for Field Type INGREDIENT

**Note:** You can also refer to existing field PRODUCTS > Product Information > Ingredient, (CMN\_FIELDS.Field\_ID - 203810990) of INGREDIENT field type.

# 2.2.7 Configuring MINUTES\_CALCULATOR Field Type

You can configure a field ID as MINUTES\_CALCULATOR field type. This field type enables the Minutes Calculator menu to open the Duration Calculator Browser from menu. This browser allows you enter the time in hours, day, weeks, months, or year, and then converts the time to minutes/seconds. Alternatively, you can select duration band and value, if available.

To configure the new field ID as MINUTES\_CALCULATOR field type, the following configurations are required in the database table CMN\_FIELD\_CONFIGURATION:

| Sample Value | Description                                                                                  |
|--------------|----------------------------------------------------------------------------------------------|
| 3            | Current Enterprise ID                                                                        |
| 7            | MINUTES_CALCULATOR                                                                           |
| 3000000      | Field ID entered in the table CMN_FIELDS.                                                    |
| DVB_SEC      | Enter the Return Type text.                                                                  |
|              | See Table 2–13, " Supported Return Type<br>Key/Value for Field Type MINUTES_<br>CALCULATOR". |
|              | This is a mandatory column.                                                                  |
| 1            | Enter the Return Type ID.                                                                    |
|              | See Table 2–13, " Supported Return Type<br>Key/Value for Field Type MINUTES_<br>CALCULATOR". |
|              | This is a mandatory column.                                                                  |
|              | Sample Value         3         7         30000000         DVB_SEC         1                  |

Table 2–12 Configurations for Field Type MINUTES\_CALCULATOR

#### Supported Return Type Texts and IDs (Key/Value):

The Duration Calculator browser returns one the following texts as per the return type configured against the new field ID to the Advance Condition Editor page.

Table 2–13 Supported Return Type Key/Value for Field Type MINUTES\_CALCULATOR

| Return Type Text | Return Type ID |  |
|------------------|----------------|--|
| DVB_MIN          | 0              |  |
| DVB_SEC          | 1              |  |
| NOTDVB_SEC       | 3              |  |

**Note:** You can also refer to existing field PRODUCTS > Dosage Regimen > Duration of Regimen, (CMN\_FIELDS.Field\_ID -201311457) of INGREDIENT field type.

# 2.2.8 Configuring LITERATURE Field Type

You can configure a field ID as LITERATURE field type. This field type enables the Literature menu to open the Literature browser from menu. With this browser you can search literature.

To configure the new field ID as LITERATURE field type, the following configurations are required in the database table CMN\_FIELD\_CONFIGURATION:

Table 2–14 Configurations for Field Type LITERATURE

| Column        | Sample Value | Description                               |
|---------------|--------------|-------------------------------------------|
| ENTERPRISE_ID | 3            | Current Enterprise ID                     |
| FIELD_TYPE_ID | 8            | LITERATURE                                |
| FIELD_ID      | 3000000      | Field ID entered in the table CMN_FIELDS. |
| KEY           | NULL         | Enter NULL.                               |
| VALUE         | 1            | Enter the Return Type ID as 1.            |
|               |              | This is a mandatory column.               |

**Note:** You can also refer to existing field GENERAL > Literature > Literature, (CMN\_FIELDS.Field\_ID - 202810741) of INGREDIENT field type.

## 2.2.9 Configuring EVENT\_LICENSE Field Type

You can configure a field ID as EVENT\_LICENSE field type. This field type enables the Event License menu to open the Event License browser from menu. With this browser you can search events.

To configure the new field ID as EVENT\_LICENSE field type, the following configurations are required in the database table CMN\_FIELD\_CONFIGURATION:

Table 2–15 Configurations for Field Type EVENT\_LICENSE

| Column        | Sample Value | Description           |
|---------------|--------------|-----------------------|
| ENTERPRISE_ID | 3            | Current Enterprise ID |

|               | -            |                                           |
|---------------|--------------|-------------------------------------------|
| Column        | Sample Value | Description                               |
| FIELD_TYPE_ID | 9            | EVENT_LICENSE                             |
| FIELD_ID      | 3000000      | Field ID entered in the table CMN_FIELDS. |
| KEY           | NULL         | Enter NULL.                               |
| VALUE         | 1            | Enter the Return Type ID as 1.            |
|               |              | This is a mandatory column.               |

Table 2–15 (Cont.) Configurations for Field Type EVENT\_LICENSE

**Note:** You can also refer to existing field EVENTS->Event Assessment -> Event Assessment License, (CMN\_FIELDS.Field\_ID -201510613) of EVENT\_LICENSE field type.

# 2.2.10 Configuring STUDY\_DRUG Field Type

You can configure a field ID as STUDY\_DRUG field type. This field type enables the Study Drug menu to open the Study Drug Lookup browser from menu. With this browser you can search study drugs.

To configure the new field ID as STUDY\_DRUG field type, the following configurations are required in the database table CMN\_FIELD\_CONFIGURATION:

| Column        | Sample Value | Description                               |
|---------------|--------------|-------------------------------------------|
| ENTERPRISE_ID | 3            | Current Enterprise ID                     |
| FIELD_TYPE_ID | 10           | STUDY_DRUG                                |
| FIELD_ID      | 3000000      | Field ID entered in the table CMN_FIELDS. |
| KEY           | PROD_NAME    | Enter the Return Type text as PROD_NAME.  |
|               |              | This is a mandatory column.               |
| VALUE         | NOR          | Enter the Return Type ID as NOR.          |
|               |              | This is a mandatory column.               |

Table 2–16 Configurations for Field Type STUDY\_DRUG

**Note:** You can also refer to existing field PRODUCTS > Product Information > Study Drug, (CMN\_FIELDS.Field\_ID - 203650965) of STUDY\_DRUG field type.

## 2.2.11 Configuring CLINICAL\_STUDY\_LOOKUP Field Type

You can configure a field ID as CLINICAL\_STUDY\_LOOKUP field type. This field type enables the clinical study lookup menu to open the Clinical Study Lookup browser from menu. With this browser you can search study information for clinical studies based on the following:

- Center ID
- Project ID
- Study ID

To configure the new field ID as CLINICAL\_STUDY\_LOOKUP field type, the following configurations are required in the database table CMN\_FIELD\_CONFIGURATION:

| Column        | Sample Value | Description                                                                                     |
|---------------|--------------|-------------------------------------------------------------------------------------------------|
| ENTERPRISE_ID | 3            | Current Enterprise ID                                                                           |
| FIELD_TYPE_ID | 11           | CLINICAL_STUDY_LOOKUP                                                                           |
| FIELD_ID      | 3000000      | Field ID entered in the table CMN_FIELDS.                                                       |
| KEY           | CENTERID     | Enter the Return Type text.                                                                     |
|               |              | See Table 2–18, " Supported Return Type<br>Key/Value for Field Type CLINICAL_<br>STUDY_LOOKUP". |
|               |              | This is a mandatory column.                                                                     |
| VALUE         | 1            | Enter the Return Type ID.                                                                       |
|               |              | See Table 2–18, " Supported Return Type<br>Key/Value for Field Type CLINICAL_<br>STUDY_LOOKUP". |
|               |              | This is a mandatory column.                                                                     |

 Table 2–17
 Configurations for Field Type CLINICAL\_STUDY\_LOOKUP

#### Supported Return Type Texts and IDs (Key/Value):

The Clinical Study Lookup browser returns one the following texts as per the return type configured against the new field ID to the Advance Condition Editor page.

Table 2–18Supported Return Type Key/Value for Field Type CLINICAL\_STUDY\_LOOKUP

| Return Type Text | Return Type ID |  |
|------------------|----------------|--|
| CENTERID         | 1              |  |
| STUDYID          | 2              |  |
| PROJECTID        | 3              |  |

**Note:** You can also refer to existing field GENERAL > Case Study > Center ID, (CMN\_FIELDS.Field\_ID - 200650348) of CLINICAL\_STUDY\_LOOKUP field type.

# 2.2.12 Configuring BATCH\_LOT\_NO Field Type

You can configure a field ID as BATCH\_LOT\_NO field type. This field type enables the Batch Lot # menu to open the Batch Lot # Lookup browser from menu. With this browser you can search batch or lot number.

To configure the new field ID as BATCH\_LOT\_NO field type, the following configurations are required in the database table CMN\_FIELD\_CONFIGURATION:

 Table 2–19
 Configurations for Field Type BATCH\_LOT\_NO

| Column        | Sample Value | Description           |
|---------------|--------------|-----------------------|
| ENTERPRISE_ID | 3            | Current Enterprise ID |
| FIELD_TYPE_ID | 12           | BATCH_LOT_NO          |

| Column   | Sample Value | Description                               |
|----------|--------------|-------------------------------------------|
| FIELD_ID | 3000000      | Field ID entered in the table CMN_FIELDS. |
| KEY      | NULL         | Enter Return type text as NULL.           |
| VALUE    | NULL         | Enter the Return Type ID as NULL.         |

Table 2–19 (Cont.) Configurations for Field Type BATCH\_LOT\_NO

**Note:** You can also refer to existing field PRODUCTS > Dosage Regimen > Batch/Lot #, (CMN\_FIELDS.Field\_ID - 201350479) of BATCH\_LOT\_NO field type.

### 2.2.13 Configuring INVESTIGATIONAL\_DRUG Field Type

You can configure a field ID as INVESTIGATIONAL\_DRUG field type. This field type enables the Investigational Drug menu to open the Investigational Drug browser from menu. With this browser you can search and select investigational drug.

To configure the new field ID as INVESTIGATIONAL\_DRUG field type, the following configurations are required in the database table CMN\_FIELD\_CONFIGURATION:

Table 2–20 Configurations for Field Type INVESTIGATIONAL\_DRUG

| Column        | Sample Value | Description                               |
|---------------|--------------|-------------------------------------------|
| ENTERPRISE_ID | 3            | Current Enterprise ID                     |
| FIELD_TYPE_ID | 13           | INVESTIGATIONAL_DRUG                      |
| FIELD_ID      | 3000000      | Field ID entered in the table CMN_FIELDS. |
| KEY           | NULL         | Enter Return type text as NULL.           |
| VALUE         | NULL         | Enter the Return Type ID as NULL.         |

**Note:** You can also refer to existing field PRODUCTS > Product Information > Investigational Drug, (CMN\_FIELDS.Field\_ID -203610883) of INVESTIGATIONAL\_DRUG field type.

## 2.2.14 Configuring CO\_DRUG\_CODE\_WITH\_STUDY Field Type

You can configure a field ID as CO\_DRUG\_CODE\_WITH\_STUDY field type. This field type enables the Co-Drug Code w Study menu to open the Co-Drug Code w Study browser from menu. With this browser you can search and select co-drug code with study.

To configure the new field ID as CO\_DRUG\_CODE\_WITH\_STUDY field type, the following configurations are required in the database table CMN\_FIELD\_CONFIGURATION:

| Column        | Sample Value | Description                               |
|---------------|--------------|-------------------------------------------|
| ENTERPRISE_ID | 3            | Current Enterprise ID                     |
| FIELD_TYPE_ID | 14           | CO_DRUG_CODE_WITH_STUDY                   |
| FIELD_ID      | 3000000      | Field ID entered in the table CMN_FIELDS. |

Table 2–21 Configurations for Field Type CO\_DRUG\_CODE\_WITH\_STUDY

| Column | Sample Value | Description             |
|--------|--------------|-------------------------|
| KEY    | NULL         | Enter key as NULL       |
| VALUE  | NULL         | Enter the value as NULL |

Table 2–21 (Cont.) Configurations for Field Type CO\_DRUG\_CODE\_WITH\_STUDY

**Note:** You can also refer to existing field PRODUCTS > Product Drug/Vaccine > Co-Drug Code w Study, (CMN\_FIELDS.Field\_ID -203650861) of CO\_DRUG\_CODE\_WITH\_STUDY field type.

## 2.2.15 Configuring DVB Field Type

You can configure a field ID as DVB field type. This field type enables the specific range called the Duration Value Bands (DVB). With this field type, you can specify query criteria for the configured field based on ranges instead of specific values.

**Note:** All the field IDs configured as DVB field type must also be configured as MINUTES\_CALCULATOR field type to open the Minutes Calculator browser.

Table 2–22 Configurations for Field Type DVB

| Column        | Sample Value | Description                                                               |
|---------------|--------------|---------------------------------------------------------------------------|
| ENTERPRISE_ID | 3            | Current Enterprise ID                                                     |
| FIELD_TYPE_ID | 15           | DVB                                                                       |
| FIELD_ID      | 3000000      | Field ID entered in the table CMN_FIELDS.                                 |
| KEY           | HOURS        | Enter the Return Type text.                                               |
|               |              | See Table 2–23, " Supported Return Type<br>Key/Value for Field Type DVB". |
|               |              | This is a mandatory column.                                               |
| VALUE         | DUR_HR_BAND  | Enter the Return Type ID.                                                 |
|               |              | See Table 2–23, " Supported Return Type<br>Key/Value for Field Type DVB". |
|               |              | This is a mandatory column.                                               |

#### Supported Return Type Texts and IDs (Key/Value):

The following keys must be configured for a field ID of field type as DVB. In the data table CMN\_FIELD\_CONFIGURATION, one row must be configured for each KEY. Value against all the keys should be a database column name. The database column name should exist in data table configured in CMN\_FIELD.TABLE\_NAME against the field ID. The following are the available keys for configuration:

Table 2–23 Supported Return Type Key/Value for Field Type DVB

| Кеу   | Sample Value             |
|-------|--------------------------|
| HOURS | ONSET_LATENCY_ HRS _BAND |
| DAYS  | ONSET_LATENCY_DAYS_BAND  |
| WEEKS | ONSET_DELAY_WEEKS _BAND  |

| Кеу    | Sample Value              |  |
|--------|---------------------------|--|
| MONTHS | ONSET_LATENCY_MONTHS_BAND |  |
| YEARS  | ONSET_DELAY_YEARS_BAND    |  |

Table 2–23 (Cont.) Supported Return Type Key/Value for Field Type DVB

**Note:** You can also refer to existing field EVENTS > Time to Onset from First Dose, (CMN\_FIELDS.Field\_ID - 201610626) of DVB field type.

### 2.2.16 Configuring GENERIC Field Type

You can configure a field ID as GENERIC field type. This field type enables the Generic Name menu to open the Generic Name browser from menu. With this browser you can search and select generic name of a product.

To configure the new field ID as GENERIC field type, the following configurations are required in the database table CMN\_FIELD\_CONFIGURATION:

Table 2–24 Configurations for Field Type GENERIC

| Column        | Sample Value | Description                               |
|---------------|--------------|-------------------------------------------|
| ENTERPRISE_ID | 3            | Current Enterprise ID                     |
| FIELD_TYPE_ID | 16           | GENERIC                                   |
| FIELD_ID      | 3000000      | Field ID entered in the table CMN_FIELDS. |
| KEY           | NULL         | Enter key as NUL                          |
| VALUE         | NULL         | Enter value as NULL                       |

**Note:** You can also refer to existing field PRODUCTS > Product Information > Generic Name, (CMN\_FIELDS.Field\_ID - 203650842) of GENERIC field type.

# 2.2.17 Configuring PATIENT\_HISTORY Field Type

You can configure a field ID as PATIENT\_HISTORY field type, if the field is based on information about the patient. This field type adds an additional condition as PARENT = 0 in the WHERE clause of final SQL query for the field.

To configure the new field ID as PATIENT\_HISTORY field type, the following configurations are required in the database table CMN\_FIELD\_CONFIGURATION:

| Column        | Sample Value | Description                               |
|---------------|--------------|-------------------------------------------|
| ENTERPRISE_ID | 3            | Current Enterprise ID                     |
| FIELD_TYPE_ID | 17           | PATIENT_HISTORY                           |
| FIELD_ID      | 3000000      | Field ID entered in the table CMN_FIELDS. |
| KEY           | NULL         | Enter key as NULL.                        |
| VALUE         | NULL         | Enter value as NULL.                      |

 Table 2–25
 Configurations for Field Type PATIENT\_HISTORY

**Note:** You can also refer to existing field PATIENT > Patient History > Relevant History Parent Information, (CMN\_FIELDS.Field\_ID - 203410798) of PATIENT\_HISTORY.

# 2.2.18 Configuring PARTIAL\_DATE Field Type

You can configure a field ID as PARTIAL\_DATE field type. This field type displays the value "??-??-0000" in the control on UI. This field type allows the user to enter the partial date. A valid partial date must comprise either a year, or a year and a month.

To configure the new field ID as PARTIAL\_DATE field type, the following configurations are required in the database table CMN\_FIELD\_CONFIGURATION:

| Column        | Sample Value   | Description                                                                                                    |
|---------------|----------------|----------------------------------------------------------------------------------------------------|
| ENTERPRISE_ID | 3              | Current Enterprise ID                                                                                                    |
| FIELD_TYPE_ID | 18             | PARTIAL_DATE                                                                                                    |
| FIELD_ID      | 3000000        | Field ID entered in the table CMN_FIELDS.                                                                                                   |
| KEY           | START_DATE     | Enter Key as column name configured in CMN_FIELDS.COLUMN_NAME.                                                                              |
|               |                | This is a mandatory column.                                                                                                    |
| VALUE         | START_DATE_RES | Enter the column name as replacement of<br>columns name configured in CMN_<br>FIELDS.COLUMN_NAME if partial date is<br>entered by the user. |
|               |                | This is a mandatory column.                                                                                                    |

Table 2–26 Configurations for Field Type PARTIAL\_DATE

**Note:** PATIENT > Parent History > Stop Date is an existing field of PARTIAL\_DATE type in CMN\_FIELD\_CONFIGURATION table.

## 2.2.19 Configuring CLOB Field Type

You can configure a field ID as CLOB field type, if the data type of column configured in CMN\_FIELDS.COLUMN\_NAME is CLOB. This field type supports the following advanced conditions:

- Begins with
- Contains
- Does not contains
- Missing
- Exists

To configure the new field ID as CLOB field type, the following configurations are required in the database table CMN\_FIELD\_CONFIGURATION:

Table 2–27 Configurations for Field Type CLOB

| Column        | Sample Value | Description           |
|---------------|--------------|-----------------------|
| ENTERPRISE_ID | 3            | Current Enterprise ID |

| Column        | Sample Value | Description                               |
|---------------|--------------|-------------------------------------------|
| FIELD_TYPE_ID | 19           | CLOB                                      |
| FIELD_ID      | 3000000      | Field ID entered in the table CMN_FIELDS. |
| KEY           | NULL         | Enter Key as NULL.                        |
| VALUE         | NULL         | Enter value as NULL.                      |

 Table 2–27 (Cont.) Configurations for Field Type CLOB

**Note:** : You can also refer to existing field ANALYSIS > Case Narrative > Narrative, (CMN\_FIELDS.Field\_ID - 203050754) of CLOB field type.

# 2.2.20 Configuring PARENT\_HISTORY Field Type

You can configure a field ID as PARENT\_HISTORY field type, if the field is based on information about the patient's parent. This field type adds an additional condition as PARENT = 1 in the WHERE clause of final SQL query for the field.

To configure the new field ID as PARENT\_HISTORY field type, the following configurations are required in the database table CMN\_FIELD\_CONFIGURATION:

Table 2–28 Configurations for Field Type PARENT\_HISTORY

| Column        | Sample Value | Description                               |
|---------------|--------------|-------------------------------------------|
| ENTERPRISE_ID | 3            | Current Enterprise ID                     |
| FIELD_TYPE_ID | 20           | PARENT_HISTORY                            |
| FIELD_ID      | 3000000      | Field ID entered in the table CMN_FIELDS. |
| KEY           | NULL         | Enter Key as NULL.                        |
| VALUE         | NULL         | Enter value as NULL.                      |
|               |              |                                           |

**Note:** You can also refer to existing field PATIENT > Parent History > Relevant History Parent Information, (CMN\_FIELDS.Field\_ID - 205050009) of PARENT\_HISTORY.

# 2.3 Configuring CMN\_COMPLEXFIELD\_CONFIGURATION Table

The table CMN\_COMPLEXFIELD\_CONFIGURATION is used to configure fields that have very complex business logic. Beside, you can also use this table if you want to specify different condition for different operators in WHERE clause. You should define WHERE condition against each operator.

 Table 2–29
 CMN\_COMPLEXFIELD\_CONFIGURATION Column Details

| Column        | Sample Value | Description           |
|---------------|--------------|-----------------------|
| ENTERPRISE_ID | 3            | Current Enterprise ID |
| FIELD_ID      | 3000000      | New Field ID          |

| Column         | Sample Value                                                                                                    | Description                                                                                                    |
|----------------|----------------------------------------------------------------------------------------------------|----------------------------------------------------------------------------------------------------|
| OPERATOR       | contains                                                                                                    | Enter the desired operator to support the new Field ID.                                                                                         |
|                |                                                                                                    | See Table 2–30, " Supported Operator List" for configuration.                                                                                   |
|                |                                                                                                    | This is a mandatory column.                                                                                                    |
| SORT_ORDER     | 6                                                                                                    | Enter the sorting order of operator.                                                                                                    |
|                |                                                                                                    | This is a mandatory column.                                                                                                    |
| REQ_TABLE_LIST |                                                                                                    | Add the common separated table list in FROM<br>Clause of final SQL query except V_RPT_<br>CASE, and table name entered in Table_Name<br>Column. |
|                |                                                                                                    | This is an optional column.                                                                                                    |
| WHERE_QUERY    | (UPPER(V_RPT_<br>PRODUCT.PRODUC<br>T_NAME) NOT LIKE<br>UPPER('%PARAM_<br>VALUE%') AND V_<br>RPT_PRODUCT.pat_<br>exposure > 0) | Define the WHERE clause for the new field ID against the operator entered in Operator Column.                                                   |
|                |                                                                                                    | This is a mandatory column.                                                                                                    |
|                |                                                                                                    | <b>Note:</b> Use the Place holder << PARAM_<br>VALUE>> in WHERE clause of SQL query,<br>where selected value is to be placed.                   |

Table 2–29 (Cont.) CMN\_COMPLEXFIELD\_CONFIGURATION Column Details

The following are the supported operators for the new field IDs:

| Operator                 | Description                                                                                                    |
|--------------------------|----------------------------------------------------------------------------------------------------|
| equal to                 | Retrieves cases where the selected attribute's value is equal to what the Value field specifies.                  |
| not equal to             | Retrieves cases where the selected attribute's value is not equal to what the Value field specifies.              |
| greater than             | Retrieves cases where the selected attribute's value is greater than what the Value field specifies.              |
| greater than or equal to | Retrieves cases where the selected attribute's value is greater than or equal to what the Value field specifies.  |
| less than                | Retrieves cases where the selected attribute's value is less than what the Value field specifies.                 |
| less than or equal to    | Retrieves cases where the selected attribute's value is less than or equal to the Value that the field specifies. |
| missing                  | Retrieves cases where the selected attribute's value has not been specified.                                      |
| exists                   | Retrieves cases where the selected attribute has any value.                                                       |
| begins with              | Retrieves cases where the selected attribute's value begins with what the Value field specifies.                  |
| contains                 | Retrieves cases where the selected attribute's value contains what the Value field specifies.                     |
| does not contain         | Retrieves cases where the selected attribute's value does not contain what the Value field specifies.             |
| in                       | Retrieves cases where the selected attribute's value exists in what the Value field specifies                     |

Table 2–30Supported Operator List

| Operator | Description                                                                                            |
|----------|----------------------------------------------------------------------------------------------------|
| not in   | Retrieves cases where the selected attribute's value does not exist in what the Value field specifies. |
|          |                                                                                                    |

Table 2–30 (Cont.) Supported Operator List

**Note:** You can also refer to existing field PRODUCTS > Study Drug, (CMN\_FIELDS.Field\_ID - 203650965).

# **Code List Extensibility**

Flexible Data Recategorization is an Argus Safety functionality through which users can define code list display values in different languages, whether natural human languages like English or artificial ones like E2B.

Argus Safety maintains the data for supported languages and Argus Insight ETL populates this code list data in the corresponding tables as listed below:

Table 3–1 Code List Data Tables

| Argus Safety Table        | Argus Insight Table          |
|---------------------------|------------------------------|
| CODE_LIST_MASTER          | DM_CODE_LIST_MASTER          |
| CODE_LIST_CODE_ATTRIBUTES | DM_CODE_LIST_CODE_ATTRIBUTES |
| CODE_LIST_DETAIL_DISCRETE | DM_CODE_LIST_DETAIL_DISCRETE |

Customer-specific changes, such as new values for the existing code lists as well as completely new code lists, are made in Argus Safety. These values are then fetched into Argus Insight through the ETL. Users can then create advanced condition queries in Argus Insight that reference the fields in the Flexible Data Recategorization Code List.

The following sections explain how to configure a code list display value in a new language for an already existing code in Argus Safety:

- Configuring Flexible Data Recategorization with a New Natural Language
- Configuring Flexible Data Recategorization with a New Custom Language

# 3.1 Configuring Flexible Data Recategorization with a New Natural Language

You can configure a code list display value in a new Natural language for an already existing code in Argus Safety.

For example, assume that for the code list GENDER, data in the table CODE\_LIST\_ DETAIL\_DISCRETE for code 1 is available in the following three decode contexts (languages):

#### Figure 3–1 Original Decode Contexts (Languages)

| CODE_LIST_ID | DECODE_CONTEXT | CODE DISPLAY_VALUE | PREFERRED | SORT   | LAST_UPDATE_TIME | ENTERPRISE_ID |
|--------------|----------------|--------------------|-----------|--------|------------------|---------------|
| GENDER       | en             | 1 Male             | 0         | (null) | 05-FEB-13        | 1             |
| GENDER       | E2B            | 11                 | 0         | (null) | 05-FEB-13        | 1             |
| GENDER       | SM             | 1 M                | 0         | (null) | 05-FEB-13        | 1             |

To configure the same code 1 in the code list GENDER for a new language such as GERMAN (decode context '**ge**'):

1. Populate the table CODE\_LIST\_DETAIL\_DISCRETE in Argus Safety with required values in the GERMAN language

INSERT INTO CODE\_LIST\_DETAIL\_DISCRETE (CODE\_LIST\_ID, DECODE\_CONTEXT, CODE, DISPLAY\_VALUE, PREFERRED, SORT, LAST\_UPDATE\_TIME, ENTERPRISE\_ID) VALUES ('GENDER', 'ge', 1, 'männlich', 0, null, sysdate, 1);

#### Figure 3–2 New Decode Contexts (Languages)

| CODE_LIST_I | DECODE_CONTEXT | CODE DISPLAY_VALUE | PREFERRED | SORT   | LAST_UPDATE_TIME | ENTERPRISE_ID |
|-------------|----------------|--------------------|-----------|--------|------------------|---------------|
| GENDER      | en             | 1 Male             | 0         | (null) | 05-FEB-13        | 1             |
| GENDER      | E2B            | 11                 | 0         | (null) | 05-FEB-13        | 1             |
| GENDER      | SM             | 1 M                | 0         | (null) | 05-FEB-13        | 1             |
| GENDER      | ge             | 1 männlich         | 0         | (null) | 20-FEB-13        | 1             |

2. After the Argus Insight ETL runs, to create an Advanced Condition field which displays the GENDER value in the GERMAN language, add a new row in the CMN\_FIELDS table in Argus Insight with values similar to the example shown below:

| Column             | Value                                                                                                    |
|--------------------|----------------------------------------------------------------------------------------------------|
| ENTERPRISE_ID      | 1                                                                                                    |
| FIELD_ID           | New field ID that must be unique and must be in the following range:                                                                   |
|                    | • For customers: 30000000 - 39999999                                                                                                   |
|                    | • For partners: 40000000 - 499999999                                                                                                   |
|                    | All other IDs are reserved for Oracle.                                                                                                 |
| FIELD_LABEL        | Gender German                                                                                                    |
| TABLE_NAME         | V_RPT_CASE                                                                                                    |
| COLUMN_NAME        | GENDER_ID                                                                                                    |
| JOIN_FIELD         |                                                                                                    |
| SELECT_TABLE       |                                                                                                    |
| SELECT_COLUMN      |                                                                                                    |
| ADV_COND_FIELD     | 1                                                                                                    |
| TREE_VIEW          | PATIENT:Patient Information                                                                                                    |
| UNIQUE_FIELD_LABEL | Gender German                                                                                                    |
| SQL_SELECT         | SELECT CODE ID, DISPLAY_VALUE<br>STATUS from DM_CODE_LIST_DETAIL_<br>DISCRETE WHERE CODE_LIST_ID =<br>GENDER AND DECODE_CONTEXT = 'ge' |
| FIELD_TYPE         | 1                                                                                                    |

| Column               | Value |
|----------------------|-------|
| HIDDEN               | 0     |
| TYPE_AHEAD           |       |
| BLINDED_FIELD        |       |
| CONTROL_TYPE_ID      | 2     |
| FIELD_LENGTH         | 255   |
| ADDITIONAL_TABLE_LIS | ST    |
| ADDITIONAL_WHERE     |       |

# 3.2 Configuring Flexible Data Recategorization with a New Custom Language

You can configure a code list display value in a new Custom language for an already existing code in Argus Safety.

For example, assume that for the code list CAUSALITY, the following data is available in the table CODE\_LIST\_DETAIL\_DISCRETE for '**en**' decode context (English language):

| CODE_LIST_<br>ID | DECODE_<br>CONTEXT | CODE | DISPLAY_<br>VALUE  | PREFERRED | SORT   | LAST_<br>UPDATE_TIME | ENTERPRI<br>SE_ID |
|------------------|--------------------|------|--------------------|-----------|--------|----------------------|-------------------|
| CAUSALITY        | en                 | 1    | Definitely Not     | 0         | (null) | 9-Jul-13             | 1                 |
| CAUSALITY        | en                 | 2    | Unlikely           | 0         | (null) | 9-Jul-13             | 1                 |
| CAUSALITY        | en                 | 3    | Possible           | 0         | (null) | 9-Jul-13             | 1                 |
| CAUSALITY        | en                 | 4    | Probable           | 0         | (null) | 9-Jul-13             | 1                 |
| CAUSALITY        | en                 | 5    | Highly<br>Probable | 0         | (null) | 9-Jul-13             | 1                 |
| CAUSALITY        | en                 | 6    | Definite           | 0         | (null) | 9-Jul-13             | 1                 |

Table 3–2 Original Display Values

To configure the same code list CAUSALITY for the custom values **Related** and **Unrelated**, which are used as buckets or categories to group the already existing values:

1. Add a new language such as CUSTOM (decode context CUSTOM) by populating the table CODE\_LIST\_DETAIL\_DISCRETE in Argus Safety with required values in the CUSTOM language.

INSERT INTO CODE\_LIST\_DETAIL\_DISCRETE (CODE\_LIST\_ID, DECODE\_CONTEXT, CODE, DISPLAY\_VALUE, PREFERRED, SORT, LAST\_UPDATE\_TIME, ENTERPRISE\_ID) VALUES ('CAUSALITY', 'CUSTOM', 1, 'Related', 0, null, sysdate, 1);

| Code_list_<br>Id | DECODE_<br>CONTEXT | CODE | DISPLAY_<br>VALUE | PREFERRED | SORT   | LAST_<br>UPDATE_TIME | enterpri<br>Se_id |
|------------------|--------------------|------|-------------------|-----------|--------|----------------------|-------------------|
| CAUSALITY        | en                 | 1    | Definitely Not    | 0         | (null) | 9-Jul-13             | 1                 |
| CAUSALITY        | en                 | 2    | Unlikely          | 0         | (null) | 9-Jul-13             | 1                 |
| CAUSALITY        | en                 | 3    | Possible          | 0         | (null) | 9-Jul-13             | 1                 |

Table 3–3 New Display Values

| CODE_LIST_<br>ID | DECODE_<br>CONTEXT | CODE | DISPLAY_<br>VALUE  | PREFERRED | SORT   | LAST_<br>UPDATE_TIME | ENTERPRI<br>SE_ID |
|------------------|--------------------|------|--------------------|-----------|--------|----------------------|-------------------|
| CAUSALITY        | en                 | 4    | Probable           | 0         | (null) | 9-Jul-13             | 1                 |
| CAUSALITY        | en                 | 5    | Highly<br>Probable | 0         | (null) | 9-Jul-13             | 1                 |
| CAUSALITY        | en                 | 6    | Definite           | 0         | (null) | 9-Jul-13             | 1                 |
| CAUSALITY        | CUSTOM             | 1    | Unrelated          | 0         | (null) | 9-Jul-13             | 1                 |
| CAUSALITY        | CUSTOM             | 2    | Unrelated          | 0         | (null) | 9-Jul-13             | 1                 |
| CAUSALITY        | CUSTOM             | 3    | Related            | 0         | (null) | 9-Jul-13             | 1                 |
| CAUSALITY        | CUSTOM             | 4    | Related            | 0         | (null) | 9-Jul-13             | 1                 |
| CAUSALITY        | CUSTOM             | 5    | Related            | 0         | (null) | 9-Jul-13             | 1                 |
| CAUSALITY        | CUSTOM             | 6    | Related            | 0         | (null) | 9-Jul-13             | 1                 |

Table 3–3 (Cont.) New Display Values

**2.** After the Argus Insight ETL runs, to create an Advanced Condition field which displays custom CAUSALITY values, add a new row in the CMN\_FIELDS table in Argus Insight with values similar to the example shown below:

| Column             | Value                                                                                                    |
|--------------------|----------------------------------------------------------------------------------------------------|
| ENTERPRISE_ID      | 1                                                                                                    |
| FIELD_ID           | New field ID that must be unique and must be in the following range:                                                                                                  |
|                    | ■ For customers: 30000000 - 39999999                                                                                                    |
|                    | <ul> <li>For partners: 40000000 - 499999999</li> </ul>                                                                                                    |
|                    | All other IDs are reserved for Oracle.                                                                                                    |
| FIELD_LABEL        | Custom Reported Causality                                                                                                    |
| TABLE_NAME         | RPT_EVENT_ASSESS                                                                                                    |
| COLUMN_NAME        | RPT_CAUSALITY_ID                                                                                                    |
| JOIN_FIELD         |                                                                                                    |
| SELECT_TABLE       |                                                                                                    |
| SELECT_COLUMN      |                                                                                                    |
| ADV_COND_FIELD     | 1                                                                                                    |
| TREE_VIEW          | ANALYSIS:Case Assessment                                                                                                    |
| UNIQUE_FIELD_LABEL | Custom Reported Causality                                                                                                    |
| SQL_SELECT         | SELECT DISTINCT DISPLAY_VALUE ID,<br>DISPLAY_VALUE STATUS FROM DM_<br>CODE_LIST_DETAIL_DISCRETE WHERE<br>CODE_LIST_ID = 'CAUSALITY' AND<br>DECODE_CONTEXT = ' CUSTOM' |
| FIELD_TYPE         | 1                                                                                                    |
| HIDDEN             | 0                                                                                                    |
| TYPE_AHEAD         |                                                                                                    |
| BLINDED_FIELD      |                                                                                                    |

| Column                | Value |  |  |
|-----------------------|-------|--|--|
| CONTROL_TYPE_ID       | 2     |  |  |
| FIELD_LENGTH          | 255   |  |  |
| ADDITIONAL_TABLE_LIST |       |  |  |
| ADDITIONAL_WHERE      |       |  |  |

**3.** Now, insert a new row to the table CMN\_COMPLEXFIELDS\_CONFIGURATION.

| Column         | Value                                                                                                    |
|----------------|----------------------------------------------------------------------------------------------------|
| ENTERPRISE_ID  | 3                                                                                                    |
| FIELD_ID       | <same as="" cmn_fields="" field="" id="" in="" table="" the=""></same>                                                                                                    |
| OPERATOR       | equal to                                                                                                    |
| SORT_ORDER     | 1                                                                                                    |
| REQ_TABLE_LIST |                                                                                                    |
| WHERE_QUERY    | RPT_EVENT_ASSESS.RPT_CAUSALITY_<br>ID IN (SELECT CODE FROM DM_CODE_<br>LIST_DETAIL_DISCRETE WHERE<br>DISPLAY_VALUE = 'PARAM_VALUE'<br>AND CODE_LIST_ID = 'CAUSALITY'<br>AND DECODE_CONTEXT = 'CUSTOM') |

# **ETL Extensibility**

Custom Routines are the configured procedures that are executed during Argus Insight Incremental ETL to perform custom actions.

Argus Insight supports the following custom routines:

- PRE\_INCREMENTAL\_ETL\_TASK Executes the configured routine during incremental ETL before population of Argus Insight staging tables.
- POST\_INCREMENTAL\_ETL\_TASK Executes the configured routine during incremental ETL after population of Argus Insight mart tables.

These custom routines are useful in the following scenarios:

- Populating custom tables or new columns based on the business needs.
- Analyzing tables with huge data.
- Triggering an event based on ETL completion for the use with other custom products.

This chapter comprises the following topics:

- Viewing Argus Insight Custom Routines
- Executing Argus Insight Custom Routines

# 4.1 Viewing Argus Insight Custom Routines

**Note:** These routines are Global-level switches, visible in Argus Insight Administration Tools.

In a multi-tenant environment, these switches are visible only when you login through Default enterprise.

The following are the steps to view the custom routines:

1. Log in to the Argus Insight Application as Admin user.

Alternatively, in a multi-tenant environment log in to the Default enterprise.

- **2.** From the menu bar, click **Tools**.
- 3. Click the List Maintenance tab to open the List Maintenance Items.
- 4. Select Profile Switches from the List Maintenance Items.
- **5.** From the **Attributes** section, select CUSTOM ROUTINE BEFORE INCREMENTAL ETL, and click **Modify** to see the Value for this routine.
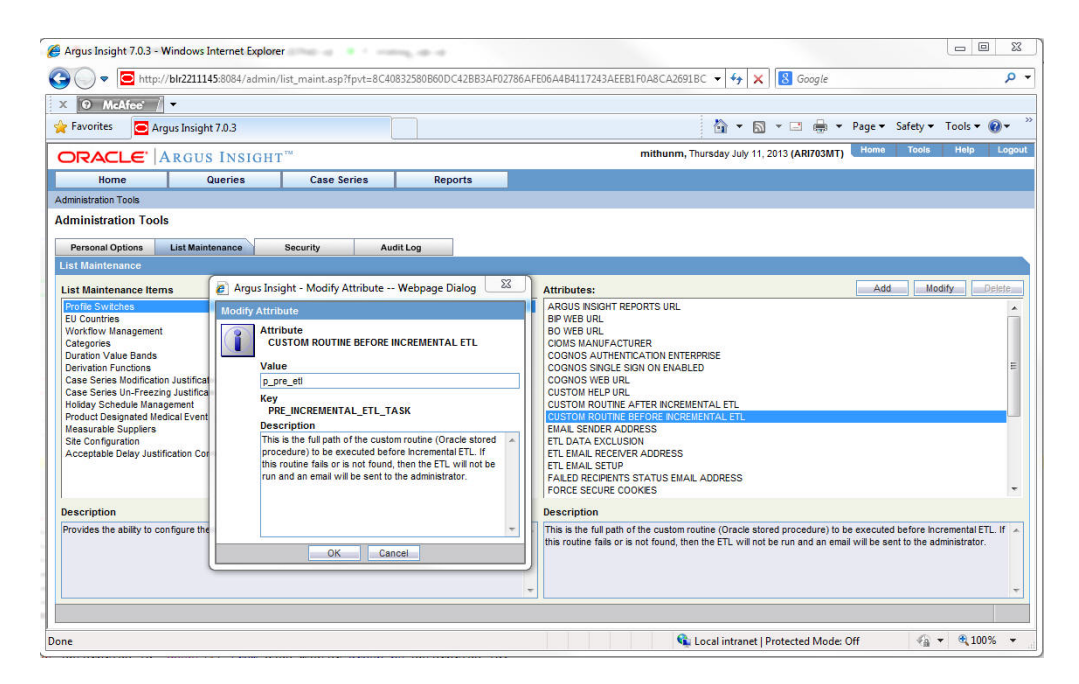

**6.** Similarly, select CUSTOM ROUTINE AFTER INCREMENTAL ETL, and click **Modify** to see the Value for this routine.

| 🗳 Argus Insight 7.0.3 - Window                                                                                                    | vs Internet Explorer                                                                                                    |                                                                                                    |                                                                                                    |
|----------------------------------------------------------------------------------------------------|----------------------------------------------------------------------------------------------------|----------------------------------------------------------------------------------------------------|----------------------------------------------------------------------------------------------------|
| 🗿 🔵 🗢 🖻 http://blr221                                                                                                    | 1145:8084/admin/list_maint.asp                                                                                                    | (and the second second s | ✓ 4 × Boogle                                                                                                    |
| X 🛛 McAfee' 🕺 🔻                                                                                                    |                                                                                                    |                                                                                                    |                                                                                                    |
| 🖕 Favorites 🛛 🧰 Argus Insi                                                                                                    | ght 7.0.3                                                                                                    |                                                                                                    | 🟠 🔻 🗟 👻 🖃 🖶 🕈 Page 🕶 Safety 🕶 Tools 🕶 🔞 🖛                                                                                                    |
| ORACLE ARG                                                                                                    | US INSIGHT <sup>TM</sup>                                                                                                    |                                                                                                    | mithunm, Thursday July 11, 2013 (ARI703MT) Home Tools Help Loge                                                                                                    |
| Home                                                                                                    | Queries Case Series                                                                                                    | Reports                                                                                                    |                                                                                                    |
| Administration Tools                                                                                                    |                                                                                                    |                                                                                                    |                                                                                                    |
| Personal Options List Ma                                                                                                    | aintenance Security Au                                                                                                    | dit Log                                                                                                    |                                                                                                    |
| List Maintenance                                                                                                    |                                                                                                    |                                                                                                    | Attributes: Add Modify Delete                                                                                                    |
| Biological States of the second states of the second states of the secon | Argus Insight - Modify Attribute We Modify Attribute     CUSTOM ROUTINE AFTER INCRE     Value     [p_post_et!     Key     POST_INCREMENTAL_ETL_TAS     Description     This is the ful path of the custom rol procedure) to be executed after in     routine rols or a not nourd, an ema | bpage Dialog  MENTAL ETL K utine (Oracle stored remental ETL, if the is sent to the                                                                                                    | BOYON AND RECEIVED AND AND AND AND AND AND AND AND AND AN                                                                                                    |
| Description<br>Provides the ability to configu                                                                                                    | administrator,                                                                                                    | <b>v</b>                                                                                                    | Bescription     This is the full path of the custom routine (Oracle stored procedure) to be executed after incremental ETL. If     the routine fails or is not found, an email is sent to the administrator. |
|                                                                                                    |                                                                                                    |                                                                                                    |                                                                                                    |

# 4.2 Executing Argus Insight Custom Routines

The ETL Routines can be executed at two levels:

- Before starting the incremental ETL.
- After executing the incremental ETL.

The following are the steps to execute the custom routine:

1. Select the custom routine (PRE or POST), and enter an Oracle stored procedure name in the **Value** text box relevant to that custom routine. This Routine searches

the database object that matches the procedure name in the schema APR\_MART during Incremental ETL execution.

**Note:** To view or modify the Value of a custom routine, refer to the Section 4.1, Viewing Argus Insight Custom Routines.

- 2. If the procedure is found, the application executes the ETL.
  - **a.** If the custom routine executes without any errors, then the application moves to the next step of the Incremental ETL process.
  - **b.** If the Custom routine executes with errors, then the application logs the error(s) in the table MART\_DATA\_INSERT\_LOG and exits.

Note:

- ETL does not process any data before execution of the pre-incremental ETL custom routine.
- ETL commits the data before the execution of the post-incremental ETL routine.
- You should manually execute the post-incremental ETL routine, if it fails as it cannot be resumed.
- **3.** To track the error when a custom routine fails, refer to the example as explained below:
  - **a.** Connect to the schema APR\_MART, and create:

A table PRE\_POST\_ETL\_CHK with one column col1 varchar2(100).

A procedure P\_PRE\_ETL to insert a row in the table with less than 100 characters.

A procedure P\_POST\_ETL to insert a row with more than 100 characters.

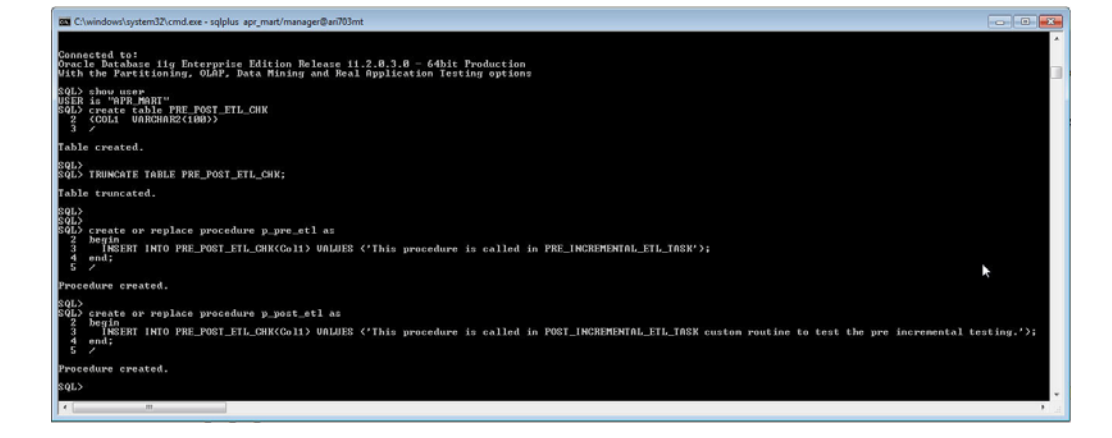

**b.** Update the Values of the custom routines.

For key PRE\_INCREMENTAL\_ETL\_TASK, set the value to P\_PRE\_ETL.

For key POST\_INCREMENTAL\_ETL\_TASK, set the value to P\_POST\_ETL.

The ETL will show an error while executing the post-incremental custom procedure as we try to insert large value than the column's length.

**Note:** To view or modify the Value of a custom routine, refer to the Section 4.1, Viewing Argus Insight Custom Routines.

**c.** Run the incremental ETL.

| 🌈 Argus Insight 7.0.3 - V | Vindows Internet Exp | plorer                                                                                                    |                     |                     |              |                         |               |                      |
|---------------------------|----------------------|----------------------------------------------------------------------------------------------------|---------------------|---------------------|--------------|-------------------------|---------------|----------------------|
| 🕒 🔍 💌 🖻 http:/            | /blr2211145:8084/ad  | imin/etLasp                                                                                                    |                     |                     |              | • + × 🛚                 | Soogle        | ρ -                  |
| × O McAfee                | -                    |                                                                                                    |                     |                     |              |                         |               |                      |
| 🚖 Favorites 🛛 🔁 Ar        | gus Insight 7.0.3    |                                                                                                    |                     |                     |              | 👌 • 🖾 • 🖂               | 🗑 🕈 Page 🕶    | Safety 🕶 Tools 🖛 🕡 🕶 |
| ORACLE                    | ARGUS INSI           | GHT"                                                                                                    |                     |                     | mithunm, Thu | rsday July 11, 2013 (A  | RI703MT) Home | Tools Help Logout    |
| Home                      | Queries              | Case Series                                                                                                    | Reports             |                     |              |                         |               |                      |
| Administration Tools      |                      |                                                                                                    |                     |                     |              |                         |               |                      |
| Administration Tool       | 5                    |                                                                                                    |                     |                     |              |                         |               |                      |
| Personal Options          | List Maintenance     | Security ETL:                                                                                                    | cheduler Audit Log  |                     |              |                         |               |                      |
| ETL Maintenance           |                      |                                                                                                    |                     |                     |              |                         |               |                      |
| C Hourty Every            |                      | Hours Starting at                                                                                                    | (                   | Hours               |              |                         |               |                      |
| Daily at                  |                      | Hours                                                                                                    |                     | 10018               |              |                         |               |                      |
| O Weekhy at               |                      | Hours on                                                                                                    |                     | nter Transfer       | - Wednesday  |                         | - Restau      | C Catalan            |
| Moothly at this           |                      | - Day of the month a                                                                                                    |                     | Hours               | _ montably   |                         |               | Galaroay             |
| C mart and C              |                      |                                                                                                    |                     |                     |              |                         |               |                      |
| Incremental ETL Proj      | press                |                                                                                                    |                     |                     |              |                         |               |                      |
| Start Time of Last E      | TL Run:              |                                                                                                    |                     |                     |              |                         |               |                      |
| Start Time:               |                      |                                                                                                    |                     |                     |              |                         |               |                      |
| ETL Completed/Tota        | I Enterprises:       |                                                                                                    |                     |                     |              |                         |               |                      |
| Progress:                 | L                    | Halaisa ETI                                                                                                    |                     |                     |              |                         |               |                      |
| current Process.          |                      | concerning to the concerning to the concerning t |                     |                     |              |                         |               |                      |
|                           |                      |                                                                                                    | 2                   |                     |              |                         |               |                      |
|                           |                      |                                                                                                    |                     |                     |              |                         |               |                      |
|                           |                      |                                                                                                    |                     |                     |              |                         |               |                      |
|                           |                      |                                                                                                    | Gaug Gebachile Cano | A Schedule Dus ED A | aw_          |                         |               |                      |
|                           |                      | L                                                                                                    | Date Doctored       |                     |              |                         |               |                      |
| Done                      |                      |                                                                                                    |                     |                     | 🛸 Lo         | cal intranet   Protecti | ed Mode: Off  | √a  ▼    √a  ▼   √a  |

**d.** Since P\_POST\_ETL procedure fails to insert a row, error occurs at the end of the ETL execution.

| 🏀 Argus Insight 7.0.3 - Windows Internet Explorer                                    |                                                                |
|--------------------------------------------------------------------------------------|----------------------------------------------------------------|
| O ▼ E http://bl/221145/8084/admin/etl.asp                                            | • 49 🗙 🔂 Google 🛛 🔎 •                                          |
| × O McAfee .                                                                         |                                                                |
| 👷 Favorites 💽 Argus Insight 7.0.3                                                    | 🚰 🔹 🖾 👻 🖙 👘 🔹 Page 👻 Safety 👻 Tools 👻 🚱 👻                      |
|                                                                                      | hunm, Thursday July 11, 2013 (ARI703MT) Home Tools Help Logout |
| Home Queries Case Series Reports                                                     |                                                                |
| Administration Tools                                                                 |                                                                |
| Administration Tools                                                                 |                                                                |
| Personal Options List Maintenance Security ETL Scheduler Audit Log                   |                                                                |
| ETL Maintenance                                                                      |                                                                |
| Hourly Every     Hours     Hours                                                     |                                                                |
| Daily at     Hours                                                                   |                                                                |
| Weekly at     Hours on     Sunday     Monday     Tuesday     Wednesday               | Thursday Friday Saturday                                       |
| 🔿 Monthly at this 👘 🗸 🗸 Day of the month at 👘 Hours                                  |                                                                |
|                                                                                      |                                                                |
| Incremental ETL Progress                                                             |                                                                |
| Start Time of Last ETL Run: 7/10/2013 3:39:52 PM<br>Start Time: 7/11/2013 3:39:52 PM |                                                                |
| ETL Completed/Total Enterprises: 4/4                                                 |                                                                |
| Progress: 100%                                                                       |                                                                |
| Current Process: Error during Incremental ETL execution                              |                                                                |
|                                                                                      |                                                                |
|                                                                                      |                                                                |
|                                                                                      |                                                                |
|                                                                                      |                                                                |
|                                                                                      |                                                                |
| Save Schedule Cancel Schedule Run ETL, Now                                           |                                                                |
| Done                                                                                 | 🗣 Local intranet   Protected Mode: Off 🛛 🌾 💌 💐 100% 👻 🖉        |
|                                                                                      |                                                                |

**e.** To verify the error, view the table MART\_DATA\_INSERT\_LOG.

| Unacle SQL Developer : ARI703MT_APR_MA | KI                                                                                                    |                                                                                                    |
|----------------------------------------|----------------------------------------------------------------------------------------------------|----------------------------------------------------------------------------------------------------|
| e Edit View Navigate Bun Soyr          | ce Versigning Migration Lools Help                                                                                                    |                                                                                                    |
| 🗅 🖯 🗿 🧐 🍽 👗 🗋 🚺 🔾                      | - 🔘 - 1 🛱 -                                                                                                    | 1                                                                                                    |
| ARITHISMIT_APR_MINRT                   |                                                                                                    |                                                                                                    |
| 🕨 🗐 🕼 🕼 🕲 📓 🌽 🗆 ox                     | 01113517 seconds                                                                                                    | ARIOSMT_APR_MART                                                                                                    |
| Enter SQL Statement                    |                                                                                                    |                                                                                                    |
| select * from mart_data_insert         | _log order by id desc;                                                                                                    | ^                                                                                                    |
|                                        |                                                                                                    |                                                                                                    |
|                                        |                                                                                                    |                                                                                                    |
|                                        |                                                                                                    |                                                                                                    |
|                                        |                                                                                                    |                                                                                                    |
|                                        |                                                                                                    |                                                                                                    |
|                                        |                                                                                                    |                                                                                                    |
| -                                      |                                                                                                    |                                                                                                    |
|                                        |                                                                                                    |                                                                                                    |
| Results Script Output   Cheplain   S   | Autotrace   Autotrace   Autotr |                                                                                                    |
| D B TARLE NAME                         | B DESCRIPTION                                                                                                    | CRA FRR DESC                                                                                                    |
| 1 44474 p call air incremental         | Error during incremental ETL execution                                                                                                    | ORA-20010, ORA-12899; value too large for column "APR, MART" "PRE, POST, ETL, CHK" "COL1" (actual: 105, maximum: 100)ORA-06512; at "A |
| 2 44473 p_pre_post_incr_eti_tasks      | Error in procedure pijpre post jincrijett tasks                                                                                                    | ORA-12899, value too large for column "APR_MART" "PRE_POST_ETL_CHK" "COL1" (actual: 105, maximum: 100)ORA-06512 at "APR_MART P.       |
| 3 44472 p_pre_post_incr_eti_tesks      | Procedure p_post_eti started                                                                                                    | (mll)                                                                                                    |
| 4 44471 p_cal_air_incremental          | Incremental ETL completed                                                                                                    | (null)                                                                                                    |
| 5 44470 p_progress_meter               | Updation of empty rows in progress meter completed.                                                                                                    | (null)                                                                                                    |
| 6 44469 p_progress_weter               | Updation of empty rows in progress meter started                                                                                                    | (null)                                                                                                    |
| 7 44400 a moment mater                 | Party second as the second sector second as                                                                                                    | (m)(h)                                                                                                    |

The actual error text that is displayed in the column ORA\_ERR\_DESC is as below:

"ORA-20010: ORA-12899: value too large for column "APR\_MART"."PRE\_POST\_ETL\_ CHK"."COL1" (actual: 105, maximum: 100) ORA-06512: at "APR\_MART.P\_POST\_ETL", line 3 ORA-06512: at line 1 ORA-06512: at "APR\_MART.PKG\_PWR\_UTIL", line 3306 -- ERROR while processing p\_pre\_post\_incr\_etl\_tasks at 25-jun-2013 12: ORA-06512: at "APR\_MART.PKG\_AIR\_STOM", line 313 ORA-06512: at "APR\_MART.PKG\_PWR\_UTIL", line 3323 ORA-06512: at "APR\_MART.PKG\_DBMS\_JOB", line 1659

**f.** To ensure that a row is inserted from the custom routine before incremental ETL - P\_PRE\_ETL, view table PRE\_POST\_ETL\_CHK.

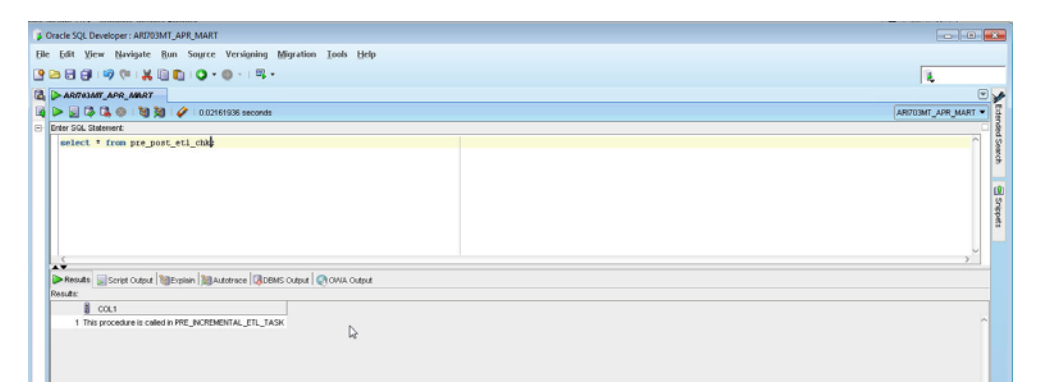

**4.** If the procedure (or database object) is not found, then the application logs the error(s), and fails the ETL.

In this case, the ETL may be executed if you have explicitly created an exception-handling for such cases to absorb any exceptions, and go to the next step in the ETL process.

Optionally, to resolve this issue, create a procedure of that name, provide an existing procedure name, or remove the configuration.

#### **Oracle Recommends:**

- You should not modify the existing names of the database objects of Argus Insight, though additional objects can be created as part of customization as per your business needs.
- The changes related to custom routines should be tested in a test environment before implementing in the production environment.

# **Reporting Extensibility**

This chapter provides the information on the following:

- Business Intelligence Publisher (BIP/ BI Publisher) report and the report framework. BIP is an additional option to the existing Cognos and BusinessObjects in Argus Insight.
- Executing a report on Case Series/Power Queries of Argus Insight using Cognos Reporting tool and BusinessObjects.
- The OBIEE Argus Insight RPD architecture and how to use flex bucketing in the RPD. The querying is done on the data from Argus Safety BIP temporary tables that are brought into Argus Mart tables (information about corresponding report configuration and value of report parameters used for report execution).

This chapter comprises the following sections:

- Business Intelligence Publisher Extensibility
- BusinessObjects Extensibility
- Cognos Extensibility
- OBIEE Extensibility

# 5.1 Business Intelligence Publisher Extensibility

This section comprises the following topics:

- Assumptions
- Business Purpose
- Global Temporary Tables
- Report Package Features
- Data Model
- BI Publisher Report Templates
- BI Publisher Reporting Tips

**Note:** The appearance of the user interface that you see in the application may vary from the figures displayed in the subsequent sections.

# 5.1.1 Assumptions

The Business Intelligence Publisher (BI Publisher) extensibility has the following assumptions:

- The user has a working knowledge of report creation in BI Publisher.
- Argus Insight Release 8.0 (AI 80) supports Oracle BI Publisher File system catalog type only. Even though BI Publisher is integrated with Oracle Business Intelligence Enterprise Edition (OBIEE), the catalog type should be set to Oracle BI Publisher File System.

#### Disclaimer:

OBIEE Presentation catalog is not considered or tested for this release.

Any customer using BI Publisher integrated with OBIEE still needs to select *Oracle BI Publisher - File system* catalog only.

### See Also:

*Oracle FMW - Administrator Guide for Oracle Business Intelligence Publisher > Configuring the Catalog* 

# 5.1.2 Business Purpose

This report is a generic listing of cases with key *Pharmacovigilance* data elements. This framework can be used for custom reporting.

# 5.1.3 Global Temporary Tables

Global Temporary Tables (GTTs) are the Oracle tables, having data type as *private*; such that data inserted by a session can be accessed by that session only.

The session-specific rows in a GTT can be preserved for the entire session, as AI report tables are created using *ON COMMIT PRESERVE ROWS* clause.

The report specific package *pkg\_rep\_linelisting*, populates the following report GTTs:

- rep\_case\_tmp
- rep\_event\_tmp
- rep\_prod\_dose\_tmp
- rep\_evt\_assess\_tmp
- rep\_case\_detail\_tmp The Case Detail GTT is populated with user accessible cases in the generic package after applying user data security.

### Extending Global Temporary Tables

The following are the steps to extend GTTs:

- 1. Alter the GTT, to add a new column.
- 2. Write population logic for the new column in User Exit package. For example, to populate case level table *rep\_case\_tmp* the following User Exit package procedure can be used: *pkg\_rep\_linelisting\_user\_exit.p\_modify\_case\_tmp*
- 3. Modify the User Exit package to append case number with ABC, such as:

PROCEDURE p\_modify\_case\_tmp IS

BEGIN

UPDATE REP\_CASE\_TMP SET CASE\_NUM = 'ABC' | | CASE\_NUM;

END p\_modify\_case\_tmp;

**Note:** Any DML statement or complex PL/SQL logic can be implemented in the User Exit packages.)

4. Compile the User Exit package and run the report.

In the report, you will find case number prefixed with ABC.

## 5.1.4 Report Package Features

A package is a namespace that organizes a set of related classes and interfaces.

The types of packages used in BI Publisher report are:

- Generic Package
- Line Listing Package

#### 5.1.4.1 Generic Package

BI Publisher report has *pkg\_rep\_generic* as the generic package that will be used to create/modify all future BI Publisher reports.

This package performs the following functions:

- User Context is set, so that the user can view data only as per user data access rights.
- Global table *rep\_case\_detail\_tmp* is populated with cases after applying data security.
- Log tables population logic is created within the generic package.

This package contains following procedures/functions:

| S.No. | Procedure/Function<br>Name | Parameter/<br>Argument Used                                                                                                    | Description                                                                                                    |
|-------|----------------------------|----------------------------------------------------------------------------------------------------|----------------------------------------------------------------------------------------------------|
| 1.    | p_set_user_context         | <ul> <li>pi_enterprise_id:<br/>Enterprise ID</li> <li>pi_user_name:<br/>Report User<br/>Name (the user<br/>who has logged<br/>in to BI Publisher)</li> </ul> | This procedure is used to set user context (for multi-tenancy) and data security variables. Using the package <i>pkg_rls.set_context</i> , user context will be set, by passing enterprise ID, user name and application name to the package.                                                               |
| 2.    | p_pop_case_detail          | <ul> <li>pi_querytype: Q -<br/>Query,<br/>A-Advance<br/>Condition, F -<br/>Filter, and C -<br/>Case Series</li> </ul>                                        | This procedure populates case series<br>in global table <i>rep_case_detail_tmp</i> ,<br>used in BI Publisher reports.<br>For <i>p_querytype</i> = <b>C</b> , cases are                                                                                                    |
|       |                            | <ul> <li>pi_id:<br/>CASESERIES_<br/>ID/QUERY_<br/>ID/AC_<br/>ID/Filter_ID to<br/>get data for cases</li> </ul>                                               | inserted in global table <i>rep_case_</i><br><i>detail_tmp</i> . from the table <i>case_detail</i> .<br>For <i>p_querytype</i> IN (' <b>Q</b> ', ' <b>F</b> ', ' <b>A</b> '), the<br>global table <i>rep_case_detail_tmp</i> gets<br>populated in the procedure <i>p_</i><br><i>caseseries_from_query</i> . |

| Table 5–1 | Generic Pa | ckage - F | Procedures | and | Funct | ions |
|-----------|------------|-----------|------------|-----|-------|------|
|-----------|------------|-----------|------------|-----|-------|------|

| S.No. | Procedure/Function<br>Name | Parameter/<br>Argument Used                                                                | Description                                                                                                    |
|-------|----------------------------|--------------------------------------------------------------------------------------------|----------------------------------------------------------------------------------------------------|
| 3.    | p_rep_execution_log        | <ul> <li>pi_ora_err_desc:<br/>Oracle-defined<br/>error code and<br/>description</li> </ul> | This procedure is used to log status of table population and SQL exceptions in table <i>rep_execution_log</i> .                                                                                                    |
|       |                            | <ul> <li>pi_table_name:<br/>Table/Module<br/>name</li> </ul>                               | <b>Routine Call</b> : PKG_REP_<br>GENERIC.P_REP_EXECUTION_<br>LOG (NULL, 'p pop case tmp',                                                                                                    |
|       |                            | <ul> <li>pi_description:<br/>User-defined<br/>descriptive error</li> </ul>                 | 'Data population for table REP_<br>CASE_TMP started.');                                                                                                    |
|       |                            | message                                                                                    | Before populating the table <i>rep_case_</i><br><i>tmp</i> , this procedure logs a message<br>that ' <i>data population for table <rep_< i=""><br/><i>case_tmp&gt; started</i>'. After successful<br/>completion of the process, it logs a<br/>message that '<i>data population for table</i><br/><i><rep_case_tmp> completed</rep_case_tmp></i>'.</rep_<></i> |
|       |                            |                                                                                            | Besides, in each population routine<br>section in the SQL exceptions; this<br>procedure is called to log SQL error<br>messages.                                                                                                    |
|       |                            |                                                                                            | See Also:                                                                                                    |
|       |                            |                                                                                            | Section 5.1.4.2.3, Populating Data for<br>Generic Line Listing Report                                                                                                    |

Table 5–1 (Cont.) Generic Package - Procedures and Functions

**5-4** Oracle Argus Insight Extensibility Guide

| S.No. | Procedure/Function<br>Name | Parameter/<br>Argument Used                                                                                                    | Description                                                                                                    |
|-------|----------------------------|----------------------------------------------------------------------------------------------------|----------------------------------------------------------------------------------------------------|
| 4.    | p_rep_sql_log              | <ul> <li>pi_module_name:<br/>identifier to<br/>various calling<br/>modules</li> <li>pi_sql_text:<br/>Dynamic SQL<br/>created</li> </ul> | <ul> <li>This procedure logs dynamic SQL queries created in the generic package. The following SQL statements are logged in this package:</li> <li>1. Insert statements in the table <i>rep_case_detail_tmp</i>.</li> <li>2. Update <i>study_unblind_ok, code_broken</i> statement in the table <i>rep_case_detail_tmp</i>.</li> <li>3. Insert statements in the report log tables.</li> <li>For example: pkg_rep_generic.p_rep_sql_log (pi_module_name, lvc_sql);lvc_sql</li> <li>Once report is executed, you can copy the query from column <i>sql_text</i> of the table <i>rep_sql_log</i> where all queries exist. Execute the desired query in the database.</li> </ul> |
|       |                            |                                                                                                    | Example Routine Call:                                                                                                    |
|       |                            |                                                                                                    | pkg_rep_generic.p_rep_sql_log ('p_<br>caseseries_from_query', lclb_sql);                                                                                                    |
|       |                            |                                                                                                    | where                                                                                                    |
|       |                            |                                                                                                    | lclb_sql := 'INSERT INTO rep_case_<br>detail_tmp (case_id) '     lclb_rpt_sql;                                                                                                    |
|       |                            |                                                                                                    | Besides, <i>lclb_rpt_sql</i> > <i>sql_for_report</i> column value from the table <i>cfg_adv_ cond</i> .                                                                                                    |
| 5.    | p_keep_report_data         | <ul> <li>pi_module_name:<br/>Calling module<br/>name</li> <li>pi_src_table:</li> </ul>                                                  | This procedure maintains session data in the report log tables. It is called in the report specific package <i>pkg_rep_linelisting</i> .                                                                                                    |
|       |                            | Source table<br>name<br>pi_tgt_table:<br>Target table name                                                                              | For example: PKG_REP_<br>GENERIC.P_KEEP_REPORT_DATA<br>('p_pop_case_tmp', 'REP_CASE_<br>TMP', 'REP_CASE_LOG');                                                                                                    |
|       |                            | 0                                                                                                    | In the above example, if the profile switch <i>KEEP_REPORT_DATA</i> value is yes, then the table <i>rep_case_log</i> will be populated with the session data <i>rep_case_tmp</i> .                                                                                                    |
|       |                            |                                                                                                    | See Also:                                                                                                    |

Table 5–1 (Cont.) Generic Package - Procedures and Functions

Log Audit Tables, explained later in this chapter

| S.No. | Procedure/Function<br>Name  | Parameter/<br>Argument Used                                                                                          | Description                                                                                                    |
|-------|-----------------------------|----------------------------------------------------------------------------------------------------|----------------------------------------------------------------------------------------------------|
| 6.    | f_get_insert_sql            | <ul> <li>pi_src_table:</li> <li>Source table</li> <li>name</li> </ul>                                                | This internal function generates<br>dynamic SQL to insert data from the<br>report GTT into the report log tables.<br>It also returns the generated SQL |
|       |                             | <ul> <li>pi_tgt_table:<br/>Target table name</li> </ul>                                                              | Example Routine Call:                                                                                                    |
|       |                             | <ul> <li>pi_append_flag:<br/>Append hint</li> </ul>                                                                  | pkg_rep_generic.f_get_insert_sql (pi_<br>src_table, pi_tgt_table                                                                                       |
|       |                             |                                                                                                    | The data from source table is inserted into the target table.                                                                                          |
| 7.    | p_caseseries_from_<br>query | <ul> <li>pi_ac_id: Query<br/>ID to get SQLs for<br/>case detail and<br/>blinded security</li> </ul>                  | This procedure inserts cases into the table rep_case_detail_tmp, when the Query/Case parameter is passed a value as Q/F:                               |
|       |                             | <ul> <li>pi_querytype: Q -<br/>Query, and F -<br/>Filter</li> </ul>                                                  | <ul> <li>For Query type - Q, the SQL<br/>query is fetched from the table<br/>cfg_adv_cond.</li> </ul>                                                  |
|       |                             |                                                                                                    | <ul> <li>For Query type - F, the SQL<br/>query is fetched from the table<br/><i>filter_valuesets</i>.</li> </ul>                                       |
|       |                             |                                                                                                    | This procedure is called in the procedure <i>p_pop_case_detail</i> to populate cases for Query or Filters.                                             |
| 8.    | f_get_query_details         | <ul> <li>xdo_user_name:<br/>Report User<br/>Name (the user<br/>who has logged</li> </ul>                             | This function populates the Case<br>Series/Query/Advanced<br>Condition/Filter Name as per the<br>user access rights.                                   |
|       |                             | in the BI<br>Publisher)                                                                                              | The parameter <i>pi_id</i> for Case/Query Name prompt, populates with the                                                                              |
|       |                             | <ul> <li>pi_enterprise_id:<br/>Enterprise ID</li> </ul>                                                              | Case/Query/AC/Filter names based<br>on the selected Enterprise ID.                                                                                     |
|       |                             | <ul> <li>pi_querytype: C -<br/>Case Series, Q -<br/>QBE, A -<br/>Advanced<br/>Condition, or F-<br/>Filter</li> </ul> | And parameter <i>pi_querytype</i> for Case Series/Query prompt, populates as per the logged-in user.                                                   |

 Table 5–1 (Cont.) Generic Package - Procedures and Functions

#### 5.1.4.1.1 Context Setting

The context settings for multi tenancy are described in this section.

The procedure *p\_set\_user\_context*, sets enterprise, user name (*username*), and application name (*app\_name*) context for Oracle Virtual Private Database policy (VPD).

#### See Also:

Oracle Technical Reference documents for more information on Oracle VPD.

#### 5.1.4.1.2 Case Series Data Population

The cases in the table *rep\_case\_detail\_tmp* are populated as follows:

- For Case Series/Query Type **C**: Cases from the table *case\_detail* are populated.
- For Case Series/Query Type **Q** or **A**: Execute the SQL command on the column *sql\_for\_report* from the table *cfg\_adv\_cond*.

 For Case Series/Query Type - F: Execute the SQL command on the column sql\_for\_ report from the table cfg\_adv\_cond and also join another table filter\_valuesets.

#### 5.1.4.2 Line Listing Package

The BI Publisher report has *pkg\_rep\_linelisting* as a Generic Line Listing Report specific package.

In this package the report GTTs are populated.

#### See Also:

Section 5.1.3, Global Temporary Tables

#### 5.1.4.2.1 Generic Parameters

For generic parameters, it is mandatory to declare these parameters in the package that are used in the BI Publisher report. Henceforth, if any new parameter is required to be included in the report then it (new parameter) must be declared in the report specific package.

#### See Also:

Section 5.1.5.2, Report Parameters for more information about the parameter variables usage in data model.

The following report parameters are declared in the report package *pkg\_rep\_linelisting*:

| S.No. | Parameter Name                                                                        | Mandatory/<br>Optional | Description                                                                                                    |
|-------|---------------------------------------------------------------------------------------|------------------------|----------------------------------------------------------------------------------------------------|
| 1.    | pi_enterprise_id:<br>Enterprise ID                                                    | Mandatory              | A user specific Enterprise ID is passed from BI Publisher to the package, where Enterprise ID is fetched from the table <i>cfg_user_enterprise_apps</i> .                                                                        |
| 2.    | pi_querytype: Case<br>Series or Query                                                 | Mandatory              | A Case Series (C), Query/QBE (Q),<br>Advanced Condition (A) or Filter (F) is<br>passed from BI Publisher based on the user<br>selection.                                                                                         |
| 3.    | pi_id:<br>CASESERIES_<br>ID/QUERY_<br>ID/AC_ID/Filter_<br>ID to get data for<br>cases | Mandatory              | A user specific case series ID, query ID or<br>filter ID is passed to the package based on<br>the user selection. But in the report, Case<br>series or Query Name is displayed for the<br>enterprise ID and query type selected. |
| 4.    | pi_category_name:<br>Category Name                                                    | Optional               | This is an optional free text parameter,<br>where a user can enter report category<br>name.                                                                                                    |
| 5.    | pi_rpt_sub_title:<br>Report<br>Sub-heading                                            | Optional               | This is an optional free text parameter, where report sub-title is entered.                                                                                                    |
| 6.    | pi_rpt_title: Report<br>Name                                                          | Optional               | This is an optional free text parameter, where report name is entered.                                                                                                    |
| 7.    | xdo_user_name                                                                         | Optional               | A BI Publisher login user name is passed to this parameter. This is BI Publisher system parameter.                                                                                                    |
|       |                                                                                       |                        | See Also:                                                                                                    |
|       |                                                                                       |                        | BI Publisher Technical Reference document.                                                                                                    |

Table 5–2 Report Parameters

#### 5.1.4.2.2 Adding New Parameter in Package

This section is explained with the help of an example. Let us say, you want to add a new parameter *pi\_case* and restrict the data model based on the Case ID input. To do so, declare the new parameter in the package as shown below:

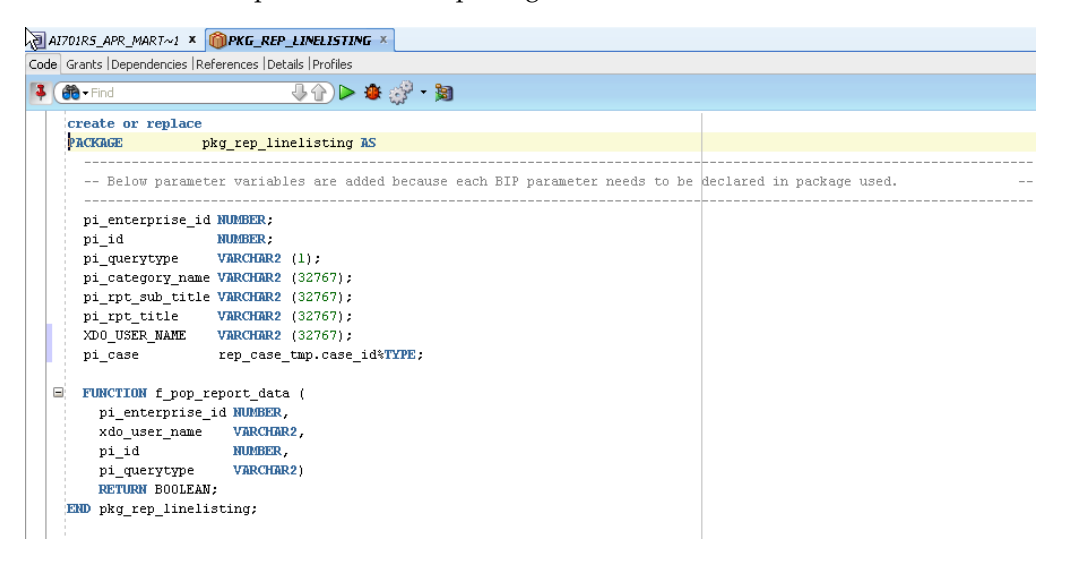

#### See Also:

Section 5.1.5.2, Report Parameters > Adding New Parameter in Data Model

#### 5.1.4.2.3 Populating Data for Generic Line Listing Report

The list of routines/functions that are used to populate data for the Generic Line Listing Report is as follows:

| S.No. | Routine/Function<br>Name | Parameter Used                                                                                                    | De                | scription                                                                                                    |
|-------|--------------------------|----------------------------------------------------------------------------------------------------|-------------------|----------------------------------------------------------------------------------------------------|
| 1.    | f_pop_report_data        | pi_enterprise_id,<br>xdo_user_name,<br>pi_id,<br>pi_querytype<br>See Also:<br>Report Parameters<br>Generic Parameters | In t<br>are<br>1. | his function, the following procedures<br>called in the same order as listed:<br>To set user context call the procedure<br>as: pkg_rep_generic.p_set_user_<br>context (pi_enterprise_id, xdo_user_                                   |
|       |                          |                                                                                                    | 2.<br>3.          | <pre>name);<br/>To populate the cases in GTT rep_case_<br/>detail_tmp after applying user security,<br/>call the routine as: pkg_rep_generic.p_<br/>pop_case_detail (pi_id,pi_querytype);<br/>p_pop_case_tmp - This routine is</pre> |
|       |                          |                                                                                                    | 4.<br>5.          | explained later in the table.<br><i>p_pop_event_tmp</i> - This routine is<br>explained later in the table.<br><i>p_pop_prod_dose_tmp</i> - This routine is<br>explained later in the table.                                          |
|       |                          |                                                                                                    | 6.                | <i>p_pop_evt_assess_tmp</i> - This routine is explained later in the table.                                                                                                    |

Table 5–3 List of Routine/Function used for Generic Line Listing Report Data

| S.No. | Routine/Function<br>Name | Parameter Used | Description                                                                                                    |
|-------|--------------------------|----------------|----------------------------------------------------------------------------------------------------|
| 2.    | p_pop_case_tmp           | Not applicable | This Procedure populates data in the GTT <i>rep_case_tmp</i> . Before inserting data in the table <i>rep_case_tmp</i> , log table <i>rep_execution_log</i> is populated with the message as: |
|       |                          |                | PKG_REP_GENERIC.P_REP_<br>EXECUTION_LOG (NULL, 'p_pop_case_<br>tmp', 'Data population for table REP_CASE_<br>TMP started.');                                                                 |
|       |                          |                | See Also:                                                                                                    |
|       |                          |                | Section 5.1.4.2.1, Generic Parameters                                                                                                    |
|       |                          |                | Once the processing is completed for all the rows in the table <i>rep_case_tmp</i> , log the completion details as:                                                                          |
|       |                          |                | PKG_REP_GENERIC.P_REP_<br>EXECUTION_LOG (NULL, 'p_pop_case_<br>tmp', 'Data population for table REP_CASE_<br>TMP completed successfully. '    <br>SQL%ROWCOUNT     ' row(s) processed.')     |
|       |                          |                | Calling User Exit procedure:                                                                                                    |
|       |                          |                | You can write your own logic to update<br>case data in the User Exit procedure <i>PKG_</i><br><i>REP_LINELISTING_USER_EXIT.P_</i><br><i>MODIFY_CASE_TMP;</i>                                 |
|       |                          |                | Any exception/errors while populating the table <i>rep_case_tmp</i> are handled in WHEN OTHERS exception as:                                                                                 |
|       |                          |                | pkg_rep_generic.p_rep_execution_log<br>(SUBSTR (SQLERRM, 1, 300), 'p_pop_case_<br>tmp', 'Error during data population for table<br>REP_CASE_TMP.')                                           |
|       |                          |                |                                                                                                    |

Table 5–3 (Cont.) List of Routine/Function used for Generic Line Listing Report Data

| S.No. | Routine/Function<br>Name | Parameter Used | Description                                                                                                    |
|-------|--------------------------|----------------|----------------------------------------------------------------------------------------------------|
| 3.    | p_pop_event_tmp          | Not applicable | This procedure populates data in the GTT <i>rep_event_tmp</i> .                                                                                                    |
|       |                          |                | Before inserting data in the table <i>rep_event_</i><br><i>tmp</i> , log table <i>rep_execution_log</i> is populated<br>with the message as:                                                |
|       |                          |                | PKG_REP_GENERIC.P_REP_<br>EXECUTION_LOG (NULL, 'p_pop_event_<br>tmp', 'Data population for table REP_EVENT_<br>TMP started.');                                                              |
|       |                          |                | See Also:                                                                                                    |
|       |                          |                | Section 5.1.4.2.1, Generic Parameters                                                                                                    |
|       |                          |                | Once the processing is completed for all the rows in the table <i>rep_event_tmp</i> , log the completion details as:                                                                        |
|       |                          |                | PKG_REP_GENERIC.P_REP_<br>EXECUTION_LOG (NULL, 'p_pop_event_<br>tmp', 'Data population for table REP_EVENT_<br>TMP completed successfully. '    <br>SQL%ROWCOUNT     ' row(s) processed.'); |
|       |                          |                | Calling User Exit procedure:                                                                                                    |
|       |                          |                | You can write your own logic to update the event data in the User Exit procedure:                                                                                                    |
|       |                          |                | <i>PKG_REP_LINELISTING_USER_EXIT.P_</i><br><i>MODIFY_EVENT_TMP;</i>                                                                                                    |
|       |                          |                | Any exception/errors while populating the table <i>rep_event_tmp</i> are handled in WHEN OTHERS exception as                                                                                |
|       |                          |                | pkg_rep_generic.p_rep_execution_log<br>(SUBSTR (SQLERRM, 1, 300), 'p_pop_event_<br>tmp', 'Error during data population for table<br>REP_EVENT_TMP.')                                        |
|       |                          |                |                                                                                                    |
|       |                          |                |                                                                                                    |
|       |                          |                |                                                                                                    |
|       |                          |                |                                                                                                    |

 Table 5–3 (Cont.) List of Routine/Function used for Generic Line Listing Report Data

| S.No. | Routine/Function<br>Name | Parameter Used                                                                                                    | Description                                                                                                    |
|-------|--------------------------|----------------------------------------------------------------------------------------------------|----------------------------------------------------------------------------------------------------|
| 4.    | p_pop_prod_dose_<br>tmp  | Not applicable                                                                                                    | This procedure populates data in the GTT<br>rep_prod_dose_tmp.                                                                                                    |
|       |                          |                                                                                                    | Before inserting data in the table <i>rep_prod_</i><br><i>dose_tmp</i> , log table <i>rep_execution_log</i> is<br>populated with the message as:<br><i>PKG_REP_GENERIC.P_REP_</i><br><i>EXECUTION_LOG</i> ( <i>NULL</i> , ' <i>p_pop_prod_</i><br><i>dose_tmp'</i> , 'Data population for table REP_<br>PROD_DOSE_TMP started.'); |
|       |                          |                                                                                                    | See Also:                                                                                                    |
|       |                          |                                                                                                    | Section 5.1.4.2.1, Generic Parameters                                                                                                    |
|       |                          |                                                                                                    | Once the processing is completed for all the rows in the table <i>rep_prod_dose_tmp</i> , log the completion details as:                                                                                                    |
|       |                          |                                                                                                    | PKG_REP_GENERIC.P_REP_<br>EXECUTION_LOG (NULL, 'p_pop_prod_<br>dose_tmp', 'Data population for table REP_<br>PROD_DOSE_TMP completed successfully.<br>'    SQL%ROWCOUNT    'row(s)<br>processed.');                                                                                                    |
|       |                          |                                                                                                    | Calling User Exit procedure:                                                                                                    |
|       |                          |                                                                                                    | You can write your own logic to update the product related data in the User Exit procedure:                                                                                                    |
|       |                          |                                                                                                    | PKG_REP_LINELISTING_USER_EXIT.P_<br>MODIFY_PROD_DOSE_TMP;                                                                                                    |
|       |                          | Any exception/errors whil<br>table <i>rep_prod_dose_tmp</i> are<br>WHEN OTHERS exception<br>pkg_rep_generic.p_rep_exc<br>(SUBSTR (SQLERRM, 1, 30<br>prod_dose_tmp', 'Error du<br>population for table REP_F<br>TMP.') | Any exception/errors while populating the table <i>rep_prod_dose_tmp</i> are handled in WHEN OTHERS exception as:                                                                                                    |
|       |                          |                                                                                                    | pkg_rep_generic.p_rep_execution_log<br>(SUBSTR (SQLERRM, 1, 300), 'p_pop_<br>prod_dose_tmp', 'Error during data<br>population for table REP_PROD_DOSE_<br>TMP.')                                                                                                    |
|       |                          |                                                                                                    |                                                                                                    |

 Table 5–3 (Cont.) List of Routine/Function used for Generic Line Listing Report Data

| S.No. | Routine/Function<br>Name | Parameter Used | Description                                                                                                    |  |  |  |
|-------|--------------------------|----------------|----------------------------------------------------------------------------------------------------|--|--|--|
| 5.    | p_pop_evt_assess_<br>tmp | Not applicable | This procedure populates data in the GTT <i>rep_evt_assess_tmp</i> .                                                                                                    |  |  |  |
|       |                          |                | Before inserting data in the table <i>rep_evt_</i><br><i>assess_tmp</i> , log table <i>rep_execution_log</i> is<br>populated with the message as:                                                                                            |  |  |  |
|       |                          |                | PKG_REP_GENERIC.P_REP_<br>EXECUTION_LOG (NULL, 'p_pop_evt_<br>assess_tmp', 'Data population for table<br>REP_EVT_ASSESS_TMP started.');                                                                                                    |  |  |  |
|       |                          |                | See Also:                                                                                                    |  |  |  |
|       |                          |                | Section 5.1.4.2.1, Generic Parameters                                                                                                    |  |  |  |
|       |                          |                | Once the processing is completed for all the rows in the table <i>rep_evt_assess_tmp</i> , log the completion details as:                                                                                                    |  |  |  |
|       |                          |                | PKG_REP_GENERIC.P_REP_<br>EXECUTION_LOG (NULL, 'p_pop_evt_<br>assess_tmp', 'Data population for table<br>REP_EVT_ASSESS_TMP completed<br>successfully.'    SQL%ROWCOUNT    '<br>row(s) processed.');                                         |  |  |  |
|       |                          |                | Calling User Exit procedure:                                                                                                    |  |  |  |
|       |                          |                | You can write your own logic to update the<br>event assessment data in the User Exit<br>procedure: PKG_REP_LINELISTING_<br>USER_EXIT.P_MODIFY_EVT_ASSESS_<br>TMP;                                                                            |  |  |  |
|       |                          |                | Any exception/errors while populating the table <i>rep_evt_assess_tmp</i> are handled in WHEN OTHERS exception as:                                                                                                    |  |  |  |
|       |                          |                | pkg_rep_generic.p_rep_execution_log<br>(SUBSTR (SQLERRM, 1, 300), 'p_pop_evt_<br>assess_tmp', 'Error during data population<br>for table REP_EVT_ASSESS_TMP.');                                                                              |  |  |  |
|       |                          |                | Any error exception in the function <i>f_pop_ report_data</i> , is handled with message as:                                                                                                    |  |  |  |
|       |                          |                | pkg_rep_generic.p_rep_execution_log<br>(SUBSTR (SQLERRM, 1, 300), 'f_pop_<br>report_data', 'Error during execution of f_<br>pop_report_data for ENTERPRISE ID - '    <br>pi_enterprise_id     ', USER NAME - '    <br>xdo_user_name     '.') |  |  |  |

 Table 5–3 (Cont.) List of Routine/Function used for Generic Line Listing Report Data

### 5.1.4.2.4 Log (Audit) Table

The log tables are divided into three categories as follows:

- **Session Details** There are four report log tables to hold the session data, namely:
  - rep\_case\_log
  - rep\_prod\_dose\_log
  - rep\_event\_log
  - rep\_evt\_assess\_log

These tables are populated only if the BI Publisher profile switch **KEEP\_REPORT\_DATA** is '**Y**' that is, populate the report log tables. By default it is set as '**N**' that is, do not populate the report log tables. This is an enterprise specific switch.

The profile switch are available in the *Argus Insight List Maintenance* section, where you can set it to 'Y' or 'N'.

#### See Also:

*Admin Guide* > <*section* - *TBD*> for the profile switch information.

The procedure *p\_keep\_report\_data*, in generic package is used to populate data for the Report Log tables.

#### See Also:

Section 5.1.4.1, Generic Package

Process Details - The log table *rep\_execution\_log*, records the entire report table process details. At each temporary table population procedures the log table will be populated. In all exceptions, this log table is populated with Oracle SQL errors.

See Also:

#### Section 5.1.4.1, Generic Package

 Dynamic SQL Details - The log table *rep\_sql\_log*, is populated with the dynamic SQLs generated in the generic package, only if the database profile switch LOG\_ REPORT\_SQL value is '1' that is, yes. This is a global switch to identify, if report SQL is to be logged or not. The default value of this switch is '0' that is, no.

This database switch is not available in the Argus Insight UI List maintenance section. It is required to be set in the database only.

#### See Also:

- Section 5.1.4.1, Generic Package
- Section 5.1.4.2.3, Populating Data for Generic Line Listing Report

#### 5.1.4.2.5 User Exits

A User Exit is a package, which provides a way to pass control from reports specific package to a User Exit package that performs some function (more appropriately data manipulation function), and then return control to main report specific package.

User Exit is used for data manipulations that need extended procedural capabilities.

In section *Populate Data for Generic Line Listing Report*, under each report table population, corresponding User Exit tables are mentioned.

#### See Also:

- Section 5.1.3, Global Temporary Tables > Extending Global Temporary Tables
- Section 5.1.4.2.3, Populating Data for Generic Line Listing Report

#### 5.1.4.2.6 Lexical Parameters

A Lexical Parameter is a placeholder column containing the actual text to be used in a query. At runtime report query can be modified using lexical parameters.

Modify the Report Package specification to add Lexical Parameters as shown below:

| create or replace                    |                                                                 |                          |
|--------------------------------------|-----------------------------------------------------------------|--------------------------|
| PACKAGE                              | pkg_rep_linelisting AS                                          |                          |
| Below parame                         | eter variables are added because each BIP parameter needs to be | declared in package used |
| <br>[pi_enterprise_i                 | id NUMBER;                                                      |                          |
| pi_id                                | NUMBER ;                                                        |                          |
| pi_querytype                         | VARCHAR2 (1);                                                   |                          |
| pi_category_nam                      | ae VARCHAR2 (32767);                                            |                          |
| pi_rpt_sub_titl                      | Le VARCHAR2 (32767);                                            |                          |
| pi_rpt_title                         | VARCHAR2 (32767);                                               |                          |
| xdo_user_name                        | VARCHAR2 (32767);                                               |                          |
| pi_case                              | VARCHAR2 (32767);                                               |                          |
| [Lexical para                        | ameter Variables]                                               |                          |
| pi_orderby                           | VARCHAR2 (32767);                                               |                          |
| gl_orderby                           | VARCHAR2 (32767);                                               |                          |
| FUNCTION f_pop_                      | _report_data (                                                  |                          |
| pi_enterprise                        | _id NUMBER,                                                     |                          |
| xdo_user_name                        | VARCHAR2,                                                       |                          |
| pi_id                                | NUMBER,                                                         |                          |
| pi_querytype<br><b>RETURN</b> BOOLEA | VARCHAR2)                                                       |                          |
| END pkg_rep_linel                    | isting;                                                         |                          |

In the above figure, two Lexical Parameters *pi\_orderby* and *gl\_orderby* are added to the Report Package.

*pi\_orderby* is the parameter in the Data Model based on the value selected in this parameter, the parameter *gl\_orderby* will be selected.

Now, add code in the Report Package body that is, in the function *f\_pop\_report\_data*, the parameter *pi\_orderby* is included as shown below:

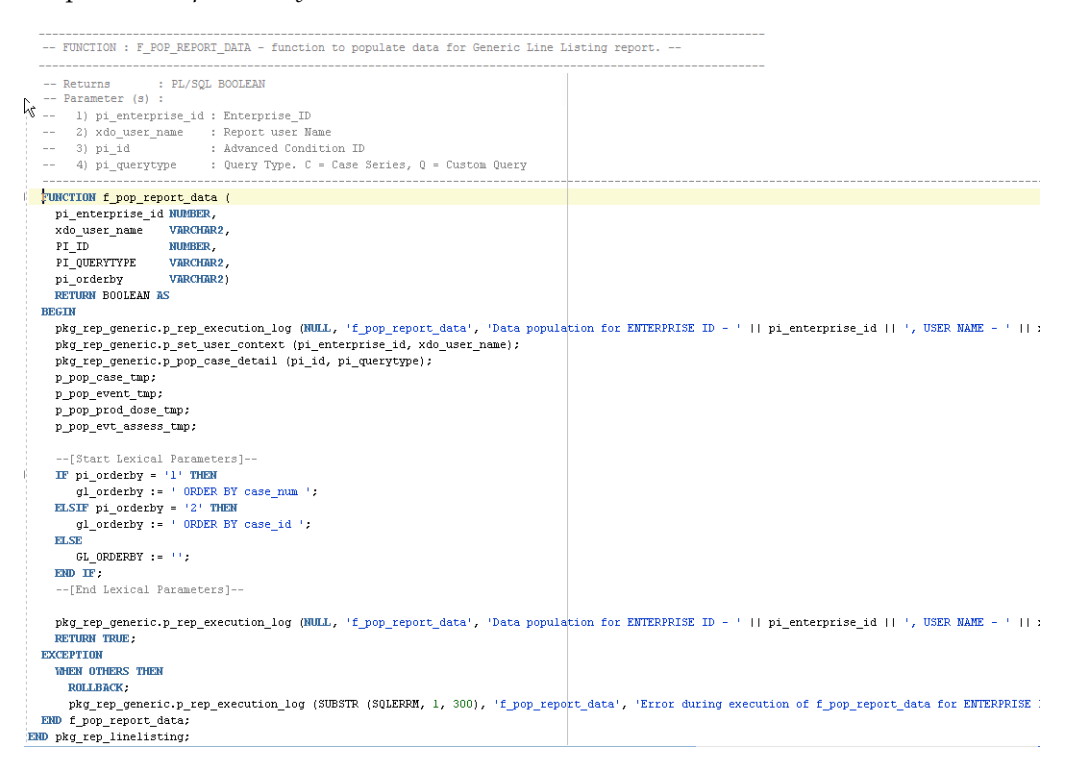

Once the package is compiled without any errors, refer to Section 5.1.5.4, Adding Lexical Parameter in Data Model, to add the lexical parameters in the BI Publisher.

# 5.1.5 Data Model

In Argus Insight Generic Line Listing Report, there are five data sets, where *G\_Case* is the master data set from which *case\_id* column is linked to all other data sets, such as *G\_Prod*, *G\_Event* and *G\_Assess*. So, for each *case\_id* all the child data values will be fetched.

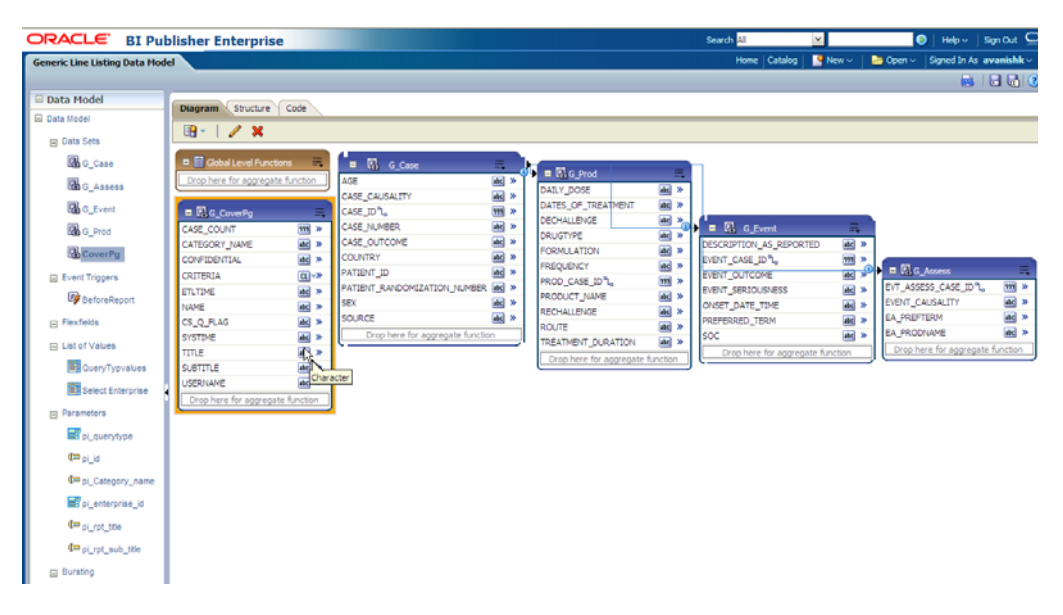

Example 5–1 Generating sample XML Data Structure with our Data Model

```
<G_CASE>
<CASE_ID>10031422</CASE_ID>
<CASE_NUMBER>BIPLLREPORT2</CASE_NUMBER>
```

```
<G_PROD>
<DAILY_DOSE>3.333 ml</DAILY_DOSE>
<DRUGTYPE>S</DRUGTYPE>
<PROD_CASE_ID>10031422</PROD_CASE_ID>
<PRODUCT_NAME>MMR StudyDB Name Comp</PRODUCT_NAME>
</G_PROD>
```

```
<G_EVENT>
<DESCRIPTION_AS_REPORTED>yellow fever</DESCRIPTION_AS_REPORTED>
<EVENT_CASE_ID>10031422</EVENT_CASE_ID>
<PREFERRED_TERM>Yellow fever</PREFERRED_TERM>
<SOC>Infections and infestations</SOC>
</G_EVENT>
```

```
<G_EVENT>
<DESCRIPTION_AS_REPORTED>rash</DESCRIPTION_AS_REPORTED>
<EVENT_CASE_ID>10031422</EVENT_CASE_ID>
<PREFERRED_TERM>Rash</PREFERRED_TERM>
<SOC>Skin and subcutaneous tissue disorders</SOC>
</G_EVENT>
```

<G\_ASSESS>

...
</G\_ASSESS>
</G\_CASE>

This section also explains the following topics:

- Data Sets
- Report Parameters
- Event Triggers
- Adding Lexical Parameter in Data Model

#### See Also:

Oracle Fusion Middleware - Report Designer Guide > Chapter 9

### 5.1.5.1 Data Sets

This section contains the information of the following actions:

- Adding New Column in Existing Data Set
- Adding New Data Set

#### 5.1.5.1.1 Adding New Column in Existing Data Set

The following are the steps to add a new column in a data set:

- 1. Click on the data set in which you need to add a column and edit using icons below **Diagram** tab.
- **2.** Let us edit data set *G\_Assess*. Click on *G\_Assess* and edit the Data Set as shown below:

| ORACLE BI Publishe                                                                                                    | er Enterprise                                                                                                    |          |
|----------------------------------------------------------------------------------------------------|----------------------------------------------------------------------------------------------------|----------|
| Generic Line Listing Data Model                                                                                                    |                                                                                                    |          |
|                                                                                                    |                                                                                                    |          |
| 🗆 Data Model                                                                                                    | Diagram Structure Code                                                                                                    |          |
| 🖃 Data Model                                                                                                    |                                                                                                    |          |
| 🖃 Data Sets                                                                                                    |                                                                                                    |          |
| G_Case                                                                                                    | Edit Data Set                                                                                                    | <u>×</u> |
| G_Assess                                                                                                    | * Name G_Assess                                                                                                    |          |
| G_Event                                                                                                    | * Data Source O Default Data Source                                                                                                    | IEN      |
| G_Prod                                                                                                    | PRMART <u>Refresh Data Source List</u>                                                                                                    |          |
| CoverPg                                                                                                    | * SQL Query Query Builder                                                                                                    |          |
| <ul> <li>Event Triggers</li> <li>BeforeReport</li> <li>Flexfields</li> <li>List of Values</li> <li>QueryTypvalues</li> <li>Select Enterprise</li> <li>Parameters</li> <li>pi_querytype</li> <li>pi_querytype</li> <li>pi_d</li> <li>pi_Category_name</li> </ul> | <pre>SELECT ra.case_id evt_assess_case_ID,<br/>ra.event_causality_dv Event_Causality,<br/>re.pref_term EA_prefterm, rp.product_name EA_prodname<br/>FROM rep_evt_assess_tmp ra, rep_event_tmp re,<br/>rep_prod_dose_tmp rp<br/>WHERE ra.case_id = re.case_id AND<br/>ra.case_id = re.case_id AND<br/>ra.prod_seq_num = rp.seq_num AND<br/>ra.event_seq_num = re.seq_num<br/>ORDER BY ra.case_ID, rp.seq_num, re.seq_num</pre> | TC       |
| pi_enterprise_id                                                                                                    | Help OK Can                                                                                                    | cel      |
| 11                                                                                                    |                                                                                                    | _        |

**3.** In the SQL Query, add any column from the available tables and click **Query Builder**. For example, *re.onset\_ve EA\_onset*. Once query is built successfully, the column is added to the data set *G\_Assess*.

| DRACLE BI Publ                  | lisher Enterprise     |              |                               |            |                         | :        | Search <mark>Al</mark> | ¥                |          | 🕽   Help -     | Sign Out 읻          |
|---------------------------------|-----------------------|--------------|-------------------------------|------------|-------------------------|----------|------------------------|------------------|----------|----------------|---------------------|
| Generic Line Listing Data Model |                       |              |                               |            |                         |          | Home Catalog           | New 🗸            | 🕒 Open 🗸 | Signed In As   | avanishk ~          |
|                                 |                       |              |                               |            |                         |          |                        |                  |          | <b>.</b>       | 8                   |
| 🖻 Data Model                    | Diagram Structure     | Code         |                               |            |                         |          |                        |                  |          |                |                     |
| E Data Model                    |                       | 1            |                               |            |                         |          |                        |                  |          |                |                     |
| Data Sets                       |                       |              |                               |            |                         |          |                        |                  |          |                |                     |
| G_Case                          | 🗉 🔛 Global Level Fund | tions 🗮      | G_Case                        | -          |                         | _        | -                      |                  |          |                |                     |
| G Assess                        | Drop here for aggrega | ate function | AGE                           | # >        | DATLY, DOSE             |          |                        |                  |          |                |                     |
| G Event                         | B G Courses           | =            | CASE_CAUSALITY                | ac >       | DATES_OF_TREATMENT      |          |                        |                  |          |                |                     |
| R a Broot                       | CASE_COUNT            | 915 ×        | CASE_NUMBER                   | ac >       | DECHALLENGE             | aa *0    | G Event                |                  |          |                |                     |
|                                 | CATEGORY_NAME         | #C >         | CASE_OUTCOME                  | <b>a</b> > | DRUGTYPE<br>FORMULATION | * 26     | DESCRIPTION_AS_REP     | PORTED           | d »      |                |                     |
| case covering                   | CONFIDENTIAL          | # *          | COUNTRY                       |            | FREQUENCY               | at >     | EVENT_CASE_ID %        | 99               |          | C 40000        |                     |
| Event Triggers                  | CRITERIA              | (L)~»        | PATIENT RANDOMIZATION NUMBER  |            | PROD_CASE_ID %          | 999 »    | EVENT_OUTCOME          |                  | EVT 4    | CCECC CACE II  | າງ. <del>ໜີ</del> » |
| BeforeReport                    | NAME                  |              | SEX                           | # *        | PRODUCT_NAME            | 2 ×      | ONSET DATE TIME        |                  | × EVEN   | CAUSALITY      | - 4 (6) H           |
| E Flexfields                    | CS_Q_FLAG             | ac »         | SOURCE                        | æ: »       | RECHALLENGE             | * 14     | PREFERRED_TERM         |                  | A EA P   | REFTERM        | æ *                 |
| E List of Values                | SYSTIME               | 😹 »          | Drop here for aggregate funct | on         | TREATMENT_DURATION      |          | soc                    |                  | 3 » EA_0 | NSET           | 100 ×               |
|                                 | TITLE                 | <u>at</u> »  |                               |            | Drop here for aggregate | function | Drop here for ag       | pregate function |          | CODNAME        | · Die               |
| CueryTypvalues                  | USERNAME              | at *         |                               |            |                         |          |                        |                  |          | mere for aggre | geve rundborn       |
| Select Enterprise               | Drop here for accred  | ate function |                               |            |                         |          |                        |                  |          |                |                     |

#### 5.1.5.1.2 Adding New Data Set

The following are the steps to add a new data set:

1. Click on New Data Set icon and select SQL Query as shown below:

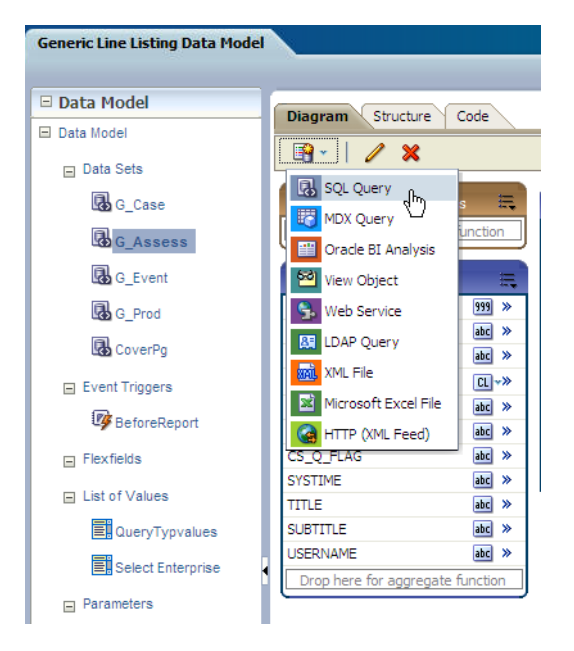

**2.** Write a valid SQL statement to fetch values from the report GTTs. Enter a data set name, such as *G\_NewDS* and select proper *Data Source* from the list box. Click **OK**.

| Create Data Set - SQL                                               | ×    |
|---------------------------------------------------------------------|------|
| * Name G_NewDS                                                      |      |
| Data Source 🔿 Default Data Source                                   |      |
| PRMART <u>Refresh Data Source List</u>                              |      |
| * SQL Query Builder                                                 |      |
| SELECT case_id, case_num, age, country, source<br>FROM rep_case_tmp |      |
| Hep OK Car                                                          | ncel |

**3.** You can see that new data set *G*\_*NewDS* is created.

| DRACLE BI Publ                                                                                                    | lisher Enterprise     |              |                        |               |                                  |            | Search All         | ¥              |                  | Help -              | Sign Out 🔎    |
|----------------------------------------------------------------------------------------------------|-----------------------|--------------|------------------------|---------------|----------------------------------|------------|--------------------|----------------|------------------|---------------------|---------------|
| Generic Line Listing Data Model                                                                                                    |                       |              |                        |               |                                  |            | Home Catalog       | Sew 🗸          | 📄 Open 🗸         | Signed In As        | avanishk v    |
|                                                                                                    |                       |              |                        |               |                                  |            |                    |                |                  |                     | 🖬 🖬 🕐         |
| 🖻 Data Model                                                                                                    | Diagram Structure     | Code         |                        |               |                                  |            |                    |                |                  |                     |               |
| 🖻 Data Model                                                                                                    |                       |              |                        |               |                                  |            |                    |                |                  |                     |               |
| 🖂 Data Seta                                                                                                    |                       |              |                        |               |                                  |            |                    |                |                  |                     |               |
| G_NewOS                                                                                                    | 💷 🔛 Global Level Func | tions 🔳      | B G G Case             |               |                                  |            | _                  |                |                  |                     |               |
| Bo Case                                                                                                    | Drop here for aggrega | te function  | AGE                    | 🛋 »           | G_Prod                           |            |                    |                |                  |                     |               |
|                                                                                                    |                       | _            | CASE_CAUSALITY         | æ »           | DAILY_DOSE<br>DATES OF TREATMENT |            |                    |                |                  |                     |               |
| LOD G_Assess                                                                                                    | GATE COVERPG          |              | CASE_ID",              |               | DECHALLENGE                      | *          |                    |                |                  |                     |               |
| G_Event                                                                                                    | CATEGORY NAME         |              | CASE OUTCOME           | abc >>        | DRUGTYPE                         | æ *        | Description as per | Detten         |                  |                     |               |
| G_Prod                                                                                                    | CONFIDENTIAL          |              | COUNTRY                | àc >          | FORMULATION                      | <b>a</b> * | EVENT_CASE_ID 1.   |                |                  |                     |               |
| CoverPg                                                                                                    | CRITERIA              | Q-»          | PATIENT_ID             | æ *           | PROD CASE ID*L                   | HE #       | EVENT_OUTCOME      |                | a - <b>1</b> - 2 | G_Assess            | =             |
| C Event Trippers                                                                                                    | ETLTIME               | # *          | PATIENT_RANDOMIZATION  | UNUMBER ME *  | PRODUCT_NAME                     | ac >       | EVENT_SERIOUSNESS  |                | B > EVT_A        | SSESS_CASE_I        | D1, 时 >       |
| (Part of the second second sec | NAME                  |              | SOLIPICE               |               | RECHALLENGE                      | æc »       | ONSET_DATE_TIME    |                |                  | CAUSALLIT<br>FETERM |               |
| BeforeReport                                                                                                    | CS_Q_PCAG<br>CVCTIVE  |              | Dron here for anoren   | vate function | ROUTE                            | ac »       | PREPERRED_TERM     |                | EA OF            | GET                 | 44            |
| E Flexfields                                                                                                    | TITLE                 |              |                        |               | TREATMENT_DURATION               | #C *       | Drop here for acc  | enate function | EA_PR            | ODNAME              | ac >          |
| E List of Values                                                                                                    | SUBTITLE              | abc >>       | (                      |               | Drop here for aggregate f        | unction    |                    |                | Drop             | here for aggre      | gate function |
| QueryTypyakes                                                                                                    | USERNAME              | <b>a</b> >   |                        |               |                                  |            |                    |                | _                |                     |               |
|                                                                                                    | Drop here for aggrega | ite function | AGENT SUSPECT VE       | ac »          |                                  |            |                    |                |                  |                     |               |
| Select Enterprise                                                                                                    |                       |              | OUTCOME_VE             | ac >-         |                                  |            |                    |                |                  |                     |               |
| Parameters                                                                                                    |                       |              | CASE_NUM               | <b>ac</b> >   |                                  |            |                    |                |                  |                     |               |
| pi_querytype                                                                                                    |                       |              | COUNTRY_1              | <b>a</b> e >  |                                  |            |                    |                |                  |                     |               |
| de pi_id                                                                                                    |                       |              | RPT_TYPE               | ate >>        |                                  |            |                    |                |                  |                     |               |
| Talency name                                                                                                    |                       |              | PAT_SUBJ_NUM           |               |                                  |            |                    |                |                  |                     |               |
| - p_category_date                                                                                                    |                       |              | RAND_NUM               | atc »         |                                  |            |                    |                |                  |                     |               |
| pi_enterprise_id                                                                                                    |                       |              | GENDER_VE              | ee »          |                                  |            |                    |                |                  |                     |               |
| ₫¤¤ pi_rpt_ttie                                                                                                    |                       |              | Drop here for aggregat | te function   |                                  |            |                    |                |                  |                     |               |
| (Im oi rot sub title                                                                                                    |                       |              |                        |               |                                  |            |                    |                |                  |                     |               |

**4.** Save the new Data Model and verify that new data set and columns are available in the data model. Click **Structure** tab to give proper business names for the newly added columns. You can see new data set *G\_NEWDS* is available. Modify the business name to *G\_MyDS*.

| Diagram Structure Code     |                         |          |                         |     |
|----------------------------|-------------------------|----------|-------------------------|-----|
| Table View   Output        |                         |          |                         |     |
| IREATMENT_DURATION         |                         |          |                         |     |
| □ G_Event                  | G_Event                 |          | Event                   |     |
| at DESCRIPTION_AS_REPORTED | DESCRIPTION_AS_REPORTED | 1        | Description as Reported | abc |
| 999 EVENT_CASE_ID          | EVENT_CASE_ID           | <b>%</b> | Event Case ID           | 999 |
| abc EVENT_OUTCOME          | EVENT_OUTCOME           | 1        | Event Outcome           | abc |
| abc EVENT_SERIOUSNESS      | EVENT_SERIOUSNESS       | ∞        | Event Seriousness       | abc |
| abc ONSET_DATE_TIME        | ONSET_DATE_TIME         | ∞        | Onset Date/Time         | abc |
| abc PREFERRED_TERM         | PREFERRED_TERM          | ∞        | Preferred Term          | abc |
| abc SOC                    | SOC                     | ∞        | SOC                     | abc |
| ⊟ G_Assess                 | G_Assess                |          | Event_Assessment        |     |
| 999 EVT_ASSESS_CASE_ID     | EVT_ASSESS_CASE_ID      | 1        | EA Case ID              | 999 |
| abc EVENT_CAUSALITY        | EVENT_CAUSALITY         | ∞        | Event Causality         | abc |
|                            | EA_PREFTERM             | ∞        | Preferred Term          | abc |
| abc EA_ONSET               | EA_ONSET                | ∞        | EA_ONSET                | abc |
| ADD EA_PRODNAME            | EA_PRODNAME             | ∞        | Product Name            | abc |
| ⊟ G_NEWDS                  | G_MyDS                  |          | G_MyDS                  |     |
| 999 CASE_ID                | CASE_ID_1               | 1        | CASE_ID                 | 999 |
| abc AGENT_SUSPECT_VE       | AGENT_SUSPECT_VE        | ₩0       | AGENT_SUSPECT_VE        | abc |
| abc OUTCOME_VE             | OUTCOME_VE              | ∞        | OUTCOME_VE              | abc |
| abc CASE_NUM               | CASE_NUM                | ∞        | CASE_NUM                | abc |
| abc COUNTRY                | COUNTRY_1               | ∞        | COUNTRY                 | abc |
| abc RPT_TYPE               | RPT_TYPE                | ∞        | RPT_TYPE                | abc |
| abc AGE                    | AGE_1                   | 1        | AGE                     | abc |
| PAT_SUBJ_NUM               | PAT_SUBJ_NUM            | 1        | PAT_SUBJ_NUM            | abc |
| abc RAND_NUM               | RAND_NUM                | ₩0       | RAND_NUM                | abc |
| abc GENDER_VE              | GENDER_VE               | ∞        | GENDER_VE               | abc |

# 5.1.5.2 Report Parameters

Report parameters are used to specify the data to use in a report, connect related reports together, and vary report presentation.

The following report parameters are used in BI Publisher:

**Note:** All the below mentioned parameters, which are used in the report data model must be declared in the report specific package.

If any of the parameters are not declared in the package, those parameters cannot be used in the data model.

| S.No. | Parameter<br>Name    | Label/<br>Display<br>Name     | Parameter<br>Type          | Data<br>Type | Description                                                                                                    |
|-------|----------------------|-------------------------------|----------------------------|--------------|----------------------------------------------------------------------------------------------------|
| 1.    | pi_<br>enterprise_id | Enterprise ID                 | Drop-down<br>list          | Integer      | This prompt lists the<br>Enterprise ID of all the<br>enterprises as per your login<br>credentials (that is, to which<br>logged in user belongs). You<br>are required to select an<br>enterprise for which you<br>want to run the report.                                                                                          |
|       |                      |                               |                            |              | For the menu type,<br>parameter list of values<br>object needs to be selected.                                                                                                    |
|       |                      |                               |                            |              | The List of Value <i>Select</i><br><i>Enterprise</i> is selected for this<br>parameter.                                                                                                    |
|       |                      |                               |                            |              | In the list of values any<br>valid SQL query can be<br>provided. In this parameter<br>Enterprise ID is listed.                                                                                                    |
| 2.    | pi_querytype         | Case Series<br>or Query       | Fixed<br>drop-down<br>list | String       | Generic Line Listing Report<br>can be run on a Case Series,<br>QBE, Advanced Condition<br>or Filter. This is a<br>drop-down (single select)<br>list that allows user to select<br>one of these type on which<br>you want to run the report.<br>The default value selected<br>for this parameter is <i>Case</i><br><i>Series</i> . |
| 3.    | pi_id                | Case<br>Series/Quer<br>y Name | Drop-down<br>list          | Integer      | An Enterprise ID is passed<br>to get the correct Case<br>Series/QBE/Advanced<br>Condition/Filter names as<br>per the login credentials.                                                                                                    |
|       |                      |                               |                            |              | Case series, QBE, Advanced<br>Condition or Filter name<br>will be listed based on the<br>Case Series or Query<br>parameter selected by you.                                                                                                    |
|       |                      |                               |                            |              | You will be allowed to select<br>any one option from the<br>drop-down list. In the<br>report, Case Series or Query<br>name is shown in the<br>drop-down list, but Case<br>Series ID or Query/Filter ID<br>will be passed to the<br>database packages.                                                                             |

 Table 5–4
 Report Parameters

| S.No. | Parameter<br>Name    | Label/<br>Display<br>Name | Parameter<br>Type | Data<br>Type | Description                                                                                                    |
|-------|----------------------|---------------------------|-------------------|--------------|----------------------------------------------------------------------------------------------------|
| 4.    | pi_category_<br>name | Category<br>Name          | User Input        | String       | This is optional text prompt<br>where you can enter the<br>name of report category (or<br>BI Publisher folder where<br>report is saved). This will be<br>printed in report header box<br>of <i>Cover Page</i> section. |
| 5.    | pi_rpt_title         | Report Name               | User Input        | String       | This is an optional text<br>prompt where you can enter<br>a report title. This will be<br>printed on each page of the<br>report.                                                                                       |
| 6.    | pi_rpt_sub_<br>title | Report<br>Sub-Heading     | User Input        | String       | This is an optional text<br>prompt where you can enter<br>report sub-heading. This<br>will be printed on each page<br>of the report.                                                                                   |

Table 5–4 (Cont.) Report Parameters

#### See Also:

Report Mapping Specification Document > 2.1.6. Report Prompts

#### Adding New Parameter in Data Model

The following are the steps to add new parameter in the data model:

1. Include the parameter in the data set. For example, you want to see data for a *Case ID*. Add **where** condition with a parameter *pi\_case* in the data set *G\_NEWDS*.

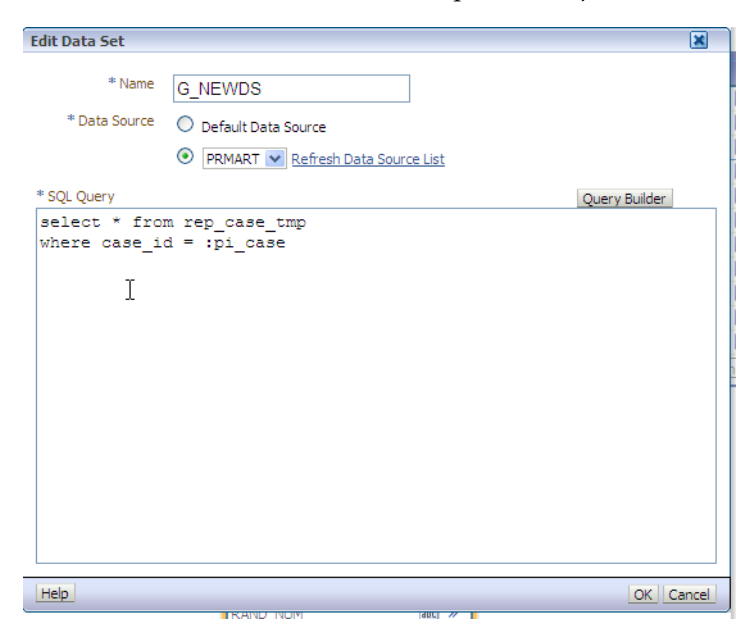

2. Click Query Builder and new parameter is created. Click OK to confirm.

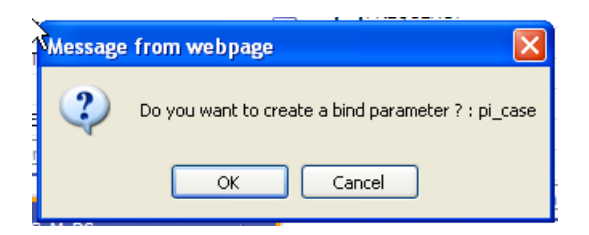

**3.** The parameter *pi\_case* is now available in the parameter section of the Data Model.

| Generic Line Listing Data Model                                                                                                    |                                       |                                                                   |              | Home Catal                           | og 🔡 New 🗠 | 📄 눧 Open 🗠  | Signed In As | avanishk ~ |
|----------------------------------------------------------------------------------------------------|---------------------------------------|-------------------------------------------------------------------|--------------|--------------------------------------|------------|-------------|--------------|------------|
|                                                                                                    |                                       |                                                                   |              |                                      |            |             |              |            |
| 🗆 Data Model                                                                                                    | Parameters                            |                                                                   |              |                                      |            |             |              |            |
| 🖃 Data Model                                                                                                    | A X                                   |                                                                   |              |                                      |            |             |              |            |
| 🖃 Data Sets                                                                                                    | *Name                                 | Data Type                                                         | De           | fault Value Parameter Typ            | e Ro       | w Placement | Reorder      |            |
| G_Case                                                                                                    | pi_enterprise_id                      | Integer                                                           | <b>~</b>     | Menu                                 | ~          | 1 🜲         | 0 🕑          |            |
| G_Assess                                                                                                    | pi_querytype                          | String                                                            | ~            | Menu                                 | ~          | 2 🚖         | 00           |            |
| G_Event                                                                                                    | pi_id                                 | Integer                                                           | ×            | Text                                 | ~          | 3 🚖         | $\odot$      |            |
| G Prod                                                                                                    | pi_Category_name                      | String                                                            | <b>~</b>     | Text                                 | ~          | 4           | $\odot$      |            |
| CoverPa                                                                                                    | pi_rpt_title                          | String                                                            | ~            | Text                                 | ~          | 5 🚖         | 00           |            |
| - Event Trianer                                                                                                    | pi_rpt_sub_title                      | String                                                            | ×            | Text                                 | ~          | 6 🌲         | $\odot$      |            |
|                                                                                                    | pi_case                               | String                                                            | ×            | Text                                 | ~          | 7 🚖         | ⊘ ⊘          |            |
| <ul> <li>Flexfields</li> <li>List of Values</li> <li>QueryTypvalues</li> <li>Select Enterprise</li> <li>CaseOryNames</li> <li>Parameters</li> <li>Pi_enterprise_id</li> <li>Pi_euteryTypv</li> <li>Pi_U</li> <li>Pi_U</li> <li>QueryTypvame</li> <li>QueryTypvame</li> <li>QueryTypvam</li></ul> | pi_case: Type: Text<br>Displ<br>TextF | ay Label Case ID:<br>ield Size Options Text field c<br>Refresh ot | ontains comr | ma-separated values<br>ers on change |            |             |              |            |

**4.** Add the display label for the new added parameter, which will be shown at the time of report execution.

#### Parameters

| Name             | Data Type | Default Value |
|------------------|-----------|---------------|
| i_enterprise_id  | Integer   | ~             |
| pi_querytype     | String    | ×             |
| pi_id            | Integer   | ×             |
| pi_Category_name | String    | ×             |
| pi_rpt_title     | String    | ×             |
| pi_rpt_sub_title | String    | ×             |
| pi_case          | String    | ~             |

| pi_cuber ryper rea | p | i_ | case: | Ту | /pe: | Т | ext | t |
|--------------------|---|----|-------|----|------|---|-----|---|
|--------------------|---|----|-------|----|------|---|-----|---|

| Display Label   | Case ID:                                                                                            |        |
|-----------------|----------------------------------------------------------------------------------------------------|--------|
| Text Field Size |                                                                                                    |        |
| Options         | <ul> <li>Text field contains comma-separated</li> <li>Refresh other parameters on change</li> </ul> | values |

**5.** Declare the parameter *pi\_case* in the Generic Report Line Listing Package *pkg\_rep\_ linelisting*. It is mandatory to declare the parameter in the report package. If the parameter is not declared, the report will not execute. Execute the report and you will be able to search data based on the newly added parameter *Case ID*.

#### See Also:

Section 5.1.4.2.2, Adding New Parameter in Package

| Generic Line Listing Data Model |             |  |  |  |  |
|---------------------------------|-------------|--|--|--|--|
| Enterprise ID:                  | 3           |  |  |  |  |
| Case Series or Query:           | Case Series |  |  |  |  |
| Case Series/Query Name:         | SELECT      |  |  |  |  |
| Category Name:                  |             |  |  |  |  |
| Report Name:                    |             |  |  |  |  |
| Report Sub-Heading:             |             |  |  |  |  |
| Case ID:                        |             |  |  |  |  |
| Number of rows to return 5      | Run         |  |  |  |  |

**6.** If the parameter is not declared in the package, the error message *Component PI\_ CASE must be declared as shown in the enterprise manager bipublisher logs* displays as shown below:

| bipublisher(11.1.1) () Application Deployment -                          |                                                           |                                                                                 |                    | Logged in as       | weblogic Host BUR(<br>Page Refreshed Se |
|--------------------------------------------------------------------------|-----------------------------------------------------------|---------------------------------------------------------------------------------|--------------------|--------------------|-----------------------------------------|
| Log Messages                                                             |                                                           |                                                                                 | A Broad            | en Target Scope    | <ul> <li>Target Log Files</li> </ul>    |
| Data Darasa                                                              |                                                           |                                                                                 |                    |                    |                                         |
| Date Range Most Recent ⊻                                                 | 8 Minutes 💙                                               |                                                                                 |                    |                    |                                         |
| * Message Types 🗹 Incident Error                                         | 🗹 Error 🔽 Warning 🔽                                       | Notification 🗹 Trace 🗹 Unknown                                                  |                    |                    |                                         |
| Message contains                                                         | *                                                         |                                                                                 |                    |                    |                                         |
| () Search                                                                |                                                           |                                                                                 |                    |                    |                                         |
| Jocarda,                                                                 | Auu Fielus                                                |                                                                                 |                    |                    |                                         |
|                                                                          |                                                           |                                                                                 |                    |                    |                                         |
|                                                                          |                                                           |                                                                                 |                    |                    |                                         |
| View - Show Messages                                                     | View Related                                              | Messages 🔻 Export Messages to File 💌                                            |                    |                    |                                         |
| Time A V                                                                 | Aessage Massage ID                                        | Marazan                                                                         | Executio           | n Context          | Loo Filo                                |
| Time T                                                                   | ype Message 10                                            | Hessage                                                                         | ECID               | Relationship ID    | Log nie                                 |
| Sep 25, 2012 4:14:48 AM EDT                                              | Warning                                                   | oracle.xdo.servlet.CreateException: Path: /Lexical/Argus Insight/General/Dat    | 72cd7c99d60c195    | 0                  | bipublisher.log                         |
| Sep 25, 2012 4:14:49 AM EDT                                              | Warning                                                   | java.sql.SQLException: ORA-06550: line 8, column 21:                            | 72cd7c99d60c195    | 0                  | bipublisher.log                         |
| Sep 25, 2012 4:14:49 AM EDT                                              | Warning                                                   | SQLException encounter while executing data trigger                             | 72cd7c99d60c195    | 0                  | bipublisher.log                         |
| Sep 25, 2012 4:14:49 AM EDT                                              | Warning                                                   | javax.servlet.ServletException: oracle.xdo.XDOException: oracle.xdo.XDOEx       | 72cd7c99d60c195    | 0                  | bipublisher.log                         |
| Sep 25, 2012 4:14:49 AM EDT                                              | Warning                                                   | oracle.xdo.XDOException: oracle.xdo.XDOException: oracle.xdo.XDOExcepti         | 72cd7c99d60c195    | 0                  | bipublisher.log                         |
| Sep 25, 2012 4:14:49 AM EDT                                              | Warning                                                   | UIUTils.renderError: strict servlet API: cannot call getWriter() after getOutpu | 72cd7c99d60c195    | 0                  | bipublisher.log                         |
| Rows Selected 1 Columns Hie                                              | dden 19                                                   |                                                                                 |                    |                    |                                         |
|                                                                          |                                                           |                                                                                 |                    |                    |                                         |
| □ Sep 25, 2012 4:14:49 AM EDT (V                                         | Varning)                                                  |                                                                                 |                    |                    |                                         |
| Message Level 1                                                          |                                                           | Host IP Address 10, 149.3                                                       | 8.218              |                    |                                         |
| Relationship ID 0                                                        |                                                           | liser <appnyr< td=""><td></td><td></td><td></td></appnyr<>                      |                    |                    |                                         |
| Component bi server1                                                     |                                                           | Thread ID 26                                                                    |                    |                    |                                         |
| Module, oracle vdo                                                       |                                                           | ECID 72cd7c9                                                                    | d60c1951-6613ce12  | 139c3422a11+.8000  | -000000000006465                        |
| Host BLD01153                                                            |                                                           | Ecili /2cu/cs                                                                   |                    |                    |                                         |
| Message oracle vdo VDO                                                   | Exception: grade vdo VD                                   | OException: grade vdg XDOException: grade vdg XDOException: java od SOLEX       | cention: ORA-06550 | line 8. column 21: |                                         |
| Supplemental Detail PLS-00302: com<br>ORA-06550: line<br>PL/SQL: Stateme | ponent 'PI_CASE' must be<br>e 8, column 1:<br>ent ignored | e declared                                                                      |                    |                    |                                         |

**7.** Once the parameter *pi\_case* is declared in the package, the report is executed successfully.

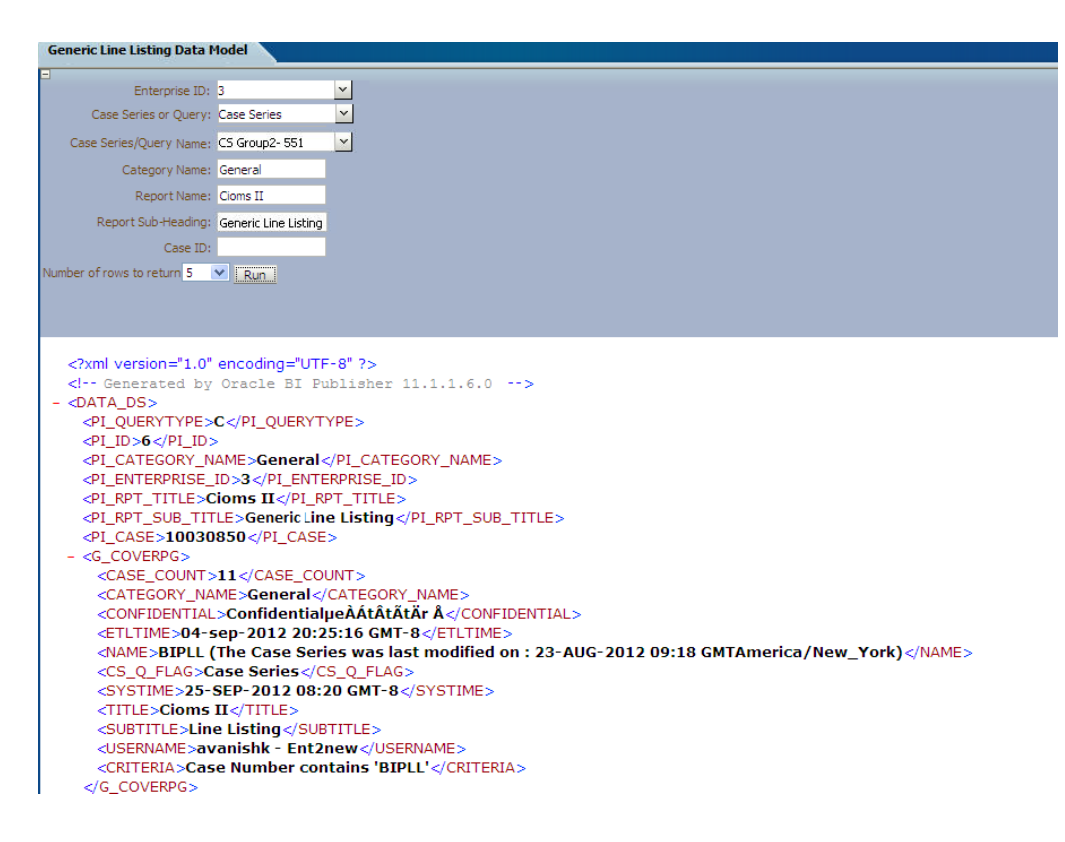

### 5.1.5.3 Event Triggers

The following are the steps to view event triggers:

**1.** In BI Publisher report, there are three different types of event trigger: *Before Data, After Data* and *Schedule*.

| Generic Line Listing Data Model                               |                                                 |                                |                                                                       |
|---------------------------------------------------------------|-------------------------------------------------|--------------------------------|-----------------------------------------------------------------------|
|                                                               |                                                 |                                |                                                                       |
| 🗆 Data Model                                                  | Event Triggers                                  |                                |                                                                       |
| 🖃 Data Model                                                  | + X                                             |                                |                                                                       |
| Data Sets                                                     | *Name Type                                      | Language                       | Reorder                                                               |
| G_Case                                                        | BeforeReport Before Data                        | PL/SQL                         |                                                                       |
| G_Assess                                                      | After Data<br>Schedule                          |                                |                                                                       |
| G_Event                                                       |                                                 |                                |                                                                       |
| G_Prod                                                        |                                                 |                                |                                                                       |
| 🖪 CoverPg                                                     |                                                 |                                |                                                                       |
| Event Triggers                                                |                                                 |                                |                                                                       |
| BeforeReport                                                  |                                                 |                                |                                                                       |
| E Flexfields                                                  | BeforeReport: Language: PL/SQL                  |                                |                                                                       |
| <ul> <li>List of Values</li> </ul>                            | Oracle DB Default Package pkg_rep_lineliz       | ting Update Defa               | ult Package                                                           |
| QueryTypvalues                                                | •                                               |                                |                                                                       |
| Select Enterprise                                             | Available Functions                             | Event Trigge                   | r                                                                     |
| CaseQryNames                                                  | Reckages                                        | pkg_rep_line<br>(:pi_enterpris | isting.f_pop_report_data<br>se_id,:xdo_user_name,:pi_id,:pi_querytype |
| Parameters                                                    | <sup> </sup>                                    |                                |                                                                       |
| 📑 pi_enterprise_id                                            | =<br>(∭⊐ pi_case                                |                                |                                                                       |
| 📑 pi_querytype                                                | ıĭ,≡ pi_rpt_sub_title                           |                                |                                                                       |
| 📑 pi_id                                                       | ı <b>ĭ</b> ≡ pi_rpt_title                       |                                |                                                                       |
| и́ — на н                                                     | (j≡ pi_Category_name                            | >                              |                                                                       |
| pi_Category_name                                              |                                                 |                                |                                                                       |
| u≕ pi_Category_name<br>u≕ pi_rpt_title                        | er pi_ia<br>ervtvpe                             |                                |                                                                       |
| v≕ pi_Category_name<br>V= pi_rpt_title<br>V= pi_rpt_sub_title | ≣ pi_ia<br>≌ pi_querytype<br>⊒ pi_enterprise_id |                                |                                                                       |

2. In the Event Triggers, for the Generic Line Listing Report you will create *Before Data* trigger, which will set the user context before populating all the reporting GTTs. The function called in the Event Trigger as shown in the above picture is:

pkg\_rep\_linelisting.f\_pop\_report\_data(:pi\_enterprise\_id,:xdo\_user\_name,:pi\_ id,:pi\_querytype)

**3.** In case, you want to delete some customized tables after data is generated, you can create Event Trigger of type *After Data* and call package with delete statements.

See Also:

Report Designer's Guide for Oracle Business Intelligence Publisher

#### 5.1.5.4 Adding Lexical Parameter in Data Model

The following are the steps to add lexical parameter in the data model:

1. Edit the data set *G\_Case*. Add Lexical Parameter *&gl\_orderby*, as declared in the package.

See Also:

#### Section 5.1.4.2.6, Lexical Parameters

| Edit Data Set                                                                                                    | ×             |
|----------------------------------------------------------------------------------------------------|---------------|
| * Name G_Case<br>* Data Source O Default Data Source<br>• PRMART • Refresh Data Source List                                                                                                    |               |
| * SQL Query                                                                                                    | Query Builder |
| SELECT age age,<br>agent_suspect_ve Case_Causality,<br>case_id Case_ID,<br>case_num Case_Number,<br>outcome_ve Case_Outcome,<br>country Country,<br>pat_subj_num Patient_ID,<br>rand_num Patient_Randomization_Number,<br>gender_ve Sex,<br>rpt_type Source<br>FROM rep_case_tmp<br>≷_orderby |               |
| Help                                                                                                    | OK Cancel     |

2. When Lexical Parameters are added for the first time in the Data Model, BI Publisher will ask for lexical references in SQL that is, Default Value for the Lexical Parameter.

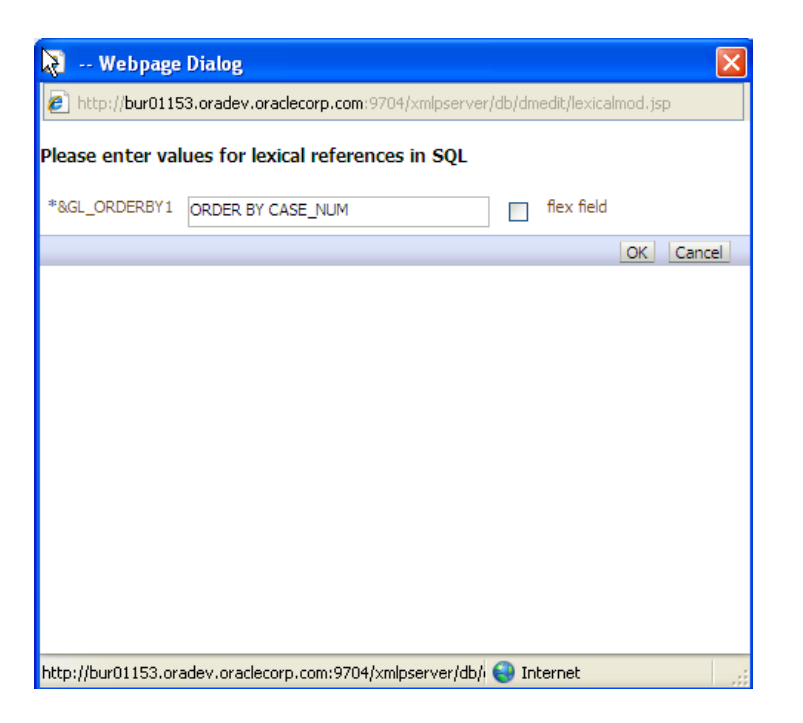

**3.** Create a List of Values, **Order By** as shown below:

| Data Model          | List of Values           |              |             |         |
|---------------------|--------------------------|--------------|-------------|---------|
| 🖃 Data Sets         | + X                      |              |             |         |
| G NEWDS             | *Name                    | Туре         | Data Source | Reorder |
|                     | OrderBy                  | Fixed Data 💌 | ×           | $\odot$ |
| G_Case              | QueryTypvalues           | Fixed Data 💌 | ×           | $\odot$ |
| G_Assess            | Select Enterprise        | SQL Query 🔽  | PRMART V    |         |
| G_Event             |                          |              |             |         |
| G_Prod              |                          |              |             |         |
| CoverPg             |                          |              |             |         |
| 😑 Event Triggers    |                          |              |             |         |
| BeforeReport        | •                        |              |             |         |
| E Flexfields        | OrderBy: Type: Fixed Dat | ta           |             |         |
| List of Values      | + ×                      |              |             |         |
| CrderBy             | *Label                   | *Value       |             |         |
| QueryTypvalues      | Order by case num        |              |             |         |
| E Select Enterprise | Urder by case id         | 2            |             |         |

**4.** Create the parameter *pi\_orderby* in the Data Model and assign the *LOV-OrderBy* as shown below:

| þ | arameters        |           |   |               |                |   |               |         |   |
|---|------------------|-----------|---|---------------|----------------|---|---------------|---------|---|
| 9 | ÷ ×              |           |   |               |                |   |               |         |   |
|   | *Name            | Data Type |   | Default Value | Parameter Type |   | Row Placement | Reorder |   |
|   | pi_id            | Integer   | * |               | Text           | * | 2 😴           | $\odot$ | ^ |
|   | pi_Category_name | String    | * |               | Text           | v | 3 🚖           | $\odot$ |   |
|   | pi_enterprise_id | Integer   | * |               | Menu           | ¥ | 4             | $\odot$ |   |
|   | pi_rpt_title     | String    | * |               | Text           | v | 5 🚖           | $\odot$ |   |
|   | pi_rpt_sub_title | String    | * |               | Text           | v | 6 🚖           | $\odot$ |   |
|   | pi_case          | String    | * |               | Text           | ¥ | 7 🚖           | $\odot$ |   |
|   | pi_orderby       | String    | ~ |               | Menu           | * | 8 🚖           |         | ~ |

**5.** View the Report by selecting the parameter *OrderBy*.

| Generic Line Listing Data N                                                                | lodel                                                                                  |          | Home Catalog | New 🗸 📋 | ╞ Open 🗸 | Signed In As | avanishk v |
|--------------------------------------------------------------------------------------------|----------------------------------------------------------------------------------------|----------|--------------|---------|----------|--------------|------------|
| Case Series or Ouery:                                                                      | Case Series                                                                            | ~        |              |         |          | Return       | ₩?         |
| Case Series/Query Id:                                                                      | 6                                                                                      |          |              |         |          |              |            |
| Category Name:                                                                             | General                                                                                |          |              |         |          |              |            |
| Enterprise ID:                                                                             | 3                                                                                      | <b>~</b> |              |         |          |              |            |
| Report Name:                                                                               | Cioms II                                                                               |          |              |         |          |              |            |
| Report Sub-Heading:                                                                        | Line listing                                                                           |          |              |         |          |              |            |
| Case ID:                                                                                   |                                                                                        |          |              |         |          |              |            |
| Order By:                                                                                  | Order by case num                                                                      | ~        |              |         |          |              |            |
| Number of rows to return 5                                                                 | Order by case id                                                                       | N        |              |         |          |              |            |
|                                                                                            |                                                                                        | h2-      |              |         |          |              |            |
| Report Name:<br>Report Sub-Heading:<br>Case ID:<br>Order By:<br>Number of rows to return 5 | Cioms II<br>Line listing<br>Order by case num<br>Order by case num<br>Order by case id |          |              |         |          |              |            |

**6.** Execute the Report and verify that data is in order by Case ID as per the selected option. You can find that the XML value of *pi\_orderby* is '2'. In the package *pi\_orderby* value '2' means Order By *case\_id*.

#### See Also:

Section 5.1.4.2.6, Lexical Parameters

| Generic Line Listing Data | Generic Line Listing Data Model |          |  |  |  |  |  |
|---------------------------|---------------------------------|----------|--|--|--|--|--|
| -                         |                                 |          |  |  |  |  |  |
| Case Series or Query:     | Case Series                     | <b>~</b> |  |  |  |  |  |
| Case Series/Query Id:     | 6                               |          |  |  |  |  |  |
| Category Name:            | General                         |          |  |  |  |  |  |
| Enterprise ID:            | 3                               | <u>~</u> |  |  |  |  |  |
| Report Name:              | Cioms II                        |          |  |  |  |  |  |
| Report Sub-Heading:       | Generic Line Listing            |          |  |  |  |  |  |
| Case ID:                  | 10030850                        |          |  |  |  |  |  |
| Order By:                 | Order by case id                | <b>~</b> |  |  |  |  |  |
|                           | Kun_                            |          |  |  |  |  |  |
| <pre></pre>               |                                 |          |  |  |  |  |  |

**7.** Check the case data for the order of cases by *case\_id:* 10031420 and 10031421 in figure shown below:

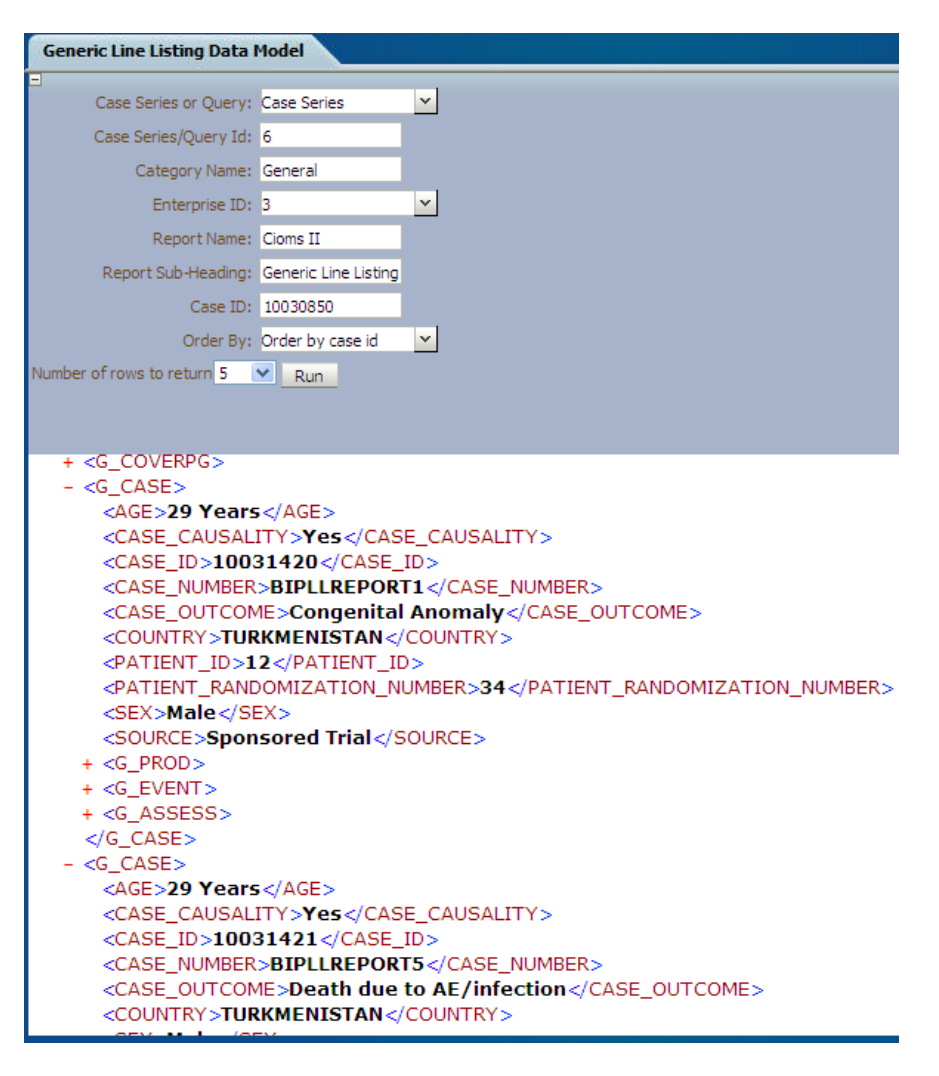

**8.** Now, select the *Order By case\_num* option in the Data Model.

| Generic Line Listing Data I                                                                                                  | Model                |          |  |  |
|----------------------------------------------------------------------------------------------------|----------------------|----------|--|--|
|                                                                                                    |                      |          |  |  |
| Case Series or Query:                                                                                                    | Case Series          | <u>~</u> |  |  |
| Case Series/Query Id:                                                                                                    | 6                    |          |  |  |
| Category Name:                                                                                                    | General              |          |  |  |
| Enterprise ID:                                                                                                    | 3                    | <u>~</u> |  |  |
| Report Name:                                                                                                    | Cioms II             |          |  |  |
| Report Sub-Heading:                                                                                                    | Generic Line Listing |          |  |  |
| Case ID:                                                                                                    | 10030850             |          |  |  |
| Order By:                                                                                                    | Order by case num    | <u>~</u> |  |  |
|                                                                                                    |                      |          |  |  |
| <pre><?xml version="1.0" encoding="UTF-8" ?> <!-- Generated by Oracle BI Publisher 11.1.1.6.0--> - <data_ds></data_ds></pre> |                      |          |  |  |

**9.** Verify the case data for order of cases by *case\_num*: 10031420 and 10031424, in the figure shown below:

| Generic Line Listing Data Model                                                                                          |                      |                       |
|----------------------------------------------------------------------------------------------------|----------------------|-----------------------|
|                                                                                                    |                      |                       |
| Case Series or Query:                                                                                                    | Case Series          |                       |
| Case Series/Query Id:                                                                                                    | 6                    |                       |
| Category Name:                                                                                                    | General              |                       |
| Enterprise ID:                                                                                                    | 3                    | <ul> <li>.</li> </ul> |
| Report Name:                                                                                                    | Cioms II             |                       |
| Report Sub-Heading:                                                                                                    | Generic Line Listing |                       |
| Case ID:                                                                                                    | 10030850             |                       |
| Order By:                                                                                                    | Order by case num    | <ul> <li>.</li> </ul> |
| Number of rows to return 5                                                                                               | Run -                |                       |
|                                                                                                    |                      |                       |
|                                                                                                    |                      |                       |
|                                                                                                    |                      |                       |
| - <g_case></g_case>                                                                                                    |                      |                       |
| <age>29 Years</age>                                                                                                    |                      |                       |
| <case causality="">Yes</case>                                                                                            |                      |                       |
| <case id="">10031420</case>                                                                                              |                      |                       |
| <case_number>BIPLLREPORT1</case_number>                                                                                  |                      |                       |
| <case_outcome>Congenital Anomaly</case_outcome>                                                                          |                      |                       |
|                                                                                                    |                      |                       |
|                                                                                                    |                      |                       |
| PATIENT PANDOMIZATION NUMPER 34 -/DATIENT PANDOMIZATION NUMPER                                                           |                      |                       |
|                                                                                                    |                      |                       |
| SOURCE Sponsored Trial / SOURCE                                                                                          |                      |                       |
|                                                                                                    |                      |                       |
|                                                                                                    |                      |                       |
|                                                                                                    |                      |                       |
|                                                                                                    |                      |                       |
| C CASE                                                                                                    |                      |                       |
|                                                                                                    |                      |                       |
|                                                                                                    |                      |                       |
|                                                                                                    |                      |                       |
|                                                                                                    |                      |                       |
|                                                                                                    |                      |                       |
| <pre><case_ourcome>Begin_rest or @###; g µeAtAtAtAtAr A s#igbgNtoso dod</case_ourcome> contexts //case_ourcome&gt;</pre> |                      |                       |
| <country>TURKMENISTAN</country>                                                                                          |                      |                       |

# 5.1.6 BI Publisher Report Templates

This section explains the types of report template used in BI Publisher Report as follows:

- Layout Editor
- Rich Text File Template

To view Event Assessment Data in the reports, you should create Event Assessment as a separate block in both Layout Editor and Rich Text File (RTF) template; Product and Event details should be fetched from the Event Assessment Level only to see Event Assessment Data.

This section also explains:

BI Publisher Logs

#### 5.1.6.1 Layout Editor

The following are the steps to edit/modify an existing report layout:

1. Create a Repeating section as shown below:

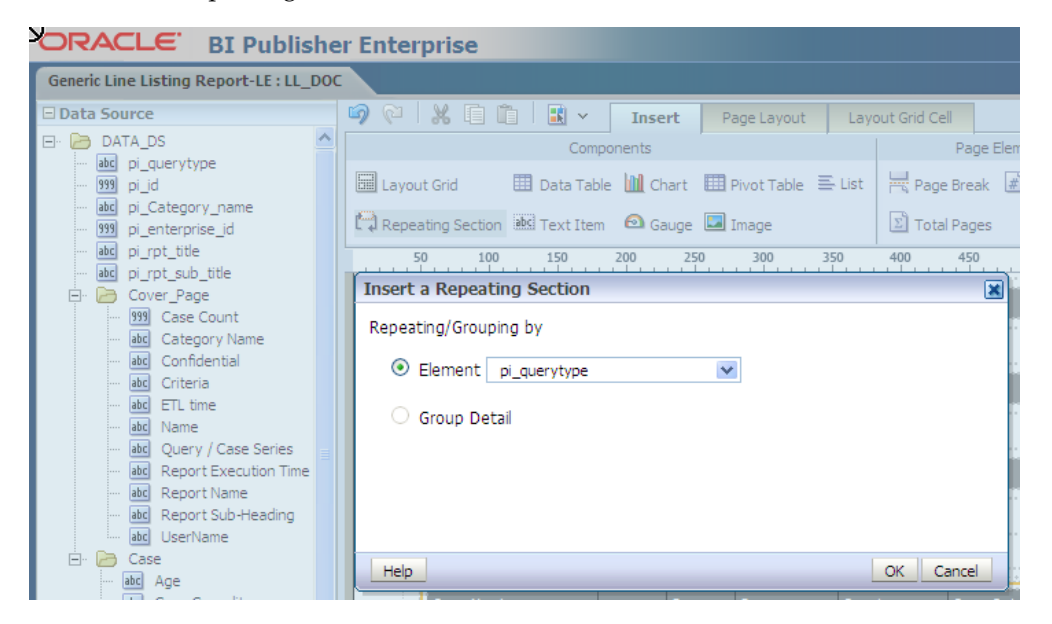

2. Select a valid Group Name that is, Element from the element drop-down list.

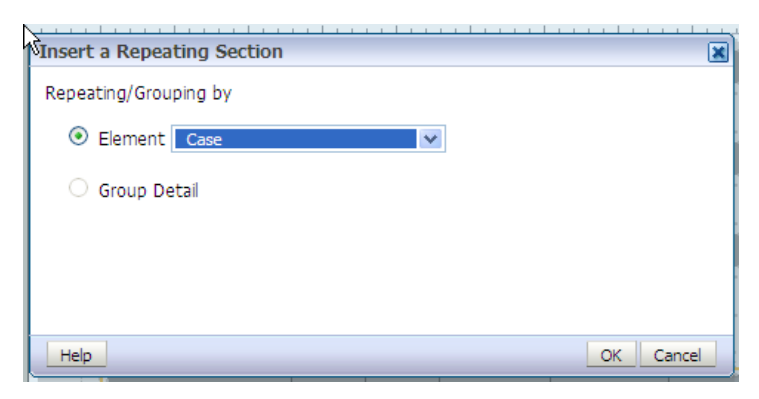

**3.** A Repeating section is created, as shown below:

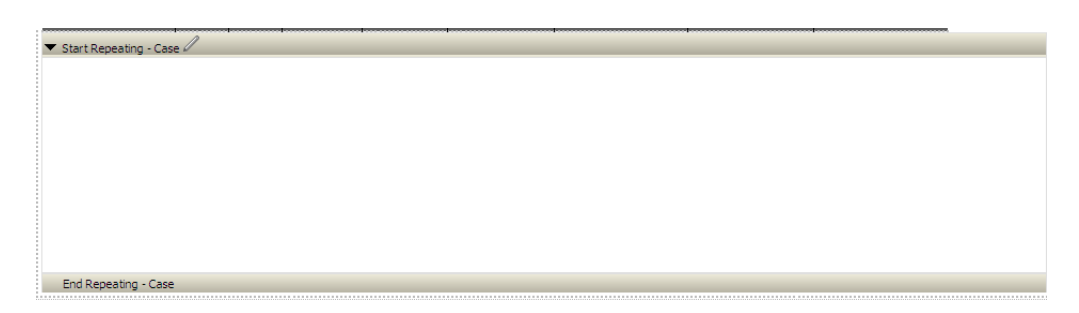

**4.** Add columns in the Repeating section. For example, click **Case Number** and drag it to the Report Layout section.

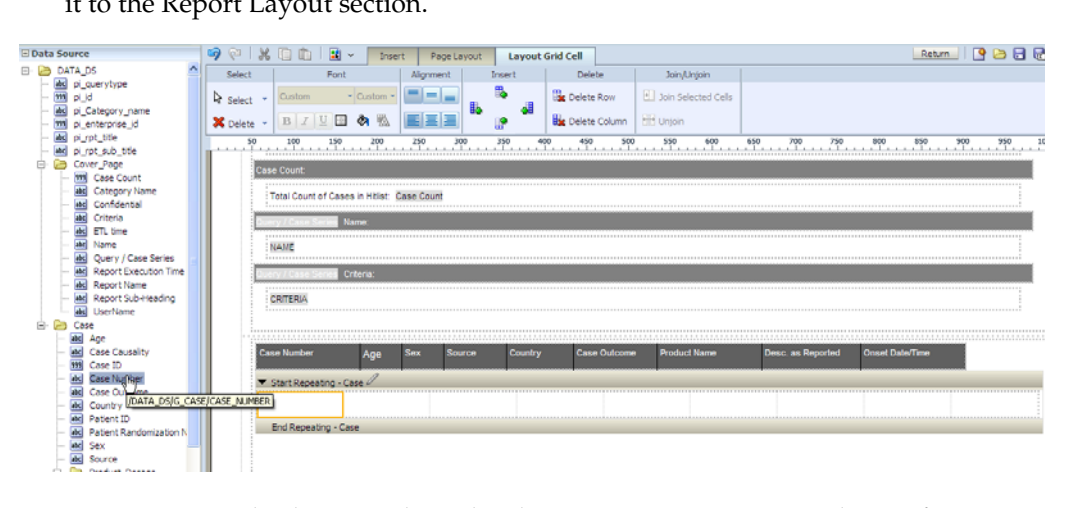

**5.** Drag Case Level columns only in the above Repeating section. Columns from other groups, such as **Product** or **Event** should not be included here.

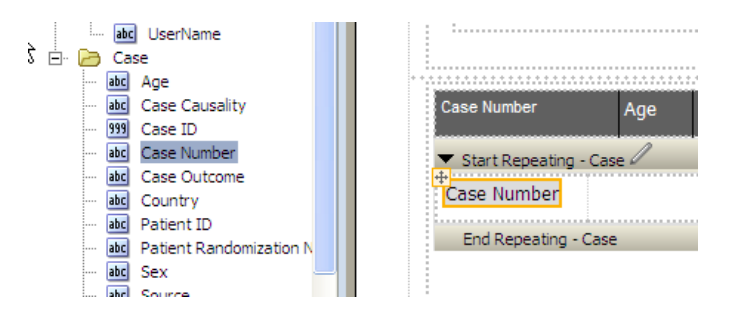

**6.** Add a child Repeating section for the Product.
| Appearance         |                   | kr Select ▼ | Custom             | · Custom ·      |          |        | Ĩ.a 4   |               |
|--------------------|-------------------|-------------|--------------------|-----------------|----------|--------|---------|---------------|
| Background Color   |                   | 🗙 Delete 👻  | BZU                | A 🚯 🖪           |          |        | 😰 🎽 🖪   | Delete Column |
| Border Bottom      |                   | Delete      | 100                | /               | 250      | 200    |         | 450 500       |
| Border Left        |                   | 50          | 100 150            | 200             | 250      | 300    | 350 400 | 450 500       |
| Border Right       |                   | Ca          | se Count:          |                 |          |        |         |               |
| Border Top         |                   |             |                    |                 |          |        |         |               |
| Height             |                   |             | Total Count of Ca  | ses in Hitlist: | Case Cou | nt     |         |               |
| Padding            | Зрх Зрх Зрх Зрх 🖂 |             | and Case Casing    | Nama            |          |        |         |               |
| Text Alignment     | Left              |             | lery / Case Series | Name.           |          |        |         |               |
| Vertical Alignment | Тор               |             | NAME               |                 |          |        |         |               |
| Width              | 104 px 💉          |             |                    |                 |          |        |         |               |
|                    |                   | Qu          | ery / Case Series  | Criteria:       |          |        |         |               |
|                    |                   |             | 0075014            |                 |          |        |         |               |
|                    |                   |             | GRITERIA           |                 |          |        |         |               |
|                    |                   |             |                    |                 |          |        |         |               |
|                    |                   |             |                    |                 |          |        |         |               |
|                    |                   | Ca          | ase Number         | Age             | Sex      | Source | Country | Case Outcome  |
|                    |                   |             | Start Repeating -  | Case            |          |        |         |               |
|                    |                   |             | aco Numbor         |                 |          |        |         |               |
|                    |                   |             | ase wurnder        |                 |          |        |         |               |
|                    |                   |             | End Repeating -    | Case            |          |        |         |               |

**7.** In the Repeating section, you can add **Layout Grid** with as many required columns as you want to include in the report.

| Query / Case Series            | Name:       |     |                                                           |           | _                                               |                          |
|--------------------------------|-------------|-----|-----------------------------------------------------------|-----------|-------------------------------------------------|--------------------------|
| Duery / Case Series            | Criteria:   |     | Insert a Layout Grid       Rows     1       Columns     2 |           |                                                 |                          |
| Case Number  Start Repeating - | Age<br>Case | Sex |                                                           |           | duct Name                                       | Desc. as Reported        |
| Case Number                    | Age         | Sex | Help                                                      | OK Cancel | Start Repeating<br>roduct Name<br>End Repeating | g Start Repeating - Ever |

**8.** Add Repeating section for child group *Event Assessment*. Once added, save the report and click **Return**.

| Insert a Repeating Section | ×         |
|----------------------------|-----------|
| Repeating/Grouping by      |           |
| Element Event_Assessment   |           |
| O Group Detail             |           |
|                            |           |
|                            |           |
|                            |           |
|                            | OK Cancel |

**9.** The Report is displayed as shown below:

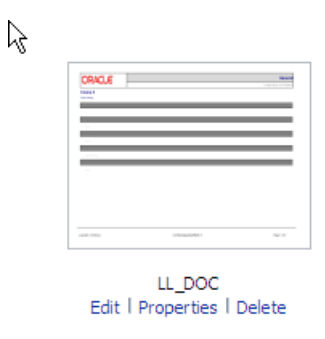

**10.** Click **View a list** to select Default Format, Default Report and etc.

| Apply Style Template  |                             |      |                       |            |                |                |                      |          |                     |                         |   |    |
|-----------------------|-----------------------------|------|-----------------------|------------|----------------|----------------|----------------------|----------|---------------------|-------------------------|---|----|
| Apply Style Template  |                             |      | ~                     |            |                |                |                      |          |                     |                         |   |    |
|                       |                             |      |                       |            |                |                |                      |          |                     |                         |   |    |
| lame                  | Template File               | Туре | Output Formats        | D          | Default Format | Default Layout | Apply Style Template | Active   | View Online         | Locale                  |   | Re |
| Line Listing Layout   | Line Listing Layout.xpt     | xpt  | PDF;RTF;Excel         | <b>~</b> [ | PDF 💌          |                |                      | <b>V</b> | <ul><li>✓</li></ul> | English (United States) | ~ | 0  |
| _E_LineListing_test   | LE_LineListing_test.xpt     | xpt  | PDF;RTF;Excel         | ~ F        | PDF 💙          |                |                      | <b>V</b> | <b>V</b>            | English (United States) | ~ | (  |
| _E_RepeatingFrame     | LE_RepeatingFrame.xpt       | xpt  | PDF;RTF;Excel         | ~ F        | PDF 💌          |                |                      |          | <b>V</b>            | English (United States) | ~ | 6  |
| ayout report 1        | Layout report 1.xpt         | xpt  | Interactive;HTML;PDF  | × 1        | Interactive 💌  |                |                      | ~        | <b>V</b>            | English (United States) | V | (  |
| ayout report 1.1event | Layout report 1. 1event.xpt | xpt  | Interactive;HTML;PDF  | × 1        | Interactive 💌  |                |                      |          |                     | English (United States) | ~ | (  |
| est report            | test report.xpt             | xpt  | PDF;RTF;Excel         | × F        | PDF 💙          |                |                      | <b>V</b> |                     | English (United States) | V | 0  |
| LL DOC                | LL DOC.xpt                  | xpt  | PDF;RTF;Excel;Power * | ~          | PDF 🗸          |                |                      | ~        |                     | English (United States) | V | 0  |

**11.** To add more columns in a Repeating section, go to Data Source panel and select the required column from the appropriate group. Drag the selected column into the Repeating section.

| Generic Line Listing Report-LE : LL_DO                                                             |                                           |                                           |                                                                                                    | Home   Catalog   📓 New 🗸                                                                                                    | 🔁 Open 🗸 🛛 Signed In As 🏻 punce                                             |
|----------------------------------------------------------------------------------------------------|-------------------------------------------|-------------------------------------------|----------------------------------------------------------------------------------------------------|----------------------------------------------------------------------------------------------------|-----------------------------------------------------------------------------|
| 🖃 Data Source                                                                                      | 🧐 🔍 🐰 🗋 🛍 🖌 🛛 Inse                        | ert Page Layout                           |                                                                                                    |                                                                                                    | Return 🔄 🔄 🕞 🚮                                                              |
| - 🔤 Report Execution Time 🗖                                                                        | Components                                |                                           | Page Elements                                                                                                    |                                                                                                    |                                                                             |
| deg Report Name     deg Report Sub-Heading     deg UserName                                        | 🖬 Layout Grid 🛛 🔠 Data Table 🛄 O          | hart III Pivot Table 🗮 List               | Rage Break 🖉 Page Number                                                                                                    |                                                                                                    |                                                                             |
| 🖻 🔄 Case                                                                                           | Repeating Section 🖮 Text Item 🛛 G         | auge 🔛 Image                              | Total Pages                                                                                                    |                                                                                                    |                                                                             |
|                                                                                                    | 59 100 109 109 109 109 109 109 109 109 10 | 200, 300, 310, 111, 111, 111, 111, 111, 1 | - 460 - 550 - 550 | - 660 - 662 - 780 - 770 - 660                                                                                               |                                                                             |
| ac Rechallenge     ac Route                                                                        |                                           |                                           |                                                                                                    |                                                                                                    |                                                                             |
| E- Dreatment Durator                                                                               | Case Number Age                           | Sex Source Cour                           | ntry Case Outcome Produ                                                                                                    | ct Name Desc. as Reported Onset D                                                                                           | Date/Time                                                                   |
| dk Description as Reps     Went Case ID                                                            | ▼ Start Repeating - Case                  |                                           |                                                                                                    |                                                                                                    |                                                                             |
| de Event Outcome     de Event Seriourness     de Onset Date/Time     de Onset Date/Time     de SOC | Case Number Age                           | Sex Source                                | Pro                                                                                                    | Start Repeating - Event<br>duct Name<br>End Repeating - Event<br>Preferred Onset<br>Term Date/Time<br>End Repeating - Event | Start Repeating - Event     Preferred     Term     End Repeating - Event, A |
| Event_Assessment     Bill EA Case ID     Act Event Caysality     Act Preferred_brm                 | End Repeating - Case                      |                                           |                                                                                                    |                                                                                                    |                                                                             |

12. The column *Event Causality* is added in the **Event Assessment** section.

| 2 | Case Number                                | Age | Sex | Source | Country | Case Outcome | Product Name                                                                     | Desc. as Reported                                                                                         | Onset Date/Time                                             |
|---|--------------------------------------------|-----|-----|--------|---------|--------------|----------------------------------------------------------------------------------|----------------------------------------------------------------------------------------------------|-------------------------------------------------------------|
| 1 | <ul> <li>Start Repeating - Case</li> </ul> |     |     |        |         |              |                                                                                  |                                                                                                    |                                                             |
|   | Case Number                                | Age | Sex | Source |         |              | <ul> <li>Start Repeating</li> <li>Product Name</li> <li>End Repeating</li> </ul> | <ul> <li>Start Repeating - Eve</li> <li>Preferred</li> <li>Onset</li> <li>Term</li> <li>Date/1</li> </ul> | nt  Start Repeating - Event Preferred tevent Term Causality |
|   |                                            |     |     |        |         |              |                                                                                  | End Repeating - Even                                                                                      | t End Repeating - Event_A                                   |
| 1 | End Repeating - Case                       | _   | _   | _      |         |              |                                                                                  |                                                                                                    |                                                             |

**13.** To execute the report, click **Report Link** or **Open** the report. The following screen displays:

| Generic Line Listing Repo | ort-LE      |          |  | Home | Catalog | 🗳 New 🗸 | ╞ Open 🗸 | Signed In As <b>avanishk</b> ~ |
|---------------------------|-------------|----------|--|------|---------|---------|----------|--------------------------------|
| Enterprise ID:            | 3           | <b>~</b> |  |      |         |         |          |                                |
| Case Series or Query:     | Case Series | ~        |  |      |         |         |          |                                |
| Case Series/Query Name:   | SELECT      | <u>~</u> |  |      |         |         |          |                                |
| Category Name:            |             |          |  |      |         |         |          |                                |
| Report Name:              |             |          |  |      |         |         |          |                                |
| Report Sub-Heading:       |             | Apply    |  |      |         |         |          |                                |
| Generic Line Listing Re   | eport-LE    |          |  |      |         |         |          | R 🖿 🖂 🗮 🥐                      |
| <u></u>                   |             |          |  |      |         |         |          | PDF                            |
|                           |             |          |  |      |         |         |          | RTF                            |
|                           |             |          |  |      |         |         |          | Excel                          |

**14.** Enter the appropriate parameters.

| Generic Line Listing Report-L | E               |          |  |  |  |  |  |  |  |  |
|-------------------------------|-----------------|----------|--|--|--|--|--|--|--|--|
| Enterprise ID:                | 3               | ~        |  |  |  |  |  |  |  |  |
| Case Series or Query:         | Case Series     | <b>~</b> |  |  |  |  |  |  |  |  |
| Case Series/Query Name:       | CS Group2- 551  | ~        |  |  |  |  |  |  |  |  |
| Category Name:                | General         |          |  |  |  |  |  |  |  |  |
| Report Name:                  | Cioms II        |          |  |  |  |  |  |  |  |  |
| Report Sub-Heading:           | LE Line Listing | Apply    |  |  |  |  |  |  |  |  |
|                               |                 |          |  |  |  |  |  |  |  |  |
| Generic Line Listing Repor    | t-LE            |          |  |  |  |  |  |  |  |  |
|                               |                 |          |  |  |  |  |  |  |  |  |

**15.** Select a report output type, like *PDF*.

| Generic Line Listing Report-LE                 | Home | Catalog | 🔮 New 🗸 🚽 | ╞ Open 🗸 | Signed In As avanishk ~ |
|------------------------------------------------|------|---------|-----------|----------|-------------------------|
| Enterprise ID: 3                               |      |         |           |          |                         |
| Case Series or Query: Case Series              |      |         |           |          |                         |
| Case Series/Query Name:SELECT                  |      |         |           |          |                         |
| Category Name: General                         |      |         |           |          |                         |
| Report Name: Cioms II                          |      |         |           |          |                         |
| Report Sub-Heading: Generic Line Listing Apply |      |         |           |          |                         |
| Generic Line Listing Report-LE                 |      |         |           |          | 🕲 💷 д 🚐 🕄               |
|                                                |      |         |           |          | PDF View Report         |
|                                                |      |         |           |          | RTF                     |
|                                                |      |         |           |          | Excel                   |

#### **16.** The report is generated in PDF format.

| Generic Line Listing Report-LE                    | Home                                | Catalog 🔤 New 🗸 | ╞ Open 🗸  | Signed In As avanishk v |
|---------------------------------------------------|-------------------------------------|-----------------|-----------|-------------------------|
| Case Series or Query: Case Series                 |                                     |                 |           |                         |
| Case Series/Query Id: 6                           |                                     |                 |           |                         |
| Category Name: General                            |                                     |                 |           |                         |
| Enterprise ID: 3                                  |                                     |                 |           |                         |
| Report Name: Cioms II                             |                                     |                 |           |                         |
| Report Sub-Heading: LE Generic Line Listing       | Apply                               |                 |           |                         |
| Generic Line Listing Report-LE                    | Apply                               |                 |           | 🖗 💷 🛌 🗮 🕄               |
| ORACLE                                            |                                     | 20-8EP-201      | General   |                         |
| Cioms II<br>LE Line Liating                       |                                     |                 |           |                         |
| Report Filters/Promptex                           |                                     |                 |           |                         |
| Start Time of Lest ETL Run:                       |                                     |                 |           |                         |
| 04-sep-2012 20 25:18 GMT-8                        |                                     |                 |           |                         |
| Case Court                                        |                                     |                 |           |                         |
| Cose Series Name:                                 |                                     |                 |           |                         |
| BIPLL (The Case Series was last modified on : 23- | AUG-2012 09:16 GMTAmerica/New_York) |                 |           |                         |
| Case Series Criteria:                             |                                     |                 |           |                         |
| Case Number contains 'BIPLL'                      |                                     |                 |           |                         |
|                                                   |                                     |                 |           |                         |
|                                                   |                                     |                 |           |                         |
|                                                   |                                     |                 |           |                         |
|                                                   |                                     |                 |           |                         |
|                                                   |                                     |                 |           |                         |
|                                                   |                                     |                 |           |                         |
| evanishk - Ent2hew                                | Confidentialus Ádálásár A           | Pa              | ge 1 of 3 |                         |
|                                                   |                                     |                 |           |                         |

## 5.1.6.2 Rich Text File Template

The RTF template has a main template and one sub-template. You can use the sub-template in any future reports.

• **Sub-template:** The sub-template cover page details are as shown below:

| template:Header?                   |   |               |
|------------------------------------|---|---------------|
|                                    |   | Category      |
|                                    |   | Rpt Exec Date |
| Rpt Title                          |   |               |
| Rpt Sub Title                      |   |               |
| end Header?                        |   |               |
| template:Covpg?                    |   |               |
| Report Filters/Prompts:            |   |               |
|                                    |   |               |
| Start Time of Last ETL Run:        |   |               |
| ETLtime                            |   |               |
| Case Count:                        |   |               |
| Total Count of Cases in Hitlist: 0 |   |               |
| CS/Query Name:                     |   |               |
| Name                               |   |               |
| CS/Query Criteria:                 | - |               |
| Criteria                           |   |               |
| end Covpg?                         |   |               |
| template:Footer?                   |   |               |
|                                    |   | D             |

The sub-template is divided into three categories:

- Template- Header: It contains Company Logo, Report Run Date, Report Category, Report Title, and Report Sub-heading.
- **Template- CovPG:** It contains Report Prompts, Start ETL Time, Case Count, Query/Case Criteria and Name.
- Template- Footer: It contains Login User, Confidentiality and Page Number.
- Main Template: In this template the report columns are created in different tables for different groups. Besides, sub-template should be called in the Main Template as shown below:

| CaseNumber | Age | Sex | Source | Country | Case<br>Outcome | Product Name | Product<br>Type | Daily<br>Dose | Formulation | Dates of<br>Treatment | Treatment<br>Duration | Description as<br>Reported | Onset<br>Date/Time |
|------------|-----|-----|--------|---------|-----------------|--------------|-----------------|---------------|-------------|-----------------------|-----------------------|----------------------------|--------------------|
| G1 Case No | Age | Sex | Source | Ctry    | CaseOut         | GP ProdName  | DrgT            | Dose          | Form        | DOT                   | TDE                   | CEDesc                     | Onset              |

#### Adding New Column in RTF

The following are the steps to add a new column in RTF:

- 1. Remove any existing column from the specific group, like Product or Event and add a new column from the same group. Or, reduce the width of the column to add a new column without removing an existing column.
- 2. To view Event Assessment values, Product and Event information should be fetched from the Event Assessment Level only. You should not compare Event Assessment Data with Product and Event level columns given in the Default Report template.
- **3.** Click **Edit** in the RTF template report and save the RTF template at your local machine.

Comports/Line Listing Report-SubTemplate.xsb?> Ccall-template: Header?>

| CaseNumber | Age | Sex | Source | Country | Case<br>Outcome | ProductName | Product<br>Type | Daily<br>Dose | Formulation | Dates of<br>Treatment | Treatment<br>Duration | Description as<br>Reported | Onset<br>Date/Time |
|------------|-----|-----|--------|---------|-----------------|-------------|-----------------|---------------|-------------|-----------------------|-----------------------|----------------------------|--------------------|
| G1CaseNo   | Age | Sex | Source | Ctry    | CaseOut         | GPProdName  | DrgT            | Dose          | Form        | DOT                   | TDE                   | GEDesc                     | Onset⊟⊟            |

**4.** Click **Open** to display the RTF template document. Double-click on any existing column of BI Publisher. The BI Publisher **Properties** displays. Enter any valid XML tag for BI Publisher columns.

See Also:

Section 5.1.5.1.2, Adding New Data Set for XML tags available under the Data Sets **Structure** tab.

| Generic Line Listing Report-RTF                                                                                                    |                                                                                                    |
|----------------------------------------------------------------------------------------------------|----------------------------------------------------------------------------------------------------|
| Data Model Generic Line Listing Data M                                                                                                    | odel 🔍 📑                                                                                                    |
|                                                                                                    |                                                                                                    |
| ORACLE                                                                                                    | File Download                                                                                                    |
| a para a la contra de la contra de la contra | Do you want to open or save this file?                                                                                                    |
|                                                                                                    | Name: Generic Line Listing Report.rtf<br>Type: Rich Text Format, 76,3KB                                                                                                    |
| 1011 1011 1010 No. 10                                                                                                    | From: bur01153.oradev.oraclecorp.com                                                                                                    |
| Generic Line Listing Report-RTF<br><u>Edit</u>   Properties   Delete                                                                                                    | Open Save Cancel                                                                                                    |
|                                                                                                    | While files from the Internet can be useful, some files can potentially harm your computer. If you do not trust the source, do not open or save this file. <u>What's the risk?</u> |

**5.** Modify the column *Country* to display *Patient Random Number* column and save the RTF.

| BI Publish                                                                           | er Properti     | ies       |          |             |             | ×          |
|--------------------------------------------------------------------------------------|-----------------|-----------|----------|-------------|-------------|------------|
| Properties                                                                           | Advanced        |           |          |             |             |            |
| Code                                                                                 |                 |           |          |             |             |            |
| COUN</td <td>TBY?&gt;</td> <td></td> <td></td> <td></td> <td></td> <td><u>~</u></td> | TBY?>           |           |          |             |             | <u>~</u>   |
|                                                                                      |                 |           |          |             |             |            |
|                                                                                      |                 |           |          |             |             |            |
|                                                                                      |                 |           |          |             |             |            |
|                                                                                      |                 |           |          |             |             |            |
|                                                                                      |                 |           |          |             |             |            |
|                                                                                      |                 |           |          |             |             |            |
|                                                                                      |                 |           |          |             |             |            |
|                                                                                      |                 |           |          |             |             |            |
| 1                                                                                    |                 |           |          |             |             |            |
| Word Pro                                                                             | perties         |           |          | ОК          | Can         | cel        |
| Zimportrydo                                                                          | vel:///Argue In | sight/Ge  | neral/De | aports/Line | isting Pen  | ort-SubTe  |
| ?call-templat                                                                        | e: Header?>     | aigiry de | neral/re | spons/uner  | Listing Kep | ore-Subire |
| CaseNumbe                                                                            | er              | Age       | Sex      | Source      | Country     | Case       |
| G1Case No                                                                            |                 | Age       | Sex      | Source      | Ctry        | CaseOut    |

6. Upload RTF to the report. Click Add New Layout option as shown below:

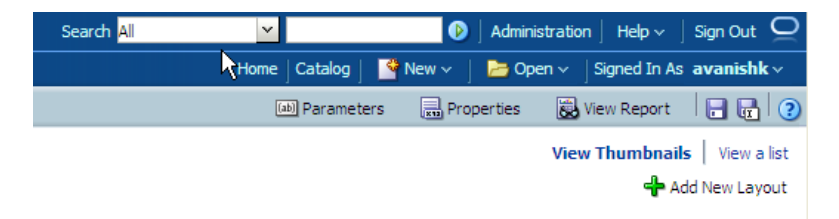

### 7. Click Upload.

| Generic Line Listin | g Report-RTF                                                              |               |                                                 |
|---------------------|---------------------------------------------------------------------------|---------------|-------------------------------------------------|
| Data Model Generio  | : Line Listing Data Model 🔍 📑                                             |               |                                                 |
|                     |                                                                           |               |                                                 |
| Create Layout       |                                                                           |               |                                                 |
| basic rempiat       |                                                                           |               |                                                 |
| Blank               | Blank Header and                                                          | Header and    |                                                 |
| Upload Templa       | te File                                                                   | ×             | Ì                                               |
| *Layout Name        |                                                                           |               |                                                 |
| *Template File      | Browse                                                                    |               |                                                 |
| *Type               | Select                                                                    |               |                                                 |
| *Locale             | Select 🗸                                                                  |               |                                                 |
|                     |                                                                           |               |                                                 |
|                     |                                                                           | Upload Cancel |                                                 |
| Unload or Con       | arato Lavout                                                              |               | 4                                               |
| opload of den       |                                                                           |               |                                                 |
| 1                   | Upload RTF, PDF, Excel, Flash, XSL<br>Stylesheet, or eText template file. | Ge            | nerate RTF layout based on<br>ected Data Model. |
| Upload              |                                                                           | Generate      |                                                 |

#### **8.** Select the new **RTF template**.

| Upload Templa  | ite File 🔳             |
|----------------|------------------------|
| *Layout Name   | LL_NEW                 |
| *Template File | D:\Aarvi\Argus\SourceC |
| *Type          | RTF Template           |
| *Locale        | English                |
|                |                        |
|                | Upload Cancel          |

9. Once uploaded, you can find two layouts in Thumbnail format as shown below:

| ORACLE BI Publisher Enterprise                                                                                                    | Search All |                   | Administration $\mid$ Help $\sim$ $\mid$ Sign Out $\bigcirc$ |
|----------------------------------------------------------------------------------------------------|------------|-------------------|--------------------------------------------------------------|
| Generic Line Listing Report-RTF                                                                                                    | Home Cat   | talog 📔 🎴 New 🗸 📋 | ≽ Open 🗸 🛛 Signed In As 🛛 avanishk 🗸                         |
| Data Model Generic Line Listing Data Model 🔍 📑                                                                                                    | (ab) Par   | rameters 🔜 Prop   | erties 🛛 📓 View Report 🛛 📄 🔂                                 |
|                                                                                                    |            |                   | View Thumbnails View a list                                  |
|                                                                                                    |            |                   | 🕂 Add New Layout                                             |
|                                                                                                    |            |                   |                                                              |
| CRLF                                                                                                    |            |                   |                                                              |
| Income Income In |            |                   |                                                              |
| Variado         Suriado           Variado         Entrato           Variado         Entrato           Variado         Entrato           Variado         Entrato           Variado         Entrato                                                                                                    |            |                   |                                                              |
|                                                                                                    |            |                   |                                                              |
|                                                                                                    |            |                   |                                                              |
| Generic Line Listing Report-RTF LL_NEW<br>Edit   Properties   Delete Edit   Properties   Delete                                                                                                    |            |                   |                                                              |

**10.** Click **View a list** option to select Default Report and Output Format options. Once you have saved the changes, click on view report option to execute the report.

| igned In As <b>avanishk</b> ~ |
|-------------------------------|
| ew Report 🛛 🔒 🛃 🕄             |
| Thumbnails View a list        |
|                               |
|                               |
|                               |
| Reorder                       |
| s) 🔽 🔕 🥑                      |
| Sector                        |
|                               |
|                               |
|                               |
|                               |
|                               |
|                               |
|                               |
|                               |

**11.** You can find both the Layouts and can view any Report Template Output by selecting the appropriate tab. After passing correct parameters click **Apply**.

| Generic Line Listing Report-F          | RTF         |          |  |  |  |  |  |
|----------------------------------------|-------------|----------|--|--|--|--|--|
| Enterprise ID:                         | 3           | ~        |  |  |  |  |  |
| Case Series or Query:                  | Case Series | <b>~</b> |  |  |  |  |  |
| Case Series/Query Name:                | SELECT      | <b>~</b> |  |  |  |  |  |
| Category Name:                         |             |          |  |  |  |  |  |
| Report Name:                           |             |          |  |  |  |  |  |
| Report Sub-Heading:                    |             | Apply    |  |  |  |  |  |
|                                        |             |          |  |  |  |  |  |
| Generic Line Listing Report-RTF LL NFW |             |          |  |  |  |  |  |

#### See Also:

*Oracle Business Intelligence Publisher Technical Reference Manual > Report Designer's Guide > Oracle Fusion >Creating an RTF template section.* 

#### 5.1.6.3 BI Publisher Logs

While running BI Publisher report, by passing incorrect/invalid parameters, sometimes you may get the following error messages:

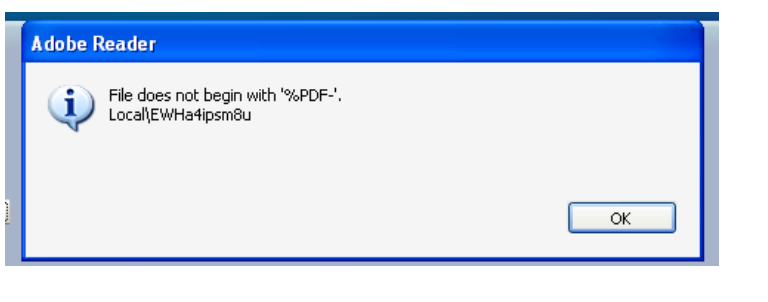

#### Or,

The XML page cannot be displayed

Cannot view XML input using XSL style sheet. Please correct the error and then click the Refresh button, or try again later.

End tag 'span' does not match the start tag 'img'. Error processing resource 'http://bur01153.oradev.oraclecorp.com:9704/xm...

<table style='background=color: #d9e5ef; margin-top: 10px;' width='100%' cellspacing='0' cellpadding='0' border='0' summa...

Verify the BI Publisher logs from the Enterprise Manager.

You can verify the AI log tables or login to enterprise manager to check the BI Publisher server logs.

#### See Also:

#### Section 5.1.4.2.4, Log (Audit) Table

The following are the steps to check BI Publisher server logs:

- 1. Login to Enterprise Manager.
- 2. Click Applications > BI Publisher.
- **3.** Click **Clustered Application Deployment > Logs and View Log messages** as shown below:

|                              | e Ma | nager 11g Fusion Middleware Contro       | ol |                      |
|------------------------------|------|------------------------------------------|----|----------------------|
| 📑 Farm 👻 🔒 Topology          |      |                                          |    |                      |
| <b>∃ -</b>                   | ٠    | bipublisher(11.1.1) 🗿                    |    |                      |
| 🗆 📴 Farm_bifoundation_domain |      | Clustered Application Deployment 🗸       |    |                      |
| 🗆 🚞 Application Deployments  | -    | Home                                     |    |                      |
| 표 🚞 Internal Applications    |      |                                          |    |                      |
| 🕀 🚉 adminservice(11.1.1)     |      | Control                                  | >  | -1- 0                |
| 🕀 🔛 analytics(11.1.1) (bi_   |      | Logs                                     | >  | View Log Messages    |
| biadminservices(11.1         |      | AT                                       |    | Administration Consc |
| 🛅 biadminutils(11.1.1) (     |      | Performance Summary                      |    |                      |
|                              |      | Performance Summary                      |    |                      |
|                              |      | Michigania Comune Administrativa Comunis |    |                      |
| bimiddleware(11.1.1)         |      | WebLogic Server Administration Console   |    | EJBs                 |
|                              |      | ADF                                      | >  |                      |
| biofficeclient(11.1.1)       |      |                                          |    | Bean                 |
| bipublisher(11.1.1           |      | General Information                      |    | Bean                 |
|                              | v    | /ork Manager                             |    | Bean Transaction     |
| ESSAPP (bi_cluster)          | -    | Requests (ner minute) 0.00               |    | Bean Transaction     |
|                              |      | Pending Requests 0                       |    | Bean Transaction     |
| 🖽 🛄 WebLogic Domain          |      |                                          |    | Dean Tra             |
| 🖽 🛄 Business Intelligence    |      |                                          |    |                      |
| 🖄 🛄 Metadata Repositories    |      | Deployments                              |    |                      |

**4.** Select the *Date Range* or *Message Type* and click **Search**. The BI Publisher logs displays as the search result.

| og Messages                              |                              |                                                                   | A Broad                  | en Target Scope 💌 | Target Log F                            |
|------------------------------------------|------------------------------|-------------------------------------------------------------------|--------------------------|-------------------|-----------------------------------------|
| = Search                                 | 1100a - 1-a                  |                                                                   |                          |                   |                                         |
| Date Range Most Recent 💙                 | 8 Minutes 💙                  |                                                                   |                          |                   |                                         |
| * Message Types V Incident Error V Error | Warning Notification         | Trace Unknown                                                     |                          |                   |                                         |
| Massage contains                         |                              |                                                                   |                          |                   |                                         |
| Message Contains                         |                              |                                                                   |                          |                   |                                         |
| Search     Add Field                     | s                            |                                                                   |                          |                   |                                         |
|                                          |                              |                                                                   |                          |                   |                                         |
|                                          |                              |                                                                   |                          |                   |                                         |
| View 🗸 Show Messages 💌                   | View Related Messages 🔻      | Export Messages to File 💌                                         |                          |                   |                                         |
|                                          |                              |                                                                   | Executio                 | n Context         |                                         |
| Time A Type                              | Message ID Message           |                                                                   | ECID                     | Relationship ID   | Log File                                |
| Sep 25, 2012 4:14:48 AM EDT Warning      | oracle, xdo,                 | servlet.CreateException: Path: /Lexical/Argus Insight/General     | /Dat 72cd7c99d60c195     | 0                 | bipublisher.                            |
| Sep 25, 2012 4:14:49 AM EDT Warning      | java.sol.SO                  | LException: ORA-06550: line 8, column 21:                         | 72cd7c99d60c195          | 0                 | bipublisher.                            |
| Sep 25, 2012 4:14:49 AM EDT Warning      | SQLException                 | on encounter while executing data trigger                         | 72cd7c99d60c195          | 0                 | bipublisher.                            |
| Sep 25, 2012 4:14:49 AM EDT Warning      | javax.servk                  | et.ServletException: oracle.xdo.XDOException: oracle.xdo.XD       | OEx 72cd7c99d60c195      | 0                 | bipublisher.                            |
| Sep 25, 2012 4:14:49 AM EDT Warning      | oracle.xdo.                  | XDOException: oracle.xdo.XDOException: oracle.xdo.XDOExc          | epti 72cd7c99d60c195     | 0                 | bipublisher.                            |
| Sep 25, 2012 4:14:49 AM EDT Warning      | UIUTils.rend                 | derError: strict servlet API: cannot call getWriter() after getOu | itpu 72cd7c99d60c195     | 0                 | bipublisher.                            |
| tows Selected 1 Columns Hidden           | 19                           |                                                                   |                          |                   |                                         |
|                                          | S.                           |                                                                   |                          |                   |                                         |
| Message Lough 1                          | 0                            | Heat TD Address 10                                                | 140 20 210               |                   |                                         |
| Relationship TD 0                        |                              | Host IF Address It                                                | 119300.210               |                   |                                         |
| Component bi convert                     |                              | Thread ID, 26                                                     | anonymous /              |                   |                                         |
| Madula anada uda                         |                              | FOTO 70                                                           | ad7-00d60-1051-661212    | 120-2422-11, 2000 | 000000000000000000000000000000000000000 |
|                                          |                              | Leib 72                                                           |                          | 15505422811,00000 | 000000000000000000000000000000000000000 |
| Host PLP01152                            |                              |                                                                   |                          |                   |                                         |
| Host BUR01153                            | au arada vda VDOEvraatiaau s | vada vda VDOEvcaatiaa, arada vda VDOEvcaatiaa, java od            | COLEveration: ODA 06EE0. | line 9 column 21  |                                         |

# 5.1.7 BI Publisher Reporting Tips

You can extend our existing report model using the following actions:

- Adding Column in Global Temporary Tables
- Populating New Column in User Exit Package
- Adding New Column in Data Set
- Adding New Column in Layout Report

### 5.1.7.1 Adding Column in Global Temporary Tables

The GTTs are created in the MART database.

To add new column in a GTT, login to the **Mart schema** and add a new column *CUSTOM* in the *GTT rep\_case\_tmp* as shown below:

| AITOING_APR_MART ×    |                    |                          |  |  |  |  |  |  |  |
|-----------------------|--------------------|--------------------------|--|--|--|--|--|--|--|
| 🕨 📓 🕲 I 🚱 📓 I 🖓       | 🗛 🥔 🛐 ।            |                          |  |  |  |  |  |  |  |
| DESC REP_CASE_TMP;    | DESC REP_CASE_TMP; |                          |  |  |  |  |  |  |  |
|                       |                    |                          |  |  |  |  |  |  |  |
| arter table rep_case_ | _cmp and (cusc     | OMI VARCIARZ(30 CIARC)); |  |  |  |  |  |  |  |
|                       |                    |                          |  |  |  |  |  |  |  |
| Statement Output ×    |                    |                          |  |  |  |  |  |  |  |
| 📌 🥔 🖥 📇 🗾 I           |                    |                          |  |  |  |  |  |  |  |
| DESC REP_CASE_TMP     |                    |                          |  |  |  |  |  |  |  |
| Name                  | Null               | Туре                     |  |  |  |  |  |  |  |
|                       |                    |                          |  |  |  |  |  |  |  |
| CASE_ID               |                    | NUMBER                   |  |  |  |  |  |  |  |
| AGENT_SUSPECT_VE      |                    | VARCHAR2(10 CHAR)        |  |  |  |  |  |  |  |
| OUTCOME_VE            |                    | VARCHAR2(50 CHAR)        |  |  |  |  |  |  |  |
| CASE_NUM              |                    | VARCHAR2(20 CHAR)        |  |  |  |  |  |  |  |
| COUNTRY               |                    | VARCHAR2(50 CHAR)        |  |  |  |  |  |  |  |
| RPT_TYPE              |                    | VARCHAR2(30 CHAR)        |  |  |  |  |  |  |  |
| AGE                   |                    | VARCHAR2(30 CHAR)        |  |  |  |  |  |  |  |
| PAT_SUBJ_NUM          |                    | VARCHAR2(20 CHAR)        |  |  |  |  |  |  |  |
| RAND_NUM              |                    | VARCHAR2(15 CHAR)        |  |  |  |  |  |  |  |
| GENDER_VE             |                    | VARCHAR2(10 CHAR)        |  |  |  |  |  |  |  |
| CUSTOMI               |                    | VARCHAR2 (50 CHAR)       |  |  |  |  |  |  |  |
|                       |                    |                          |  |  |  |  |  |  |  |

### 5.1.7.2 Populating New Column in User Exit Package

You can populate the column *CUSTOM* in User Exit package by modifying the package to include your DML statements and compile the package as shown below:

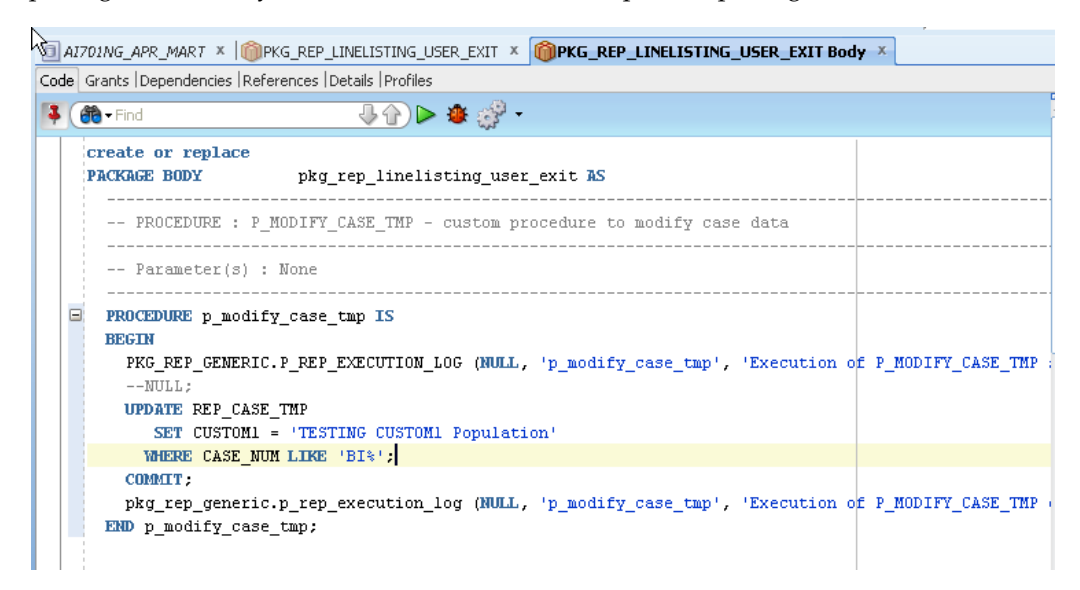

### 5.1.7.3 Adding New Column in Data Set

The following are the steps to add a new column in the data set:

1. Edit the existing Data Model and save the new Data Model with appropriate name, such as LL\_NEW\_CUSTOM1\_COL.

| LL_NEW_CUSTOM1_COL |             | Home                                               | Catalog     | New 🗸             | 눰 Open 🗸          | Signed In As       | avanishk ~ |
|--------------------|-------------|----------------------------------------------------|-------------|-------------------|-------------------|--------------------|------------|
| v                  |             |                                                    |             |                   |                   |                    | 🗖 🖬   📀    |
| Data Model         | Properties  |                                                    |             |                   |                   |                    |            |
| Data Model         | Description | Argus Insight 7.0.2. This data model c<br>reports. | ontains dat | a items with calo | culations for cre | ating line listing |            |
| a                  |             |                                                    |             |                   |                   |                    |            |

**2.** Edit the data set *G\_Case*, include the new column and save the Data Model. The column *CUSTOM* is added to the data set as shown below:

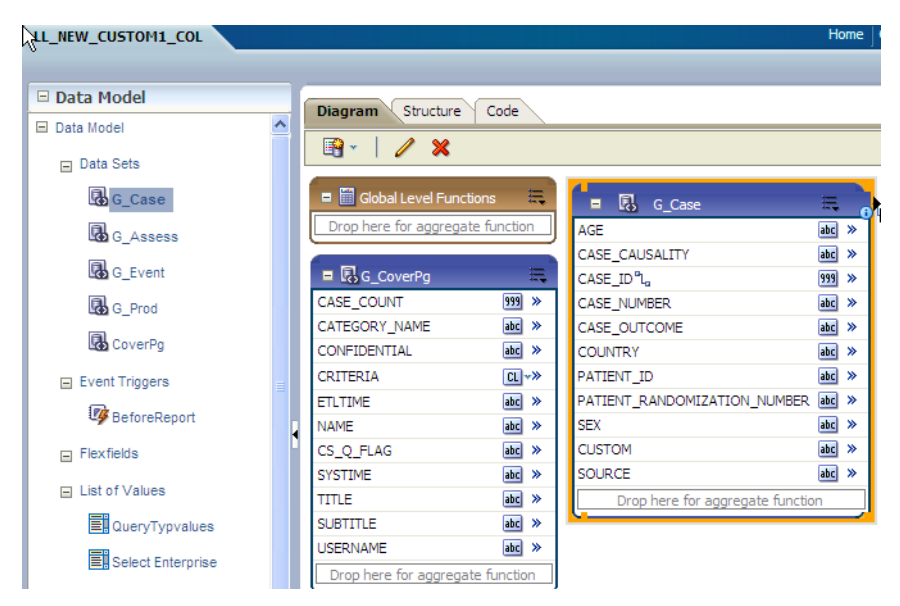

3. Click Get XML Output to view the XML output of the new data model.

| ORACLE' BI Pu      | blisher Enterprise     | Search All 👻 | Ø                 | $ $ Administration $ $ Help $\checkmark$ | Sign Out 🝳                |
|--------------------|------------------------|--------------|-------------------|------------------------------------------|---------------------------|
| LL_NEW_CUSTOM1_COL |                        | Home         | Catalog 🔤 New 🗸 🛛 | 눧 Open 🗸 🛛 Signed In A                   | s <mark>avanishk</mark> ∨ |
|                    |                        |              |                   |                                          | 🖬 🖬 🕐                     |
| 🗆 Data Model       | Diagram Structure Code |              |                   | G                                        | et XML Output             |
| E Data Model       |                        |              |                   |                                          |                           |
| m Nata Sate        |                        |              |                   |                                          |                           |

**4.** In the above generated XML output, verify the column *CUSTOM* that is populated with the value as per the logic written in the *User Exit* package.

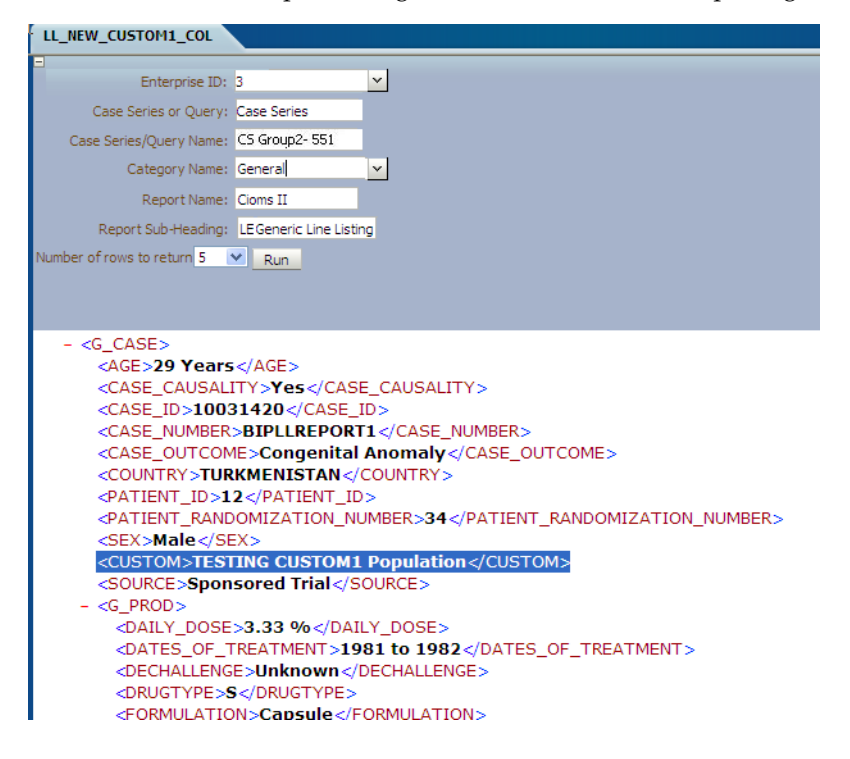

### 5.1.7.4 Adding New Column in Layout Report

The following are the steps to add a new column in the Layout Report:

1. Edit the existing Layout Report and save as LL\_NEW\_CUSTOM\_LE. Check that new data model is selected for the new Layout Report.

| Generic Line Listing Report-LE                               |                   |
|--------------------------------------------------------------|-------------------|
| Data Model Generic Line Listing Data M                       | iodel 👫 📑         |
|                                                              | Select Data Model |
|                                                              |                   |
|                                                              |                   |
|                                                              |                   |
|                                                              |                   |
|                                                              |                   |
|                                                              |                   |
|                                                              |                   |
|                                                              |                   |
| Generic Line Listing Report-LE<br>Edit   Properties   Delete |                   |

2. Select the Data Model LL\_CUSTOM1\_COL

**3.** At the top-left corner, you can see the new data model as selected for the Layout Report.

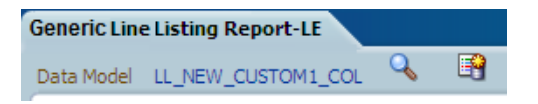

4. Save the Layout Report as LL\_NEW\_CUSTOM\_LE.

| Save Layout                          | ×           |
|--------------------------------------|-------------|
| Layout List                          |             |
|                                      |             |
| and may assume the state             |             |
| Generic Line Listing Report-LE [xpt] |             |
|                                      |             |
|                                      |             |
|                                      |             |
|                                      |             |
|                                      |             |
|                                      |             |
|                                      |             |
| Layout Name: LL_NEW_CUSTOM_LE        |             |
| Locale: English (United States)      |             |
| Hein                                 | Save Cancel |

**5.** In the Data Source panel you can view the column *CUSTOM*.

| Gener  | ic Li | ne L       | isting Report-LE : LL       | NE\   | w_c | USTOM. | LE       |            |              |       |       |           | Home        | Catalog | New 🔤 |
|--------|-------|------------|-----------------------------|-------|-----|--------|----------|------------|--------------|-------|-------|-----------|-------------|---------|-------|
| 🗆 Data | a So  | urce       | <u>.</u>                    |       | 5   | 0      | Ж        |            | 🔣 🗸          | Inser | rt Pa | ge Layout | Layout Grid | ]       |       |
|        | ē     | Cov        | /er_Page                    | ^     |     | Select |          |            |              |       |       |           |             |         |       |
|        |       | 999<br>abc | Case Count<br>Category Name |       |     | Select | Ļ        |            |              |       |       |           |             |         |       |
|        |       | abc        | Confidential                |       |     | Select |          |            |              |       |       |           |             |         |       |
|        |       | abc        | Criteria                    |       |     | Colete |          |            |              |       |       |           |             |         |       |
|        |       | abc        | ETL time                    |       |     | 50     | )        | 100        | 150          | 200   | 250   | 300       | 350 400     | 450     | 500   |
|        |       | abc        | Name<br>Oueru / Case Series |       |     |        | - 11     | IAME       |              |       |       |           |             |         |       |
|        |       | abc        | Report Execution Time       |       |     |        |          |            |              |       |       |           |             |         |       |
|        |       | abc        | Report Name                 |       |     |        | Que      | ry / Case  | Series Crite | eria: |       |           |             |         |       |
|        |       | abc        | Report Sub-Heading          |       |     |        |          |            |              |       |       |           |             |         |       |
|        |       | abc        | UserName                    |       |     |        | - 8      |            |              |       |       |           |             |         |       |
| ÷      | D     | Cas        | e                           |       |     |        |          |            |              |       |       |           |             |         |       |
|        |       | abc        | Age                         |       |     |        |          |            |              |       |       |           |             |         |       |
|        | -     | abc        | Case Causality              |       |     |        | Cas      | e Number   |              | Age   | Sex   | Source    | Country     | Custom  |       |
|        |       | 999        | Case ID<br>Case Number      |       |     |        |          |            |              |       |       |           |             |         |       |
|        |       | abc        | Case Number                 |       |     |        | <b>.</b> | Start Repe | eating - Cas | e //  |       |           |             |         |       |
|        |       | abc        | Country                     |       |     |        | ľ        |            |              |       |       |           |             |         |       |
|        |       | abc        | Patient ID                  |       |     |        |          |            |              |       |       |           |             |         |       |
|        |       | abc        | Patient Randomization I     | ( ) ( |     |        | Cas      | se Numbe   | r            | Age   | Sex   | Source    | Country     |         |       |
|        |       | abc        | Sex                         |       |     |        |          |            |              |       |       |           |             |         |       |
|        |       | abc        | CUSTOM                      |       |     |        |          |            |              |       |       |           |             |         |       |
|        |       | abc        | Source                      |       |     |        |          | End Repe   | ating - Case |       |       |           |             |         |       |
|        | -     | P          | Product /DATA_DS/G_C        | ASE   | /CU | TOM    |          |            |              |       |       |           |             |         |       |

**6.** Drag the column and include in the **Case Repeating** section only. Save the Layout Report. Click **Return** and then click **View Report**.

| Generic Line Listing Report-LE |          | Home Catalog S  | New 🗸 📋 洁 Oper | i∨ Signed In As <b>avanishk</b> ∨ |
|--------------------------------|----------|-----------------|----------------|-----------------------------------|
| Data Model LL_NEW_CUSTOM1_COL  | <b>F</b> | (ab) Parameters | Properties     | 🐻 View Report 🛛 📄 🕞 🧿             |
|                                |          |                 |                | View Thumbnails   View a list     |
|                                |          |                 |                | 🕂 Add New Layout                  |
|                                |          |                 |                |                                   |

7. Enter the appropriate values to the *Report Parameters* and click **Apply**.

| Generic Line Listing Report | ·LE                |          |
|-----------------------------|--------------------|----------|
| Enterprise ID:              | 3                  | <b>~</b> |
| Case Series or Query:       | Case Series        | <b>~</b> |
| Case Series/Query Name:     | CS Group2- 551     | <b>×</b> |
| Category Name:              | General            |          |
| Report Name:                | Cioms II           |          |
| Report Sub-Heading:         | ine Listing CUSTOM | Apply    |
| <br>= m ~ ₩ m ?             |                    |          |

**8.** Check that the report is executed successfully with CUSTOM value populated as per the logic.

| ORACLE BI Publisher Enterpri                    | se                  |                    |                        |                        |                                  | Search                                                                                  | All                 | ¥                           |             | Ø     | Administratio | n   Help ~   | Sign Out 🧕 |
|-------------------------------------------------|---------------------|--------------------|------------------------|------------------------|----------------------------------|-----------------------------------------------------------------------------------------|---------------------|-----------------------------|-------------|-------|---------------|--------------|------------|
| Generic Line Listing Report-LE                  |                     |                    |                        |                        |                                  |                                                                                         |                     | Hom                         | e   Catalog | New 🗸 | 눧 Open 🗸      | Signed In As | avanishk ~ |
| Enterprise ID: 3                                |                     |                    |                        |                        |                                  |                                                                                         |                     |                             |             |       |               |              |            |
| Case Series or Query: Case Series               |                     |                    |                        |                        |                                  |                                                                                         |                     |                             |             |       |               |              |            |
| Case Series/Query Name: CS Group2- 551          |                     |                    |                        |                        |                                  |                                                                                         |                     |                             |             |       |               |              |            |
| Category Name: General                          |                     |                    |                        |                        |                                  |                                                                                         |                     |                             |             |       |               |              |            |
| Report Name: Cioms II                           |                     |                    |                        |                        |                                  |                                                                                         |                     |                             |             |       |               |              |            |
| Report Sub-Heading: ine Listing CUSTOM          | У                   |                    |                        |                        |                                  |                                                                                         |                     |                             |             |       |               |              |            |
| Generic Line Listing Report-LE LL_NEW_CUSTOM_LE |                     |                    |                        |                        |                                  |                                                                                         |                     |                             |             |       |               | 🔂 💷          | I 🛌 🚐 📀    |
|                                                 |                     | _                  |                        |                        |                                  |                                                                                         |                     |                             |             |       | _             | _            |            |
|                                                 | 0045                | -                  |                        |                        |                                  |                                                                                         |                     |                             | General     |       |               |              | <u></u>    |
|                                                 | ORACL               | E                  |                        |                        |                                  |                                                                                         |                     | 254671                      | CON 001 00  |       |               |              |            |
|                                                 | Clome II            |                    |                        |                        |                                  |                                                                                         |                     |                             |             |       |               |              |            |
|                                                 | Care Number         | Apr a              | n Borra<br>na Sprannel | Country<br>TURKNER ANT | TESTING<br>CUSTOMI               | Pedat Name<br>Main Study CB Name<br>Camp                                                | Deex ex Reported    | Overt DeterTime             | ]           |       |               |              |            |
|                                                 | RPLIREPORT10        | St Tank A          |                        | a tusimenat            | TESTING                          | Intel Product Drug<br>Planomen                                                          | placies'            | DEC-1981                    | 1           |       |               |              |            |
|                                                 | BPLLREPORT11        |                    | Pportamen              | A TURKMENST            | TESTING<br>CUSTOM1<br>Population | MMR Product Drug                                                                        | Fear                |                             | ]           |       |               |              | =          |
|                                                 | RPLLREPORT2         | 1 Days - P         | main Record            | TURNIEVEST<br>AN       | CUSTOM1<br>Population            | etek studycki Name<br>Camp                                                              | pelan lanar<br>Tanà | 060-1881<br>13r/20 min 2 em | ]           |       |               |              |            |
|                                                 | RPLLREPORTS         | 35 <b>1 an a</b> U | NK. Sponsored<br>Trail | turkarenast<br>AN      | TESTING<br>CUSTOMI<br>Population | high, field<br>aning justicide<br>Autopolitical<br>abability (19)<br>MRP Product Device | (will)              | a osciaer                   | ]           |       |               |              |            |
|                                                 | <u> </u>            | +                  |                        | -                      |                                  | Paronae<br>Care Al                                                                      | placing land        | ORC 1981                    | 1           |       |               |              |            |
|                                                 | RPLIREPORTA         | 234° X             | Alate Spannersed       | NURRANDAST<br>AN       | TESTING<br>CUSTOMI<br>Population | ating patrabat<br>Auggrafican<br>abititit and<br>abititit parts<br>Patraba              |                     |                             |             |       |               |              |            |
|                                                 | RPLIREPORTS         | 2 Tests N          | ala Sportaneo          | A TURKMENST            | CUSTOM1<br>Population            | and Product Drug                                                                        | beer.               |                             | 1           |       |               |              |            |
|                                                 | RPLIREPORTE         | 1 Days - F         | enais Ppontaneo        | a TURMENST             | TESTING                          | Paronet                                                                                 | (war                | teet.                       | 1           |       |               |              |            |
|                                                 | eranialik - Ri Chev |                    |                        |                        | Confidentialiye                  | anadar A                                                                                |                     |                             | Page 2 of 3 |       |               |              |            |
|                                                 |                     |                    |                        |                        |                                  |                                                                                         |                     |                             |             |       |               |              | ×          |

**9.** You can see that the column *CUSTOM* is populated.

| ORACLE |  |
|--------|--|
|        |  |

Cioms II

LE Generic Line Listing CUSTOM

| Case Number   | Age      | Sex    | Source             | Country          | Custom                           |
|---------------|----------|--------|--------------------|------------------|----------------------------------|
| BIPLLREPORT1  | 29 Years | Male   | Sponsored<br>Trial | TURKMENIST<br>AN | TESTING<br>CUSTOM1<br>Population |
| BIPLLREPORT10 | 56 Years | Female | Spontaneous        | TURKMENIST<br>AN | TESTING<br>CUSTOM1<br>Population |

# 5.2 BusinessObjects Extensibility

This section comprises the following topics:

- Assumptions
- Applying Argus Data Security
- Applying Blinded Security
- BusinessObjects Reports on Case Series/Power Queries

# 5.2.1 Assumptions

The BusinessObjects extensibility has the following assumptions:

- The user has a working knowledge of report creation in BusinessObjects.
- Universe Connection is made using the schema APR\_APP.

**Note:** The procedures mentioned in this guide are optional, one or more steps can be omitted based on the valid business scenarios.

# 5.2.2 Applying Argus Data Security

To apply Argus data security for BusinessObjects:

• In the **ConnectInit** parameter of the connection, add the following string:

```
declare i number; BEGIN i := PKG_SECURITY.F_SET_ENV_VAR('@variable('BOUSER')');
END;
```

| 🔓 Edit Ext Connection connection                               | ×                                                |
|----------------------------------------------------------------|--------------------------------------------------|
| Custom Parameters [5/5]<br>Define the custom parameters to acc | ess your Oracle database server using Net Client |
|                                                                |                                                  |
|                                                                |                                                  |
| Custom Davanatovs                                              |                                                  |
| Hint<br>ConnectInit                                            | EGIN i := PKG_SECURITY.F_SET_ENV_VAR('@variable  |
|                                                                |                                                  |
|                                                                |                                                  |
|                                                                |                                                  |
|                                                                |                                                  |
|                                                                |                                                  |
|                                                                |                                                  |
|                                                                |                                                  |
|                                                                | < Back Finish Cancel Help                        |

## 5.2.3 Applying Blinded Security

To apply blinded security for BusinessObjects:

 Insert the views V\_RPT\_PRODUCT and V\_RPT\_DOSE\_REGIMENS from the data source (APR\_APP schema) to the BusinessObjects Universe.

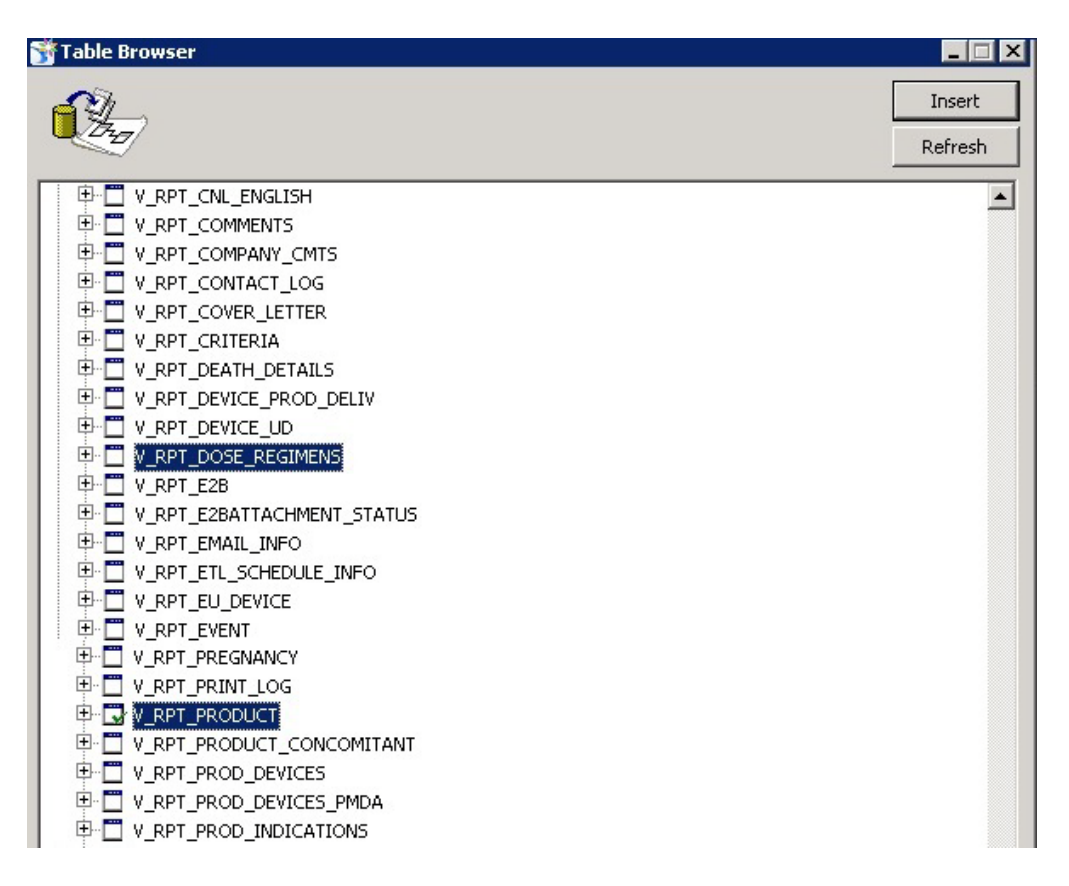

**Tip:** In case of a **Blinded Text** field the value is displayed as **#BLINDED#** in the report to the blinded user , whereas for **Blinded ID** field the value becomes **-0.999999999**. In order to change the ID field to also display as **#BLINDED#** in the report to the blinded user, add the following lines in the **Select** statement of the Object in the Universe:

```
decode(<Table Name>.<ID Field>, -0.999999999, '#BLINDED#', to_
char(<Table Name>.<ID Field))</pre>
```

For example, **DOSE** is the Blinded ID column in table RPT\_DOSE\_ REGIMENS, then in order to display **#BLINDED#** for the object DOSE in the report, use the below given statement in the **Select** statement of the Object in the Universe:

```
decode(V_RPT_DOSE_REGIMENS.DOSE,-0.999999999,'#BLINDED#', to_
char(V_RPT_DOSE_REGIMENS.DOSE))
```

| Properties of Dose                  |                    |   |                    |          |
|-------------------------------------|--------------------|---|--------------------|----------|
| Definition Properties Advanced Keys | Source Information |   |                    |          |
| Name:                               |                    |   | Type:<br>Character | -        |
| Description:                        |                    |   |                    |          |
|                                     |                    |   |                    | <b>A</b> |
|                                     |                    |   |                    |          |
|                                     |                    |   |                    | 7        |
| Select:                             |                    |   |                    |          |
|                                     |                    |   |                    | >>       |
| )                                   |                    |   |                    |          |
| Where:                              |                    |   |                    |          |
| Where:                              |                    |   |                    | × ×      |
| Where:                              |                    | T | ables              | Parse    |

# 5.2.4 BusinessObjects Reports on Case Series/Power Queries

This section provides information about the steps to create and run the BusinessObjects Reports on Case Series/Power Queries.

This section comprises the following sub-sections:

- Modifying BusinessObjects Universe
- Modifying BusinessObjects Reports

#### 5.2.4.1 Modifying BusinessObjects Universe

The following are the steps to modify the universe:

**1.** Import the view V\_REP\_CASE\_DETAIL\_TP\_TMP from the data source schema APR\_APP.

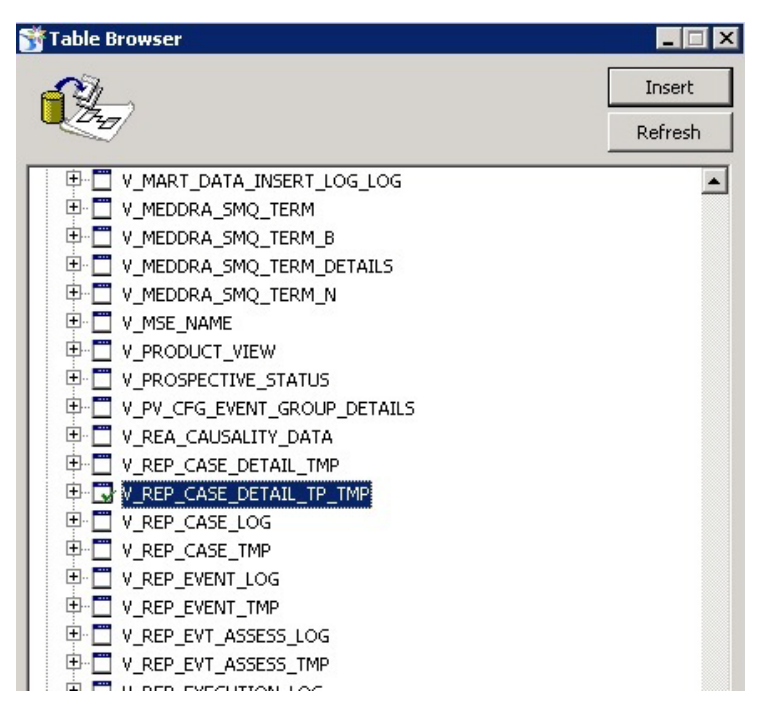

#### 2. Insert a join for the view V\_REP\_CASE\_DETAIL\_TP\_TMP as:

(case when V\_REP\_CASE\_DETAIL\_TP\_TMP.code\_broken IS NULL then 1 when V\_REP\_ CASE\_DETAIL\_TP\_TMP.code\_broken = 4 then 1 when V\_REP\_CASE\_DETAIL\_TP\_TMP.STUDY\_ UNBLIND\_OK = 1 then 1 when NVL(TO\_NUMBER(SYS\_CONTEXT('INSIGHT\_APP\_ CONTEXT','USER\_UNBLIND\_SEC')),0) = 0 then 1 else 0 end = 1)

| Edit Join                                                                                                    | ×                                                                                                    |
|----------------------------------------------------------------------------------------------------|----------------------------------------------------------------------------------------------------|
| Table1                                                                                                    | Table2                                                                                                    |
| V_REP_CASE_DETAIL_TP_TMP                                                                                                    | <b>•</b>                                                                                                    |
| CASE_ID<br>CODE_BROKEN<br>STUDY_UNBLIND_OK<br>REPORT_EXECUTION_ID<br>DATE_MODIFIED                                                                                      |                                                                                                    |
| Outer join  Cardinality                                                                                                    | Detect C 1<br>C N                                                                                                    |
| Shortcut join                                                                                                    |                                                                                                    |
| Expression                                                                                                    |                                                                                                    |
| (case when V_REP_CASE_DETAIL_TP_TMP.cod<br>V_REP_CASE_DETAIL_TP_TMP.code_broken =<br>V_REP_CASE_DETAIL_TP_TMP.STUDY_UNBLINI<br>(SYS_CONTEXT('INSIGHT_APP_CONTEXT','USER | de_broken IS NULL then 1 when<br>= 4 then 1 when<br>ID_OK = 1 then 1 when NVL(TO_NUMBER<br>R_UNBLIND_SEC')),0) = 0 then 1 else 0 end = 1 ) |
|                                                                                                    | Edit Parse                                                                                                    |
| Advanced                                                                                                    | OK Cancel Help                                                                                                    |

**3.** Create joins for the view V\_REP\_CASE\_DETAIL\_TP\_TMP with view V\_RPT\_CASE or RPT\_CASE. For Example:

| Edit Join                                                                                                    | ×                                                                                        |
|----------------------------------------------------------------------------------------------------|------------------------------------------------------------------------------------------|
| Table1                                                                                                    | Table2                                                                                   |
| V_RPT_CASE                                                                                                    | V_REP_CASE_DETAIL_TP_TMP                                                                 |
| AUTOPSY<br>BROKEN_BY<br>BROKEN_DATE<br>BROKEN_DATE_K<br>CASE_ID<br>CASE_NUM<br>CENTER_ID<br>CENTER_ID<br>CENTER_NAME<br>CLASSIFICATION_ID<br>CODE_BROKEN_STATUS<br>COUNTRY | CASE_ID<br>CODE_BROKEN<br>1,1 STUDY_UNBLIND_OK<br>- REPORT_EXECUTION_ID<br>DATE_MODIFIED |
| Outer join C<br>Cardinality                                                                                                    | Outer join Outer join O 1 O N V_REP_CASE_DETAIL_TP_TMP one and only one V_RPT_CASE       |
| 🗖 Shortcut join                                                                                                    |                                                                                          |
| Expression<br>V_RPT_CASE.CASE_ID=V_REP_CASE_DETAIL_TP_TMP.4                                                                                                    | CASE_ID                                                                                  |
|                                                                                                    | Edit Parse                                                                               |

 Insert a class in the universe called Query Execution which contains an object called Report Execution ID (V\_REP\_CASE\_DETAIL\_TP\_TMP.REPORT\_ EXECUTION\_ID)

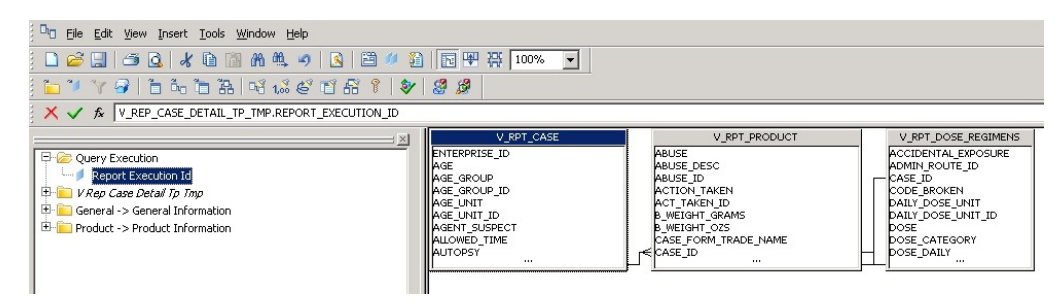

The Report Execution ID object appears in the Query Execution class.

| Definition P | of Report Execution Id       | rce Information |          |                   |
|--------------|------------------------------|-----------------|----------|-------------------|
|              | Name:                        |                 | Type:    |                   |
| Description: | Keport Execution Id          |                 | Induider |                   |
|              |                              |                 |          | <b>A</b>          |
|              |                              |                 |          |                   |
|              |                              |                 |          | -                 |
| Select:      |                              |                 |          |                   |
| V_REP_CAS    | E_DETAIL_TP_TMP.REPORT_EXECU | JTION_ID        |          | <u> </u>          |
|              |                              |                 |          |                   |
|              |                              |                 |          | >>                |
|              |                              |                 |          |                   |
| 1            |                              |                 |          |                   |
| Where:       |                              |                 |          |                   |
| Where:       |                              |                 |          |                   |
| Where:       |                              |                 |          | ×                 |
| Where:       |                              |                 |          | ×                 |
| Where:       |                              |                 | Tables   | >><br>>><br>Parse |

**Note:** Reports can be created once this universe is exported after the changes.

### 5.2.4.2 Modifying BusinessObjects Reports

The following are the steps to modify the BusinessObjects reports:

**1.** Copy the universe **Query Execution.unv** from the below given location to the web server:

<Argus Insight Installation Folder>/Argus Insight/Business Objects/Universes

- **2.** Create a report using the web intelligence with the Query Execution Universe. The Query Execution universe prompts the user to provide values that are used for the execution of the Case Series/Power Queries.
- 3. Drag the **Report Execution ID** in the Query Execution universe as a result objects.

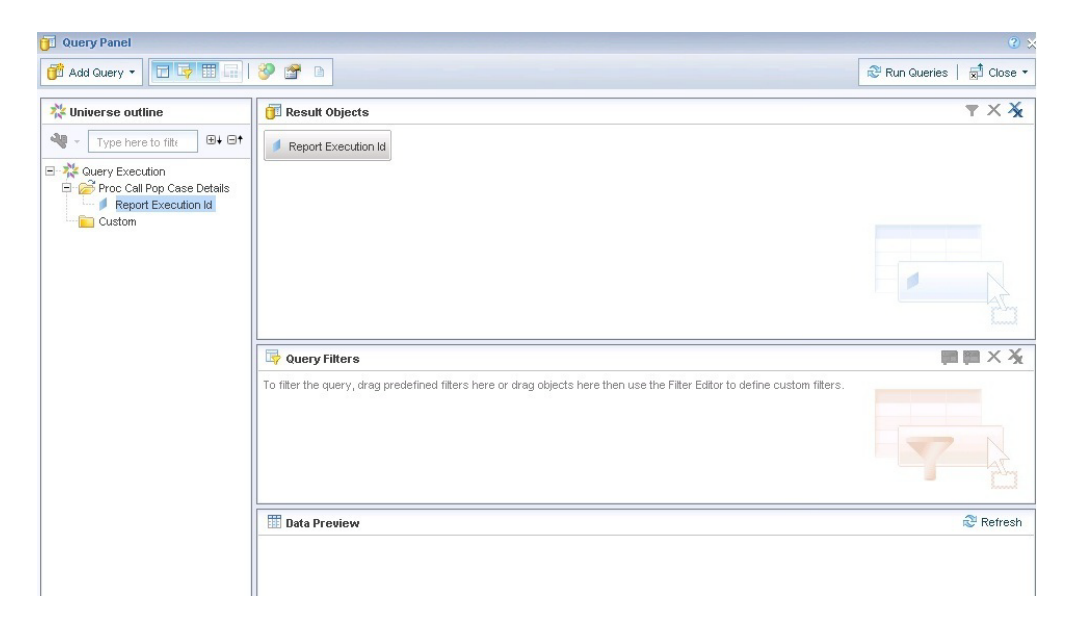

**4.** Click on **Add Query**, and create a query (Query 2) using the universe on which report needs to be executed. Select the required result objects from this universe.

**Note:** The query built on the Query Execution universe should always be the first query in the report.

 Create a filter for the Query 2 by dragging the object Query Execution > Report Execution ID, which takes a value from the result of the first query.

| C Query Panel                                                |                                                                                                    |
|--------------------------------------------------------------|----------------------------------------------------------------------------------------------------|
| 💕 Add Query •                                                | 🌮 😭 🗅                                                                                                    |
| 🔆 Universe outline                                           | 🗊 Result Objects 🛛 🕆 🗙                                                                                                    |
| Master Perspective •                                         | d Case Number d Courtery d Reporter Type d Product Name d Event Preferred Term d Case Outcome d As Determined Causality d Case Listedness d Event Outcome                                                                                                    |
| - Type here to filt - + +                                    | S Company Agent Causalty                                                                                                    |
| ReportVirter                                                 |                                                                                                    |
| E Activities - Case Closure                                  |                                                                                                    |
| Activities - Contact Log                                     |                                                                                                    |
| Add Info - Notes and Attac                                   |                                                                                                    |
| Additional Information - Ref                                 | 14                                                                                                    |
| Analysis - Case Assessme     Analysis - Conments and N       | hand                                                                                                    |
| Analysis - Regulatory Rep:                                   | Image: Space of the space of the space |
| Case Series     Events - Death Information                   |                                                                                                    |
| B C Query Execution                                          | Report Execution is Equal to • Report Execution is (Guery 1)                                                                                                    |
| 🖲 💼 Events - Diagnosis Event                                 |                                                                                                    |
| 🖲 💼 Events - Event Assessmen                                 |                                                                                                    |
| Events - Event Information     Events - Hospitalization Info |                                                                                                    |
| 🗄 💼 Events - Imputability                                    |                                                                                                    |
| Events - Primary Event     General - Case Classificati       | 🗇 Data Preview 🗇 Refresh                                                                                                    |
| 12 On Arrest Arre February                                   |                                                                                                    |

The report once executed after performing the above mentioned steps, will now run on the Case Series/Power Queries.

# 5.3 Cognos Extensibility

This section comprises the following topics:

- Assumptions
- Applying Argus Data Security
- Applying Enterprise Security
- Applying Blinded Security

- Cognos Reports on Case Series/Power Queries
- Recommendations

### 5.3.1 Assumptions

The Cognos extensibility has the following assumptions:

- The user has a working knowledge of report creation in Cognos.
- A data source (PRMART) is already created as mentioned in the Argus Insight 8.0 Installation Guide

**Note:** The procedures mentioned in this guide are optional, one or more steps can be omitted based on the valid business scenarios.

### 5.3.2 Applying Argus Data Security

The following are the steps to apply Argus Data Security to Cognos:

- **1.** Go to the Data Source Connection properties.
- 2. On the Set the commands Open connection commands and Set the commands Open session command page, add the following statement in the XML database commands: field.

i := PKG\_SECURITY.F\_SET\_ENV\_VAR(#sq (\$account.personalInfo.userName)#);

| Status                      | Security                | Configuration                                                                                                    | Index Search                   |                                                             |
|-----------------------------|-------------------------|----------------------------------------------------------------------------------------------------|--------------------------------|-------------------------------------------------------------|
| Data Source C               | onnections              | Set the commands - Open conn                                                                                           | ection commands                | Help 😣                                                      |
| Content Administ            | tration<br>and Contacts | Use XML to specify the commands th<br>data source commands.<br>XML database commands:<br><commandblock></commandblock> | at the database executes for I | his event. The XML must validate against the schema for the |
| Portlets<br>Dispatchers and | Services                | <commands><br/><sqlcommand><br/><sql>declare<br/>i number;<br/>BEGIN</sql></sqlcommand></commands>                     |                                |                                                             |
| Query Service C             | aching                  | It= PKG_SECURI       END;                                                                                              | TY.F_SET_ENV_VAR(#sq           | (\$account.personalInfo.userName)#);                        |
|                             |                         | OK Cancel                                                                                                    |                                |                                                             |

### 5.3.3 Applying Enterprise Security

The following are the steps to apply Enterprise Security in the multitenant set-up to Cognos:

- 1. Go to the Data Source Connection properties.
- 2. On the Set the commands Open connection commands and Set the commands Open session command page, add the following statement in the XML database commands: field.

```
PKG_RLS.set_context (#sq($account.personalInfo.userName)#,
#sq($account.parameters.EnterpriseID)#, 'ARGUS_INSIGHT', '');
```

| Status Security                                                                                                    | Configuration                                                                                                    | Index Search                                                                                                    |                                                                             |
|----------------------------------------------------------------------------------------------------|----------------------------------------------------------------------------------------------------|----------------------------------------------------------------------------------------------------|-----------------------------------------------------------------------------|
| Data Source Connections                                                                                                    | Set the commands - Open con                                                                                                    | nection commands                                                                                                   | Help 😣                                                                      |
| Image: Second second second | Use XML to specify the commands t<br>data source commands.<br>XML database commands:<br><commandblock><br/><commands<br><qqlcommand><br/><sql>declare<br/>i number;<br/>BEGIN<br/>FKG_RLS set_com<br/>[\$account.parameters.Enter<br/>i := PKG_SECURIT<br/>END;<br/></sql><br/><br/>OK Cancel</qqlcommand></commands<br></commandblock> | hat the database executes for<br>text (#sq(\$account.persor<br>priseId)#, 'ARGUS_INSIGH<br>Y.F_SET_ENV_VAR(#sq (\$ | hallinfo.userName)#,#so<br>hallinfo.userName)#,#so<br>hallinfo.userName)#); |

**Note:** : In the report, a dialog box appears to choose the Enterprise ID. For more information, refer to the Section 5.3.5.2, Modifying Cognos Reports.

For Enterprise-specific roles and permissions, refer to Argus Insight 8.0 Installation Guide > Section 6.1.7.

# 5.3.4 Applying Blinded Security

The following are the steps to apply Blinded Security to Cognos:

 Import the synonyms RPT\_PRODUCT and RPT\_DOSE\_REGIMENS from the Data Source to the Cognos Model.

| Metadata Wizard - Select Objects                                                                                                    | 0 ko 6 8 m        |        | 2000     |                  |
|----------------------------------------------------------------------------------------------------|-------------------|--------|----------|------------------|
|                                                                                                    |                   |        | Of a sis | A                |
| Select the objects you want to import.                                                                                                    |                   |        |          |                  |
| Image: Constraint of the second constraint of the second consecond consecond constraint of the second constraint of | ATUS              |        |          | 1                |
|                                                                                                    | ANT<br>A<br>TBLTY |        |          | _                |
|                                                                                                    |                   |        |          | •                |
| When a duplicate name is detected:                                                                                                    |                   |        | 🗖 Shov   | v system objects |
| <ul> <li>Import and create a unique name</li> <li>Do not import this object</li> </ul>                                                                                                    |                   |        |          |                  |
| Help                                                                                                    | Cancel            | < Back | Next>    | Finish           |

**Tip:** In case of a **Blinded Text** field the value is displayed as **#BLINDED#** in the report to the blinded user , whereas for **Blinded ID** field the value becomes **-0.999999999**. In order to change the ID field to also display as **#BLINDED#** in the report to the blinded user, add the following lines in the SQL of the **Query Subject Definition** in the Database view:

```
CASE
WHEN <ID field> = -0.999999999 THEN '#BLINDED#'
ELSE
to_char(<ID field>)
END as <ID field>
```

For example, **DOSE** is the Blinded ID column in table RPT\_DOSE\_ REGIMENS, then in order to display **#BLINDED#** for the object DOSE in the report, use the below given statement in the SQL of Query Subject Definition in the Database view:

CASE WHEN DOSE = -0.999999999 THEN '#BLINDED#' ELSE to\_char(DOSE) END as DOSE

# 5.3.5 Cognos Reports on Case Series/Power Queries

This section provides information about the steps to create and run the Cognos Reports on Case Series/Power Queries.

This section comprises the following sub-sections:

- Modifying Cognos Model
- Modifying Cognos Reports

### 5.3.5.1 Modifying Cognos Model

This section comprises the following sub-sections:

- Modifying Database View
- Modifying Logical View

#### 5.3.5.1.1 Modifying Database View

The following are the steps to modify the database view:

1. Import the synonym REP\_CASE\_DETAIL\_TP\_TMP from the data source.

| Metadata Wizard - Select Objects                                                                                                    |                      |
|----------------------------------------------------------------------------------------------------|----------------------|
|                                                                                                    |                      |
| Select the objects you want to import.                                                                                                    |                      |
| MEDDRA_SMQ_TERM_B     MEDDRA_SMQ_TERM_DETAILS     MEDDRA_SMQ_TERM_N     MEDDRA_SMQ_TERM_N     MEDDRA_MEDRAN     MEDDRA_MEDRAN     MEDDRA_MEDRAN     MEDDRA_MEDRAN     MEDRA_SMGE |                      |
| PRT_CASE_EVENT_PROD      PRT_CASE_EVENT_PRODUCT      PRT_CASE_EVENT_PRODUCT_ASSESS      PRT_CASE_SUMMABY                                                                                                    | _                    |
| When a duplicate name is detected:                                                                                                    | Show system objects  |
| <ul> <li>Import and create a unique name</li> <li>Do not import this object</li> </ul>                                                                                                    |                      |
| Help                                                                                                    | < Back Next > Finish |

- **2.** Add the following filter in the REP\_CASE\_DETAIL\_TP\_TMP query subject.
  - Name Blinded Security Filter
  - Expression Definition ([<model\_name> Database View].[REP\_CASE\_ DETAIL\_TP\_TMP].[CODE\_BROKEN] IS NULL OR [<model\_name> Database

View].[REP\_CASE\_DETAIL\_TP\_TMP].[CODE\_BROKEN] = 4 OR [<model\_ name> Database View].[REP\_CASE\_DETAIL\_TP\_TMP].[STUDY\_UNBLIND\_ OK] = 1 OR NVL(TO\_NUMBER(SYS\_CONTEXT('INSIGHT\_APP\_ CONTEXT','USER\_UNBLIND\_SEC')),0) = 0 )

**Note:** It is mandatory to have REP\_CASE\_DETAIL\_TP\_TMP as query subject.

**3.** Set **Usage** of the columns CASE\_ID and REPORT\_EXECUTION\_ID of this query subject as **Identifier**.

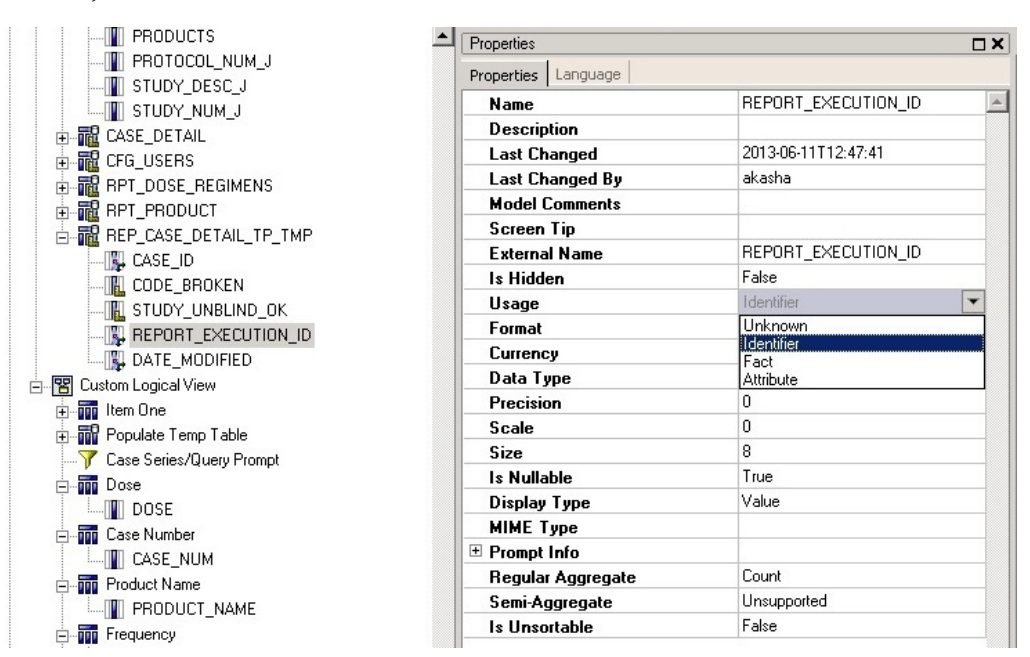

**4.** Create joins for the table REP\_CASE\_DETAIL\_TP\_TMP.

The following figures display:

Defining the joins for the REP\_CASE\_DETAIL\_TP\_TMP query subject.

| 8 Context Explorer |        |                        |
|--------------------|--------|------------------------|
|                    |        |                        |
| RPT_CASE           | *      |                        |
| ENTERPRISE_ID      |        |                        |
| AGE                |        | REP CASE DETAIL TP TMP |
| AGE_GROUP          |        |                        |
| AGE_GROUP_ID       |        |                        |
| AGE_UNIT           |        |                        |
| AGE UNIT ID        | 1.1 1. |                        |
| AGENT SUSPECT      |        |                        |
| ALLOWED TIME       |        |                        |
| AUTOPSY            |        |                        |
| BROKEN BY          |        |                        |

 Creating relationship between the tables REP\_CASE\_DETAIL\_TP\_TMP and RPT\_CASE.

| tionship Definition - RPT_CAS                                                                                                    | E <-> REP_CASE_DETAIL_TP | _TMP                                            |                                                                         | _ [      |
|----------------------------------------------------------------------------------------------------|--------------------------|-------------------------------------------------|-------------------------------------------------------------------------|----------|
| elationship Editor   Relationship SG<br>Name:                                                                                                    | u)                       |                                                 |                                                                         |          |
| RPT_CASE <>> REP_CASE_DET#<br>Query subject:<br>RPT_CASE                                                                                                    |                          | New Link                                        | Query subject:<br>REP_CASE_DETAIL_TP_TMP                                | <u>6</u> |
| AGE_GROUP_ID<br>AGE_UNIT<br>AGE_UNIT_ID<br>AGEJUNIT_ID<br>AGEUNIT_JUSPECT<br>ALLOWED_TIME<br>ALLOWED_TIME<br>AUTOPSY<br>BROKEN_DATE<br>BROKEN_DATE<br>BROKEN_DATE<br>BROKEN_DATE<br>CASE NUM<br>CENTER_ID<br>CENTER_IAME<br>CLASSIFICATION_ID |                          |                                                 | CODE_BROKEN<br>STUDY_UNBLIND_OK<br>REPORT EXECUTION_ID<br>DATE_MODIFIED |          |
|                                                                                                    | Cardinality              | Operator                                        | Cardinality                                                             |          |
| Relationship impact:                                                                                                    | Each REP_C<br>Each RPT_C | ASE_DETAIL_TP_TMP h<br>ASE has one and only one | as one and only one RPT_CASE.<br>REP_CASE_DETAIL_TP_TMP.                |          |
| Expression:<br>RPT_CASE.CASE_ID = REP_CAS                                                                                                    | E_DETAIL_TP_TMP.CASE_ID  |                                                 |                                                                         | <u></u>  |
|                                                                                                    |                          |                                                 | Validate OK Cancel                                                      | Help     |

#### 5.3.5.1.2 Modifying Logical View

The following are the steps to modify the logical view:

- **1.** Create a new stored procedure query subject with the table name as Populate Temp. To do so:
  - **1.** Select the data source.
  - **2.** Select the procedure PKG\_REP\_TP.P\_POP\_CASE\_DETAILS from the schema APR\_APP.
  - 3. Set the values of the Argument Names, as listed in the following table:

Table 5–5 Setting Argument Values

| S# | Argument Name     | Value                                             |
|----|-------------------|---------------------------------------------------|
| 1  | PI_USER_NAME      | #\$account.personalInfo.userName#                 |
| 2  | PI_ID             | <pre>#prompt('In_Display_Id','integer')#</pre>    |
| 3  | PI_REPORT_EXEC_ID | <pre>#prompt('In_Report_Id','integer')#</pre>     |
| 4  | PI_QUERYTYPE      | <pre>#prompt('In_Type','varchar2')#</pre>         |
| 5  | PI_ENTERPRISE_ID  | <pre>#prompt('In_Enterprise_Id','integer')#</pre> |

2. Add the stored procedure of the table Populate Temp.

| Stored Procedure Name:<br>PKG_REP_TP.P_POP_CASE_DE                  | TAILS           |               | Type:<br>Data Query 💌                  | Data Source:<br>PRMART                   |                                                                            |
|---------------------------------------------------------------------|-----------------|---------------|----------------------------------------|------------------------------------------|----------------------------------------------------------------------------|
| yntax:<br>ROCEDURE PKG_REP_TP.P_F<br>?I_ENTERPRISE_ID IN float64 ). | OP_CASE_DETAILS | (:PI_USER_NAM | E IN characterLength16, :PI_ID IN floa | 64, :PI_REPORT_EXEC_ID IN float64, :PI_( | QUERYTYPE IN characterLength16,                                            |
|                                                                     |                 |               |                                        |                                          |                                                                            |
| Argument Name                                                       |                 | Mode          | Туре                                   | Format                                   | Value                                                                      |
| 1_USER_NAME                                                         | in              |               | characterLength16                      | Size=0, Precision=0, Scale=0             | #\$account.personalInfo.userName#                                          |
| I_IU                                                                | in              |               | float64                                | Size=8, Precision=0, Scale=0             | #prompt('In_Uisplay_IU','integer')#                                        |
|                                                                     | iri<br>in       |               | nualo4                                 | Size=0, Flectstori=0, Scale=0            | #prompt(In_hepoit_id, integer )#                                           |
| I ENTERPRISE ID                                                     | in              |               | float64                                | Size=8, Precision=0, Scale=0             | #prompt('In_Fighter, valchaiz)#<br>#prompt('In_Enterprise_Id' 'interper')# |
|                                                                     |                 |               |                                        |                                          |                                                                            |
|                                                                     |                 |               |                                        |                                          |                                                                            |
|                                                                     |                 |               |                                        |                                          |                                                                            |

- 3. Set the Usage of :B1 to Identifier and Regular Aggregate to Unsupported.
- 4. Add a new filter:
  - Name Case Series/Query Prompt
  - Expression Definition [<model\_name> Database View].[REP\_CASE\_ DETAIL\_TP\_TMP].[REPORT\_EXECUTION\_ID] = #prompt('In\_Report\_ ID','integer')#

**Note:** The Reports can be created only when the package is published after the changes.

#### 5.3.5.2 Modifying Cognos Reports

The following are the steps to modify the Cognos Reports:

- Copy the Sample Report.xml file from the below given location to the web server: < Argus Insight installation folder>/Argus Insight/Cognos/Reports/General/
- 2. Copy the entire content of the Sample Report.Xml file.
- 3. Launch Report Studio.
- 4. Go to Tools > Open Report from Clipboard.

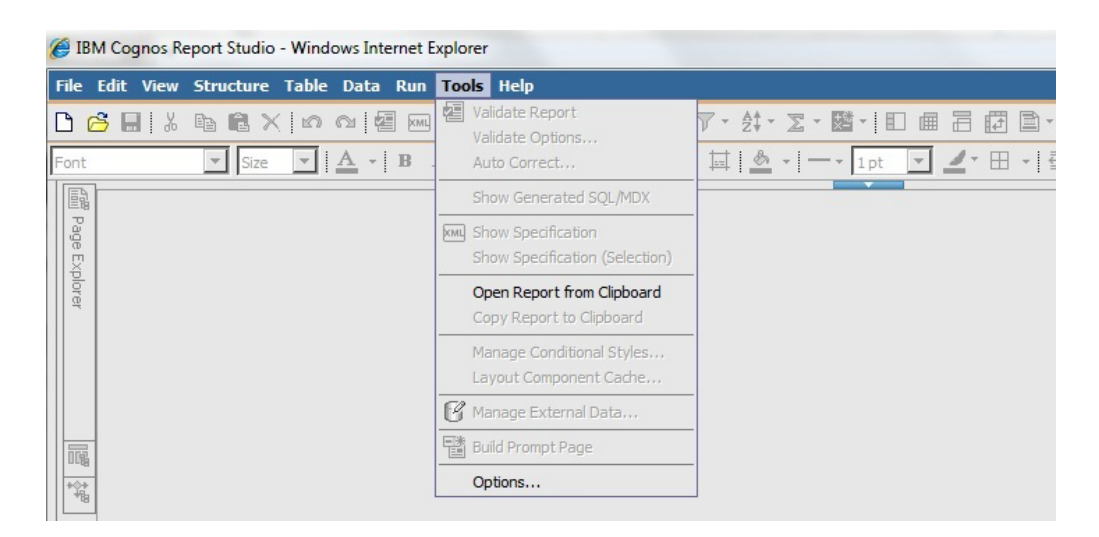

The following screen appears.

| File Edit View Structure Table Data Run Tools He                                                                                                    | lp                                                                                                    |
|----------------------------------------------------------------------------------------------------|----------------------------------------------------------------------------------------------------|
| 🗅 🔗 🖬   % 🖻 🛍 🗙   က က   🖉 🔤 🕨 🕨 - 🔒                                                                                                    | ] ✿•   ← → 含   ア・ タェ- Σ - 國 -   印 @ 금 @ ■•   ❶ - 镭 暍                                                                                                    |
| Font Size V A V B I U                                                                                                    | : 葉 端 [四 西 西 ] _ +   - + 1pt 🔽 ⊿ + 田 +   種 + 種 +   秒                                                                                                    |
| Source _ 🗆                                                                                                    |                                                                                                    |
| Image: Second state of the second state of the second s | Provide values for the report you are about to run.  Indicates a required field.  Provide a value:  Select an Enterprise Provide a value:  Select Query Type Provide a value:  Select a Name Provide a value:  Select a Name Provide a value: Select a Name Provide a value: Select a Name Provide a va |

**5.** Go to the Query Explorer and copy all three queries in your report.

| Fil | e Edit View      | Structure | Table | Data       | Run    | Tool | s Hel   | p      |                                         |
|-----|------------------|-----------|-------|------------|--------|------|---------|--------|-----------------------------------------|
| C   | 🔗 🖬 🐰            |           |       | വ 🗧        | E DOWL |      | -       | ₽.     | •   ⇐ ➡ ♠     🍞 • 欸 • 〻 • 國 •   印 @ 昌 @ |
| Fo  | nt               | Size      | -     | <u>A</u> - | в      | ΖU   | .   155 |        | 灣 驥 茑 芭 芭 ● - 1pt ▼ _ * 田               |
| То  | olbox            |           |       |            |        |      | _ 🗆     |        |                                         |
| 5   | Query            |           |       |            |        |      |         |        |                                         |
| 9   | Join             |           |       |            |        |      |         | Que    | Sequence                                |
| 0   |                  |           |       |            |        |      |         | TY E   |                                         |
| 6   | Intersect        |           |       |            |        |      |         | - Xplo |                                         |
| 4   | - Intersect      |           |       |            |        |      |         | Ē      | Display Name                            |
| e e |                  |           |       |            |        |      |         |        |                                         |
|     | ey SQL           |           |       |            |        |      |         |        |                                         |
| 2   | MDX              |           |       |            |        |      |         |        | Enter                                   |
|     |                  |           |       |            |        |      |         |        |                                         |
|     |                  |           |       |            |        |      |         | *      | & Cut                                   |
|     |                  |           |       |            |        |      |         |        | - Line Copy                             |
|     |                  |           |       |            |        |      |         |        | Paste                                   |
|     |                  |           |       |            |        |      |         |        | ∰dig Find ►                             |
|     |                  |           |       |            |        |      |         |        | View Tabular Data                       |
|     | 2                |           |       |            |        |      |         |        | Show Package Sources                    |
| τ   |                  |           |       |            |        |      |         |        | Expand References                       |
| Pro | perties - Query  |           |       |            |        |      | _ 🗆     |        | All Queries                             |
| •   | Data             |           |       |            |        |      | -       |        | Projected Queries                       |
|     | Auto Group & Su  | mmarize   | Yes   |            |        |      |         |        |                                         |
|     | Generated SQL    |           |       |            |        |      |         |        |                                         |
|     | Override Dimensi | ion Info  | No    |            |        |      |         |        |                                         |
|     | Define Member S  | ets       | No    |            |        |      |         |        |                                         |
| •   | Query Hints      |           |       |            |        |      |         |        |                                         |
|     | Auto-Sort        |           |       |            |        |      | -       |        |                                         |
|     | Deservice        |           |       |            |        |      |         |        |                                         |

- 6. Navigate to Page Explorer > Prompt Pages.
- 7. Copy Prompt Page1 and paste in your report.
- **8.** Open the first page of report (Cover page, if exists) and drag a **Singleton** in the page as the first item.

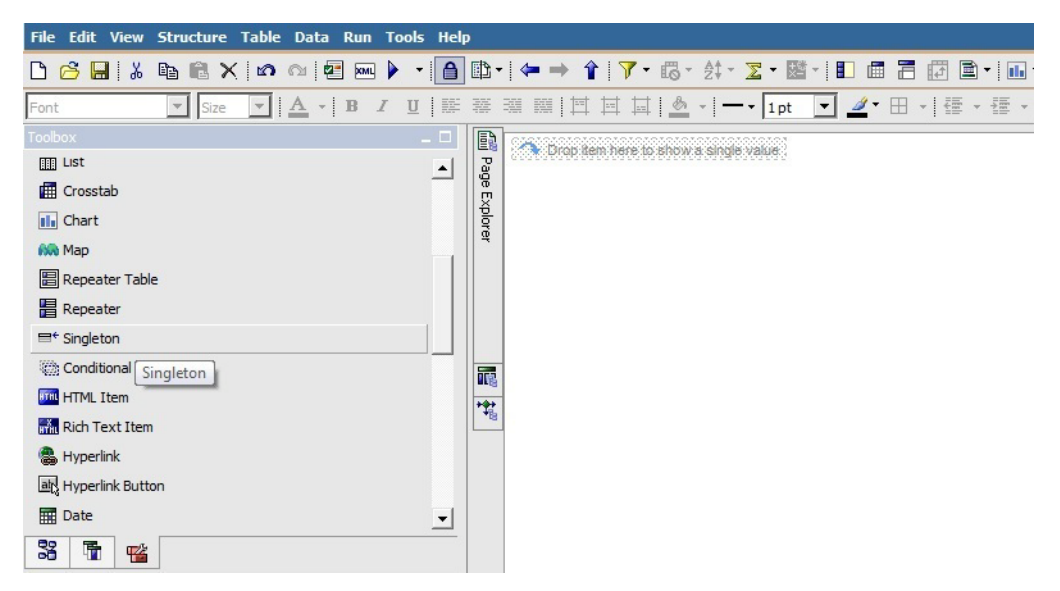

**9.** Drag the (*Package\_name*) > **Procedures** > **Populate Temp Table** > :**B1** in the Singleton mentioned in Step 5.

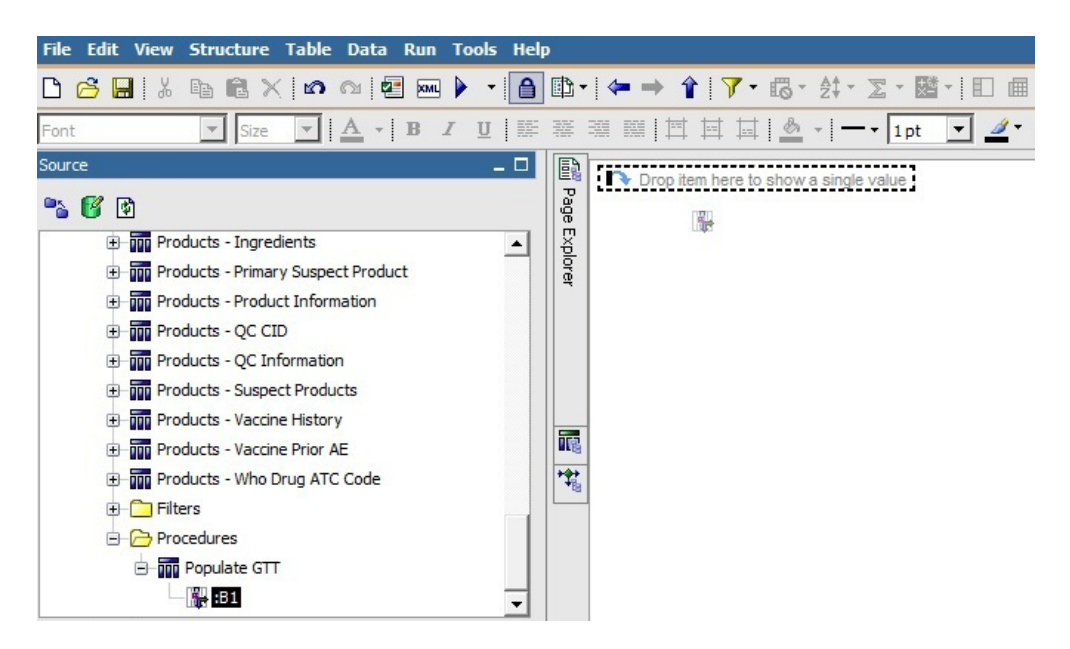

**10.** Set the **Box Type** property of **:B1** item to **None**.

| Pro | perties - 🛋 Text Item     |                                                                                                    |   |
|-----|---------------------------|----------------------------------------------------------------------------------------------------|---|
| 4   | Data Format               |                                                                                                    |   |
|     | Drill-Through Definitions |                                                                                                    | - |
| Ξ   | General                   |                                                                                                    |   |
|     | Maximum Characters        |                                                                                                    |   |
| Ξ   | Box                       |                                                                                                    |   |
|     | Border                    |                                                                                                    |   |
|     | Padding                   |                                                                                                    |   |
|     | Margin                    |                                                                                                    |   |
|     | Box Type                  | The second second second second second second second second second second second second second second second se |   |
| Ξ   | Color & Background        | (Default)                                                                                                    |   |
|     | Background Image          | None                                                                                                    |   |
|     | Background Color          | Inline<br>Block                                                                                                 | _ |
|     | Foreground Color          | biock                                                                                                    |   |
|     | Font & Text               |                                                                                                    |   |
|     | Font                      |                                                                                                    |   |

11. Add the new filter Case Series/Query Prompt to the Main Query of the report.

The report once executed after performing the above mentioned steps, will now run on the Case Series/Power Queries.

### 5.3.6 Recommendations

If the single-tenant user does not want to see the Enterprise drop-down in their report, execute the following steps:

- **1.** Open **Prompt Page1**.
- 2. Select the Enterprise drop-down list, and add Default Selections as 1.

| Source                    | _ 0              |      |                                                     |   |
|---------------------------|------------------|------|-----------------------------------------------------|---|
| <b>* 6</b>                |                  | Page |                                                     |   |
| · ·                       |                  | 1    | Provide values for the report you are about to run. |   |
|                           |                  | Por  | * Indicates a required field.                       |   |
|                           |                  | 1 4  | ->Points to missing information.                    |   |
|                           |                  |      |                                                     |   |
|                           |                  |      | Select an Enterprise                                |   |
|                           |                  |      | Provide a value:                                    |   |
|                           |                  |      |                                                     |   |
|                           |                  |      | Select Query Type                                   |   |
|                           |                  |      | Provide a value:                                    |   |
|                           |                  | 1    |                                                     |   |
|                           |                  | -    | Default Selections                                  |   |
|                           |                  |      | Select a Name                                       |   |
|                           |                  |      | Provide a value:                                    |   |
|                           |                  |      |                                                     |   |
|                           | <u> </u>         |      |                                                     |   |
| SA 🚡 📸                    |                  |      | L                                                   |   |
|                           |                  |      | · · · · · · · · · · · · · · · · · · ·               |   |
| Properties - 📥 Value Prom | ot _ 🗆           |      | · ◎ × /                                             |   |
| Rows Per Page             | 5000             |      | Add ×                                               |   |
| Properties                |                  | 4    | 1                                                   |   |
| General                   |                  |      |                                                     |   |
| Required                  | No               |      | OK Cancel                                           |   |
| Multi-Select              | No               |      |                                                     | 1 |
| Select UI                 | Drop down list   |      |                                                     |   |
| Auto-Submit               | Yes              |      |                                                     |   |
| Cascade Source            |                  |      |                                                     |   |
| Pre-populate              | No               |      |                                                     |   |
| Hide Adornments           | No               |      |                                                     |   |
| Range                     | No               |      |                                                     |   |
| Parameter                 | In_Enterprise_Id |      |                                                     |   |
| Default Selections        |                  |      |                                                     |   |
| = Box                     |                  |      |                                                     |   |
| Box Type                  |                  |      |                                                     |   |
| E Color & Background      |                  |      |                                                     |   |

- **3.** Select the table containing the **Enterprise** drop-down.
- 4. Change the **Box Type** property to **None**.

| Pro | perties - 🛋 Table Cell | _ 1       |   |
|-----|------------------------|-----------|---|
|     | Style Variable         |           | * |
| Ξ   | Box                    |           |   |
| 8   | Border                 |           |   |
|     | Padding                |           |   |
|     | Box Type               | ▼         |   |
| Ξ   | Color & Background     | (Default) |   |
|     | Background Image       | None      |   |
|     | Background Effects     |           |   |
|     | Background Color       |           |   |
|     | Foreground Color       |           |   |
| Ξ   | Font & Text            |           |   |

When the above steps are executed, then the **Enterprise** dialog box does not appears in the report.

# 5.4 OBIEE Extensibility

Argus Insight provides an out of the box RPD for analyzing the aggregate reporting data which is generated by Argus Safety/BI Publisher. As part of BIP aggregate reporting generation, Argus Safety system populates log tables. These tables are used in the RPD for further analysis by creating OBIEE Answers and Dashboards.

The BIP tables in Argus Mart are populated from Argus Safety (BIP enabled) through Argus Mart Initial/Incremental ETL. The Initial ETL will fetches all the data, whereas the Incremental ETL fetches only the updated data between the last ETL execution time and the current execution time.

Incremental ETL will not fetch the purged data from Argus Safety.

For more details on data purging, refer to *Oracle Argus Safety 8.0 BIP Extensibility Guide* > *Section 4.1.7.* 

This section comprises the following topics:

- Assumptions
- RPD Architecture
- Adding New Dimension Using Flex Bucketing
- Creating Custom Dashboards and Prompts

## 5.4.1 Assumptions

The OBIEE extensibility has the following assumptions:

- The user has a working knowledge of Dashboard/BI Answers and RPD in OBIEE.
- The RPD and Catalog are deployed as per the *Oracle Argus Insight 8.0 Installation Guide*.

## 5.4.2 RPD Architecture

The RPD architecture comprises the following layers:

- Physical Layer
- BMM Layer
- Presentation Layer

### 5.4.2.1 Physical Layer

The following tables are fetched into the physical layer of the RPD as Facts:

- Case (RM\_RPT\_AGG\_CASE)
- Drug (RM\_RPT\_AGG\_DRUG)
- Event (RM\_RPT\_AGG\_EVENT)
- Event To Drug (RM\_RPT\_AGG\_EV2DRUG)

The various tables used in Physical Layer are:

- Code List Discrete Table
- Dimension Tables
- Prompts
- Connection Pool
- User Security Table
- Event Polling Table
- Facts
- Measure

### **Code List Discrete Table**

Most of the dimensions are based on the Code List Discrete table. It contains all the code list IDs like COUNTRY, DOSE\_UNITS etc, and their display value.

Few tables such as Drug names, Event reactions are from the Actual tables.

See Section 5.4.3, Adding New Dimension Using Flex Bucketing, for details on how the Code List table is used as a Dimension.

In physical layer of the RPD aliases for all the dimensions and facts are available. For the Code List Discrete table multiple aliases for different dimension attributes are available.

For example:

Case Seriousness, Case Listedness, and Event Outcome are from the Code List Discrete table, so for each code list ID an alias and a dimension is made available.

The following screen displays the joins of these dimensions with the respective Fact table:

Figure 5–1 Joins of Dimensions with the Fact table

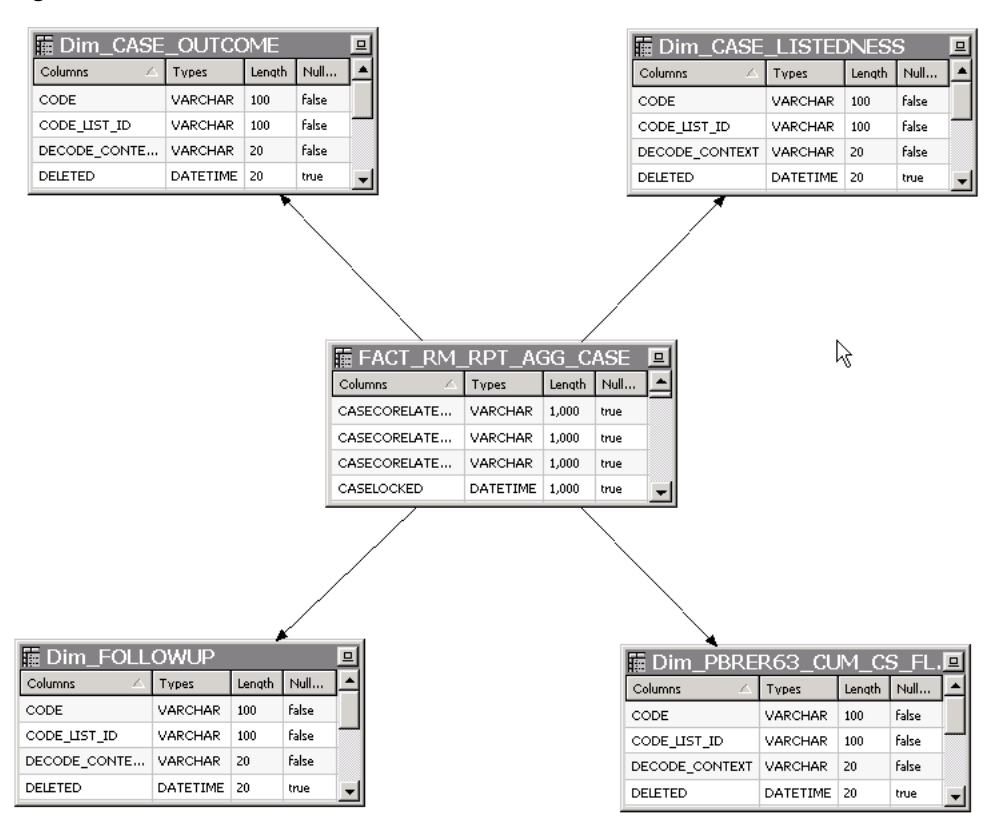

See Section 5.4.3, Adding New Dimension Using Flex Bucketing, for details on how the Join conditions are applied.

#### **Dimension Tables**

Other Dimension tables are from direct tables such as Drug names and Reactions etc.

Few dimensions are derived from views and select statements. The following views are created:

- RM\_RPT\_AGG\_CLINICALDRUGROLE\_D
- RM\_RPT\_AGG\_DIAG\_SYMPT\_FLAG\_D
- RM\_RPT\_AGG\_TREATMENT\_LIST\_D
- RM\_RPT\_AGG\_REACTION\_D

#### Prompts

The Dashboard and Page prompts dimension available are:
- Dim\_Enterprise\_Id
- Dim\_Report\_Form\_Id
- Dim\_Report\_Template
- Dim\_Report\_Type

These prompts are created from the following tables:

- RM\_RPT\_AGG\_ENTERPRISE\_ID\_D
- RM\_RPT\_AGG\_PROMPTS\_D
- REPORT\_FORM\_ID\_D

For more information on these dimensions, see Appendix: Dimensions and their Mapping.

#### **Connection Pool**

The connection to Argus Mart is established using the AM\_BI user, which is a Read-only user created during Argus Mart schema creation.

To display the enterprises along with their data as per the user access rights, set context as 0 (zero) in Connection Pool.

Other security settings are taken care by the User Security table.

### **User Security Table**

A periodic report configuration that is created in Argus Safety can be shared across multiple user groups. The users under these user groups will have access to Modify and Execute the Report Configuration. This information is saved in the security table RM\_RPT\_AGG\_USER\_ACCESS\_S.

This security table is joined to all the Facts, so that for the logged in user, only those reports information is available which he has access to. Other data security (blinding etc) settings are taken care by BIP tables in Argus Safety.

### **Event Polling Table**

An Event Polling table RM\_BI\_S\_NQ\_EPT is created to handle event polling.

Refer to the Oracle OBIEE Guide for more information on Event Polling.

### 5.4.2.2 BMM Layer

For all the dimensions, logical hierarchies are created at this layer and WHERE clause is added.

See Section 5.4.3, Adding New Dimension Using Flex Bucketing, for an example of setting the WHERE clause.

In the Argus Insight RPD, two session variables are created:

- AI\_USER\_LN Validates the logged in user name.
- AI\_LANG\_CODE Contains the value en. Avoids hard coding of the value in the WHERE clause in the BMM layer at various places.

| 🔁 Repository                                                                                                    | Name         | Descri | Default Initializer | Initialization Block |
|----------------------------------------------------------------------------------------------------|--------------|--------|---------------------|----------------------|
| 河 Initialization Blocks                                                                                                    | AI_USER_LN   |        |                     | AssignAlUserLn       |
| Vanables     Dynamic     Dynamic     Session     Initialization Blocks     Variables     Variables     System     System     Non-System | AI_LANG_CODE |        | 'en'                | AssignLangCode       |

Figure 5–2 Variable Manager in RPD

For example:

#### Figure 5–3 BMM layer — WHERE clause using AI\_LANG\_CODE

Use this "WHERE clause" filter to limit rows returned (exclude the "WHERE"): "AI80\_SRC".""."AI800BIEE"."Dim\_EVENT\_SERIOUSNESS"."CODE\_LIST\_ID" = 'SERIOUSNESS' AND "AI80\_SRC".""."AI800BIEE"."Dim\_EVENT\_SERIOUSNESS"."DECODE\_CONTEXT" = VALUEOF (NQ\_SESSION."AI\_LANG\_CODE")

#### Facts

The following are the logical combination of fact tables that are created in the RPD:

- Case Fact
- Drug Fact
- Event Fact
- Event to Drug Fact
- Case Event Fact
- Case Drug Fact
- Case Event to Drug Fact
- Consolidated Fact

For example:

- Case Fact in physical table is FACT\_RM\_RPT\_AGG\_CASE.
- Case Event Fact is a combination of tables FACT\_RM\_RPT\_AGG\_CASE and FACT\_RM\_RPT\_AGG\_EVENT.

See Appendix: Dimensions and their Mapping, for details of RPD including dimensions, Fact tables and their joins.

The logical level should be set for each dimension (based on the access of each dimension) for all the logical Facts properly.

| Show mapped     Show unmapped     Logical Dimension     Dimension     Dimension                                                                                                    |                                                                         | More        |
|----------------------------------------------------------------------------------------------------|-------------------------------------------------------------------------|-------------|
| Logical Dimension                                                                                                    |                                                                         |             |
| Dim Special Interest EugetDim                                                                                                    | Logical Level                                                           | _           |
| nin special melest Eventoim join special n                                                                                                    | nterest Event Detail 🛛 💥                                                |             |
| ) im Study IDD im Study ID                                                                                                    | Detail 🗙                                                                |             |
| )im Study NameDim Dim Study Na                                                                                                    | me Detail 🛛 🗙                                                           |             |
| Dim SUSAR EventDim Dim SUSAR E                                                                                                    | Event Detail 🛛 💥                                                        |             |
| )im Treatment ListDim Dim Treatmer                                                                                                    | nt List Detail 🛛 💥                                                      |             |
| Dim Trimester of ExposureDim Dim Trimester                                                                                                    | of Exposure Detail 🛛 💥                                                  |             |
| Dim Action TakenDim                                                                                                    | X                                                                       |             |
| Dim As Determined CausalityDim                                                                                                    | X                                                                       |             |
| ) im As Reported CausalityDim                                                                                                    | X                                                                       |             |
|                                                                                                    |                                                                         |             |
|                                                                                                    |                                                                         |             |
| This source should be combined with other sources at                                                                                                    | this level                                                              |             |
| This source should be combined with other sources at se this "WHERE clause" filter to limit rows returned (excl                                                                            | this level<br>ude the "WHERE"):                                         |             |
| This source should be combined with other sources at<br>se this "WHERE clause" filter to limit rows returned (excl<br>AI80_SRC".""."AI800BIEE"."REPORT_SECURTY_S"                          | this level<br>ude the "WHERE"]:<br>"USER_NAME" = VALUEOF(NQ_SESSION."A  | LUSER_LN")  |
| This source should be combined with other sources at<br>se this "WHERE clause" filter to limit rows returned (excl<br>AI80_SRC".""."AI800BIEE"."REPORT_SECURTY_S"                          | this level<br>ude the "WHERE"):<br>"USER_NAME" = VALUEOF(NQ_SESSION."A  | I_USER_LN") |
| This source should be combined with other sources at<br>se this "WHERE clause" filter to limit rows returned (excl<br>AI80_SRC".""."AI800BIEE"."REPORT_SECURTY_S"                          | this level<br>ude the "WHERE"):<br>"USER_NAME" = VALUEOF(NQ_SESSION."A  | LUSER_LN")  |
| <sup>1</sup> This source should be combined with other sources at<br>se this "WHERE clause" filter to limit rows returned (excl<br>4I80_SRC". <sup>1</sup> "."AI800BIEE""REPORT_SECURTY_S" | this level<br>ude the "WHERE"):<br>"USER_NAME" = VALUEOF(NQ_SESSION."A  | LUSER_LN")  |
| This source should be combined with other sources at<br>se this "WHERE clause" filter to limit rows returned (excl<br>AI80_SRC''.''''.''AI800BIEE''.''REPORT_SECURTY_S''                   | this level<br>ude the "WHERE"):<br>"USER_NAME" = VALUEOF(NQ_SESSION."A  | LUSER_LN")  |
| This source should be combined with other sources at<br>se this "WHERE clause" filter to limit rows returned (excl<br>AI80_SRC".'"'.''AI800BIEE''.''REPORT_SECURTY_S''                     | this level<br>ude the "WHERE"):<br>"USER_NAME'' = VALUEOF(NQ_SESSION."A | LUSER_LN")  |

Figure 5–4 Logical Table Source

For Example:

The logical fact Case Event will have the dimensions that are applicable to Case and Event tables only.

The BMM layer should be a perfect star schema as shown below:

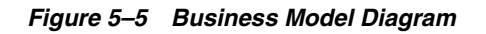

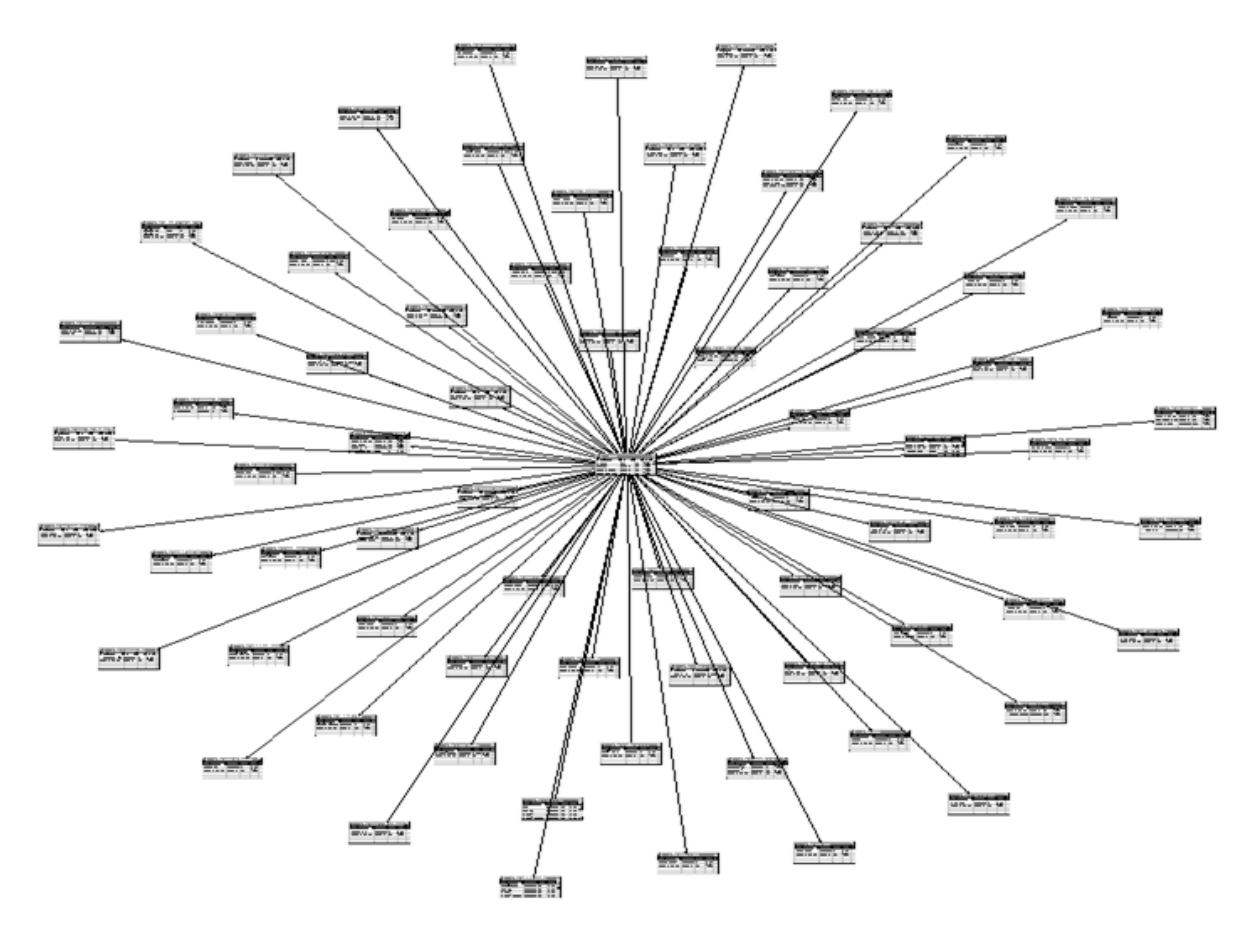

## Measure

In the Argus Insight RPD, only one measure Case Count is derived from the Fact tables.

| ype: INT<br>lerives from:                                                                                    |                                                                                                    | Length: | 🗖 🗖 Nullable |
|----------------------------------------------------------------------------------------------------|----------------------------------------------------------------------------------------------------|---------|--------------|
| count(distinct FACT_RM_RPT_AGG_CAS                                                                           | SE.CASE_ID)                                                                                                    |         |              |
| olumn Source Type                                                                                            |                                                                                                    |         |              |
| Derived from physical mappings                                                                               |                                                                                                    |         |              |
| Show all logical sources                                                                                     |                                                                                                    |         |              |
| Logical Table Source                                                                                         | Mapped as                                                                                                    |         |              |
| Case Case Case Case Case Case Case Case                                                                      | "AI80_SRC".""'AI800BIEE'''FACT_RM_RPT_AGG_CASE'''CASE_ID"<br>"AI80_SRC".""'AI800BIEE'''FACT_RM_RPT_AGG_EVENT'''CASE_ID"<br>"AI80_SRC".""''AI800BIEE'''FACT_RM_RPT_AGG_DRUG'''CASE_ID"<br>"AI80_SRC".""'''AI800BIEE'''FACT_RM_RPT_AGG_CASE'''CASE_ID"<br>"AI80_SRC".""'''''''''''''''''''''''''''''''''' |         |              |
| Case Event To Drug<br>Case Event To Drug<br>Case Event Drug<br>Case Event EvtDrug<br>Case Drug Event To Drug | "AI80_SRC"."""AI800BIEE"!"FACT_RM_RPT_AGG_CASE"!"CASE_ID"<br>"AI80_SRC".""."AI800BIEE"!"FACT_RM_RPT_AGG_CASE"!"CASE_ID"<br>"AI80_SRC".""."AI800BIEE"!"FACT_RM_RPT_AGG_CASE"."CASE_ID"<br>"AI80_SRC".""."AI800BIEE"!"FACT_RM_RPT_AGG_CASE"."CASE_ID"                                                     |         |              |
| Consolidated                                                                                                 | "AI80_SRC".""."AI800BIEE"."FACT_RM_RPT_AGG_CASE"."CASE_ID"                                                                                                    |         |              |
|                                                                                                    |                                                                                                    | E dit   | Unmap        |
| Derived from existing columns using an                                                                       | expression                                                                                                    |         | $j_x$        |
|                                                                                                    |                                                                                                    |         | <u> </u>     |
|                                                                                                    |                                                                                                    |         |              |

Figure 5–6 Case Count Measure Properties

# 5.4.2.3 Presentation Layer

The dimensions created are renamed and arranged in a tree view in the presentation layer.

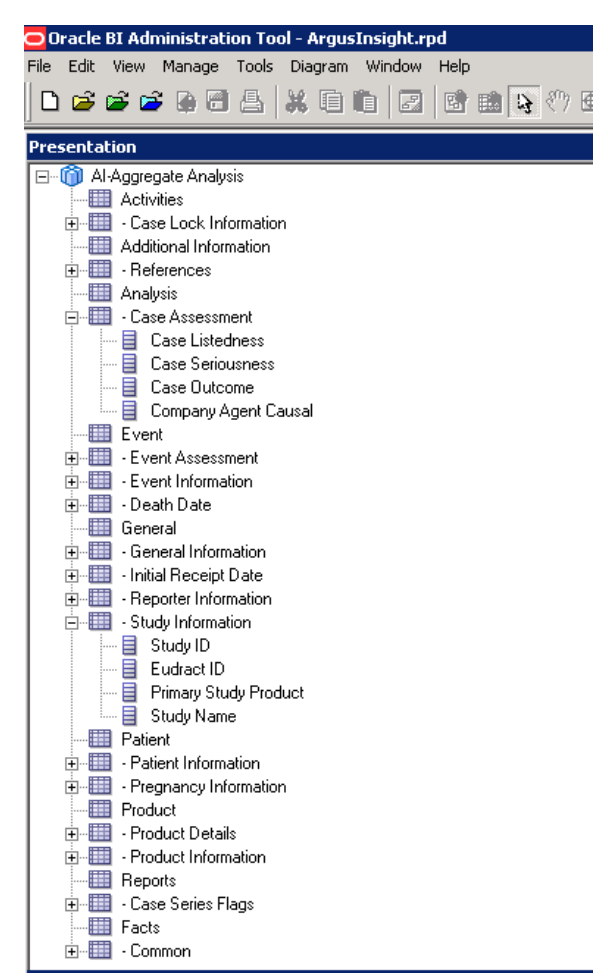

Figure 5–7 Presentation Layer Tree View

# 5.4.3 Adding New Dimension Using Flex Bucketing

**Note:** In the Argus Safety Aggregate Reporting Data Model, you may update any column value. For more information, refer to *Oracle Argus Safety BIP Extensibility Guide > Section 6.2.2 Extending with User Exits.* 

#### For Example:

PROLONGED EXPOSURE column which exists in the OBIEE RPD can be updated in the Aggregate Reporting Data Model and it can be used for analysis in the OBIEE Answers/Dashboards.

New dimensions can be created on the existing RPD.

The following are the steps of creating a dimension from the source CODE\_LIST\_ DETAIL\_DISCRETE, explained with the help of an example:

1. Open the Argus Insight RPD using the default password (insight 123), or the password changed using the steps mentioned in the *Oracle Argus Insight Installation Guide*.

**2.** At the Physical Layer, right-click on RM\_CODE\_LIST\_DETAIL\_DISCRETE, and create an alias.

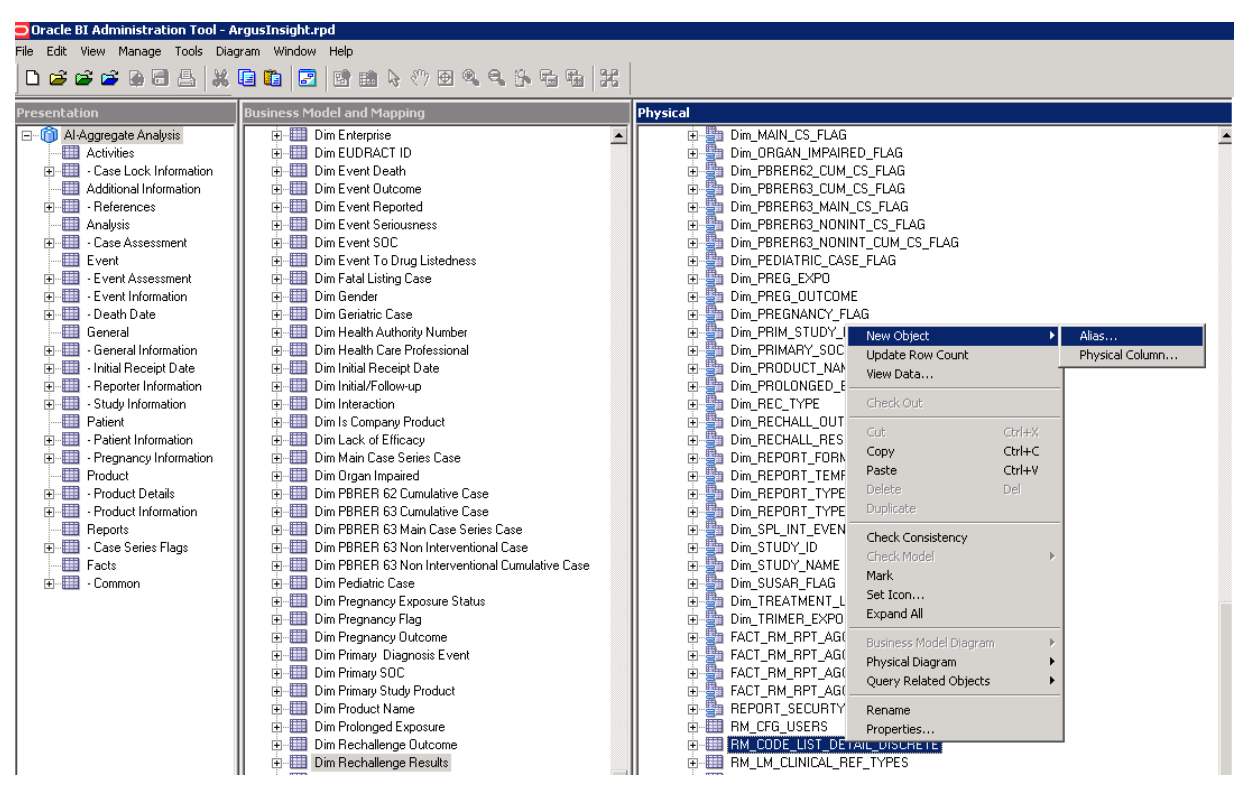

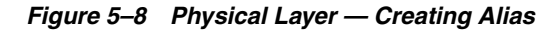

**3.** Enter the dimension name for the alias.

For example: Dim\_CASE\_SERIOUSNESS

| ysical Table - Dim_CASE_SERIOUSNES    | is             |   |      | _ 🗆 ×   |
|---------------------------------------|----------------|---|------|---------|
| General Columns Keys Foreign Keys     | Properties     |   |      |         |
|                                       |                |   |      |         |
| Name: Dim_CASE_SERIOUSNESS            |                |   |      |         |
|                                       |                |   |      |         |
| Source Table:                         |                |   | Solo | et      |
|                                       | CTAIL_DIDCKETE |   |      | <u></u> |
|                                       |                |   | Prov |         |
|                                       |                |   | Drow | 56      |
|                                       |                |   |      |         |
|                                       |                |   |      |         |
| Override Source Table Caching Propert | ties           |   |      |         |
| Cacheable                             |                |   |      |         |
| Cache never expres                    |                |   |      |         |
|                                       |                | , |      |         |
| Hint: J                               |                |   |      |         |
| Description:                          |                |   |      |         |
|                                       |                |   |      | -       |
|                                       |                |   |      | -       |
| ,                                     |                |   | a    | Help    |
|                                       |                |   |      | пер     |
| Help, press F1                        |                |   |      |         |

Figure 5–9 Dimension Properties

**4.** Create join with the corresponding Fact table in this case FACT\_RM\_RPT\_AGG\_ CASE, as shown below:

Figure 5–10 Join with the Fact table

| Dim_CASE                | _SERIO   | USNE   | SS    | ▣         | FACT_RM_          | RPT_AG   | G_CA   | SE    |
|-------------------------|----------|--------|-------|-----------|-------------------|----------|--------|-------|
| Columns $	rianglequert$ | Types    | Length | Nulla |           | Columns 🛆         | Types    | Length | Nulla |
| CODE                    | VARCHAR  | 100    | false |           | CASECORELATEDCODE | VARCHAR  | 1,000  | true  |
| CODE_LIST_ID            | VARCHAR  | 100    | false |           | CASECORELATEDSH   | VARCHAR  | 1,000  | true  |
| DECODE_CONTEXT          | VARCHAR  | 20     | false |           | CASECORELATEDTEXT | VARCHAR  | 1,000  | true  |
| DELETED                 | DATETIME | 20     | true  | $\bullet$ | CASELOCKED        | DATETIME | 1,000  | true  |

| Name:       FACT_RM_RPT_AGG_CASE_Foreign Key#1         Table:       Table:         Dim_CASE_SERIOUSNESS          Column:       Column:         Name       Type         DISPLAY_VALUE       VARCHAR         CODE_LIST_ID       DOUBLE         CODE_CODE_CONTEXT       VARCHAR         DELETED       DATETIME         Driving table:       None         Type:       Inner         CaseCoRELATEDSHORTTEXT       VARCHAR         DelleTED       DATETIME         Driving table:       None         Type:       Inner         CaseCoRELATEDSHORTTEXT       VARCHAR         Varchar       Image:         Varchar       Image:         Type:       Inner         CaseCoRELATEDSHORTTEXT       VARCHAR         CaseCoreLateDHORTTEXT       VARCHAR         Varchar       Image:       Image:         Varchar       Image:       Image:         Type:       Inner       Image:         CasecoreLateDHORTTEXT       VARCHAR         Varchar       Image:       Image:         Varchar       Image:       Image:         None       Image:                                                                                                    | hysical Foreign Key - FACT_RM_RPT                                                                                                    | AGG_CASE_Fore                                                                   | ign Key#4                                                           |                                                  |           | _ 0     | × |
|----------------------------------------------------------------------------------------------------|----------------------------------------------------------------------------------------------------|---------------------------------------------------------------------------------|---------------------------------------------------------------------|--------------------------------------------------|-----------|---------|---|
| Name: FACT_RM_RPT_AGG_CASE_Foreign Keyz#<br>Table:<br>Dim_CASE_SERIOUSNESS<br>Column:<br>Name<br>Type<br>DISPLAY_VALUE<br>VARCHAR<br>DESCODE_LIST_ID<br>DOUBLE<br>CODE VARCHAR<br>DECODE_CONTEXT<br>VARCHAR<br>DECODE_CONTEXT<br>VARCHAR<br>DECODE_CONTEXT<br>VARCHAR<br>DATETIME<br>Type:<br>Inner<br>Cardinality<br>C N C 0,1 C 1 C Unknown<br>Hint:<br>Expression:<br>"AI80_SRC".""."AI800BIEE"."Dim_CASE_SERIOUSNESS"."ENTERPRISE_ID<br>Mone<br>Type:<br>Inner<br>Cardinality<br>"AI80_SRC".""."AI800BIEE"."Dim_CASE_SERIOUSNESS"."ENTERPRISE_ID<br>Mone<br>Type:<br>Type:<br>Mane<br>Mane<br>Ma |                                                                                                    |                                                                                 |                                                                     |                                                  |           |         |   |
| Table:       Table:         Dim_CASE_SERIOUSNESS          Column:       Column:         Dim_DESPLAY_VALUE       VARCHAR         Display_VALUE       VARCHAR         Column:       Case_Case_ID         Double       Column:         Column:       Case_Case_ID         Double       Column:         Column:       Case_Core_Late_DSHORT_ID         Double       Case_Core_Late_DSHORT_IEXT         Decode_context       VARCHAR         Decode_context       VARCHAR         Decode_context       VARCHAR         Decode_context       VARCHAR         Decode_context       VARCHAR         Decode_context       VARCHAR         CasecoreLateDsHortText       VARCHAR         CasecoreLateDsHortText       VARCHAR         CasecoreLateDsHortText       VARCHAR         CasecoreLateDsHortText       VARCHAR         CasecoreLateDsHortText       VARCHAR         Vining table:       None         Inner       VarcHar         Vining table:       None         Vining table:       None         Vining table:       None         Vining table:       None <td< td=""><td>Name: FACT_RM_RPT_AGG_CASE_For</td><td>eign Key#4</td><td></td><td></td><td></td><td></td><td></td></td<>                                                                                                    | Name: FACT_RM_RPT_AGG_CASE_For                                                                                                    | eign Key#4                                                                      |                                                                     |                                                  |           |         |   |
| Dim_CASE_SERIOUSNESS          Column:       Operator:         Image: Seriousness       Column:         Name       Type         Image: Display value       VaRCHAR         Image: Code       VaRCHAR         Image: Code_Context       VaRCHAR         Image: Code_Context       VaRCHAR         Image: Code_Context       VaRCHAR         Image: Code_Context       VaRCHAR         Image: Code_Context       VaRCHAR         Image: Code       VaRCHAR         Image: Code_Context       VaRCHAR         Image: Code       VaRCHAR         Image: Code_Context       VaRCHAR         Image: Code       VaRCHAR         Image: Code       VaRCHAR         Image: Code: Context       VaRCHAR         Image: Code: Context       VaRCHAR         Image: Code: Context       VaRCHAR         Image: Code: Context       VaRCHAR         Image: Code: Context       VaRCHAR         Image: Code: Context       VaRCHAR         Image: Code: Context       VaRCHAR         Image: Code: Context       VaRCHAR         Image: Code: Context       VarCHAR         Image: Code: Context       VarCHAR         <                                                                                                    | Table:                                                                                                    |                                                                                 |                                                                     | Table:                                           |           |         |   |
| Column:<br>Name Type Operator:<br>PDISPLAY_VALUE VARCHAR<br>PDISPLAY_VALUE VARCHAR<br>DOUBLE<br>CODE VARCHAR<br>DOUBLE<br>CODE_LIST_ID VARCHAR<br>DECODE_CONTEXT VARCHAR<br>DECODE_CONTEXT VARCHAR<br>DELETED DATETIME<br>CasecoRELATEDSHORTTEXT VARCHAR<br>CasecoRELATEDSHORTTEXT VARCHAR<br>CasecORELATEDSHORTTEXT VARCHAR<br>CasecORELATEDSHORTTEXT VAR                                                                                                    | Dim_CASE_SERIOUSNESS                                                                                                    |                                                                                 |                                                                     | FACT_RM_RPT_AGG_CASE                             |           |         |   |
| Name       Type         DISPLAY_VALUE       VARCHAR         ENTERPRISE_ID       DOUBLE         CODE_LIST_ID       VARCHAR         DECODE_CONTEXT       VARCHAR         DELETED       DATETIME         Driving table:       None         Type:       Inner         Cardinality       Inner         "A180_SRC".""."A1800BIEE"."Dim_CASE_SERIOUSNESS"."DISPLAY_VALUE" =         "A180_SRC".""."A1800BIEE"."FACT_RM_RPT_AGG_CASE"."ENTERPRISE_ID         "A180_SRC".""."A1800BIEE"."FACT_RM_RPT_AGG_CASE"."ENTERPRISE_ID"                                                                                                    | Column:                                                                                                    | _                                                                               |                                                                     | Column:                                          |           |         |   |
| DISPLAY_VALUE       VARCHAR         ENTERPRISE_JD       DOUBLE         CODE       VARCHAR         CODE_LIST_ID       VARCHAR         DECODE_CONTEXT       VARCHAR         DELETED       DATETIME         VARCHAR       CASECORELATEDSHORTTEXT         VARCHAR       CASECORELATEDSHORTTEXT         VARCHAR       CASECORELATEDSHORTTEXT         VARCHAR       CASECORELATEDSHORTTEXT         VARCHAR       Type:         Inner       CaseCoreLateDSHORTTEXT         VARCHAR       Inner         Cardinality       Inner         "AI80_SRC".""."AI80OBIEE"."Dim_CASE_SERIOUSNESS"."DISPLAY_VALUE" =         "AI80_SRC".""."AI80OBIEE"."PACT_RM_RPT_AGG_CASE"."CASESERIOUSTEXT" AND         "AI80_SRC".""."AI80OBIEE"."FACT_RM_RPT_AGG_CASE"."ENTERPRISE_ID"         "AI80_SRC".""."AI80OBIEE"."FACT_RM_RPT_AGG_CASE"."ENTERPRISE_ID"                                                                                                    | Name                                                                                                    | Туре 🔺 🔿                                                                        | )perator:                                                           | Name                                             |           | Туре    |   |
|                                                                                                    | ISPLAY_VALUE                                                                                                    | VARCHAR                                                                         |                                                                     | CASE_ID                                          |           | DOUBLE  |   |
| CODE       VARCHAR         CODE_LIST_ID       VARCHAR         DECODE_CONTEXT       VARCHAR         DELETED       DATETIME         Oriving table:       None         Type:       Inner         Cardinality       Inner         "A180_SRC".""."A180OBIEE"."Dim_CASE_SERIOUSNESS"."DISPLAY_VALUE" =         "A180_SRC".""."A180OBIEE"."FACT_RM_RPT_AGG_CASE"."ENTERPRISE_ID" =         "A180_SRC".""."A180OBIEE"."FACT_RM_RPT_AGG_CASE"."ENTERPRISE_ID" =                                                                                                    | ID ENTERPRISE_ID                                                                                                    | DOUBLE                                                                          | =                                                                   | ENTERPRISE_ID                                    |           | DOUBLE  |   |
| CODE_LIST_ID VARCHAR<br>DECODE_CONTEXT VARCHAR<br>DELETED DATETIME<br>DIviving table: None Type: Inner<br>Cardinality<br>Cardinality<br>N 0,1 C1 Unknown 1 0,1 CN Unknown<br>Hint:<br>Expression:<br>"A180_SRC".""."A1800BIEE"."FACT_RM_RPT_AGG_CASE"."CASESERIOUSTEXT" AND<br>"A180_SRC".""."A1800BIEE"."FACT_RM_RPT_AGG_CASE"."ENTERPRISE_ID" =<br>"A180_SRC".""."A1800BIEE"."FACT_RM_RPT_AGG_CASE"."ENTERPRISE_ID" =                                                                                                    | CODE                                                                                                    | VARCHAR                                                                         |                                                                     | EG_REPORT_ID                                     |           | DOUBLE  |   |
| Cardinality Cardinality Cardi                                                                                                    | CODE_LIST_ID                                                                                                    | VARCHAR —                                                                       |                                                                     | CASECORELATEDCODE                                |           | VARCHAR |   |
| DELETED       DATETIME       CASECORELATEDTEXT       VARCHAR         Driving table:       None       Type:       Inner         Cardinality       Inner       Inner         Cardinality       Inner       Inner         Cardinality       Inner       Inner         Cardinality       Inner       Inner         Cardinality       Inner       Inner         Cardinality       Inner       Inner         Cardinality       Inner       Inner         Cardinality       Inner       Inner         Cardinality       Inner       Inner         Cardinality       Inner       Inner         Cardinality       Inner       Inner         Cardinality       Inner       Inner         Cardinality       Inner       Inner         "Al80_SRC".""."Al800BIEE"."Dim_CASE_SERIOUSNESS"."IDISPLAY_VALUE" =       Inner         "Al80_SRC".""."Al800BIEE"."FACT_RM_RPT_AGG_CASE"."ENTERPRISE_ID" =       Inner         "Al80_SRC".""."Al800BIEE"."FACT_RM_RPT_AGG_CASE"."ENTERPRISE_ID" =       Inner         "Al80_SRC".""."Al800BIEE"."FACT_RM_RPT_AGG_CASE"."ENTERPRISE_ID"       Inner         Inner       Inner       Inner       Inner                                                                                                    | E DECODE_CONTEXT                                                                                                    | VARCHAR                                                                         |                                                                     | CASECORELATEDSHOR                                | TTEXT     | VARCHAR |   |
| Image: Section 2010 Control 2010 Control 2010 Contro                                                                                                    | E DELETED                                                                                                    | DATETIME                                                                        |                                                                     | CASECORELATEDTEXT                                |           | VARCHAR | Ţ |
| Driving table: None Type: Inner<br>Cardinality<br>CArdinality<br>CArdinality<br>C N O 0,1 O 1 O 0,1 O N O Unknown<br>Hint:<br>Expression:<br>"A1800_SRC".""."A1800BIEE"."FACT_RM_RPT_AGG_CASE"."CASESERIOUSTEXT" AND<br>"A180_SRC".""."A1800BIEE"."FACT_RM_RPT_AGG_CASE"."CASESERIOUSTEXT" AND<br>"A180_SRC".""."A1800BIEE"."FACT_RM_RPT_AGG_CASE"."ENTERPRISE_ID" =<br>"A180_SRC".""."A1800BIEE"."FACT_RM_RPT_AGG_CASE"."ENTERPRISE_ID" =<br>"A180_SRC".""."A1800BIEE"."FACT_RM_RPT_AGG_CASE"."ENTERPRISE_ID" =<br>"A180_SRC".""."A1800BIEE"."FACT_RM_RPT_AGG_CASE"."ENTERPRISE_ID" =<br>"A180_SRC".""."A1800BIEE"."FACT_RM_RPT_AGG_CASE"."ENTERPRISE_ID" =<br>"A180_SRC".""."A1800BIEE"."FACT_RM_RPT_AGG_CASE"."ENTERPRISE_ID" =<br>"A180_SRC".""."A1800BIEE"."FACT_RM_RPT_AGG_CASE"."ENTERPRISE_ID" =<br>"A180_SRC".""."A1800BIEE"."FACT_RM_RPT_AGG_CASE"."ENTERPRISE_ID" =<br>"A180_SRC".""."A1800BIEE"."FACT_RM_RPT_AGG_CASE"."ENTERPRISE_ID" =<br>"A180_SRC".""."A1800BIEE"."FACT_RM_RPT_AGG_CASE"."ENTERPRISE_ID" =<br>"A180_SRC".""."A1800BIEE"."FACT_RM_RPT_AGG_CASE"."ENTERPRISE_ID" =<br>"A180_SRC".""."A1800BIEE"."FACT_RM_RPT_AGG_CASE"."ENTERPRISE_ID" =<br>"A180_SRC".""."A1800BIEE"."FACT_RM_RPT_AGG_CASE"."ENTERPRISE_ID"                                                                                                    | 1                                                                                                    |                                                                                 |                                                                     | 1                                                |           | Þ       | 2 |
| Cardinality Cardinality Cardin                                                                                                    | Driving table: None                                                                                                    |                                                                                 | - Type:                                                             | Inner                                            |           |         |   |
| Image: Control of the image: Control of the image: Contro                                                                                                    | Cardinality                                                                                                    |                                                                                 |                                                                     | ,                                                |           |         |   |
| Hint:<br>Expression:<br>"A180_SRC".""."A1800BIEE"."Dim_CASE_SERIOUSNESS"."DISPLAY_VALUE" =<br>"A180_SRC".""."A1800BIEE"."FACT_RM_RPT_AGG_CASE"."CASESERIOUSTEXT" AND<br>"A180_SRC".""."A1800BIEE"."Dim_CASE_SERIOUSNESS"."ENTERPRISE_ID" =<br>"A180_SRC".""."A1800BIEE"."FACT_RM_RPT_AGG_CASE"."ENTERPRISE_ID" =<br>"A180_SRC".""."A1800BIEE"."FACT_RM_RPT_AGG_CASE"."ENTERPRISE_ID" =<br>"A180_SRC".""."A1800BIEE"."FACT_RM_RPT_AGG_CASE"."ENTERPRISE_ID" =<br>"A180_SRC".""."A1800BIEE"."FACT_RM_RPT_AGG_CASE"."ENTERPRISE_ID" =<br>"A180_SRC".""."A1800BIEE"."FACT_RM_RPT_AGG_CASE"."ENTERPRISE_ID" =<br>"A180_SRC".""."A1800BIEE"."FACT_RM_RPT_AGG_CASE"."ENTERPRISE_ID" =<br>"A180_SRC".""."A1800BIEE"."FACT_RM_RPT_AGG_CASE"."ENTERPRISE_ID" =<br>"A180_SRC".""."A1800BIEE"."FACT_RM_RPT_AGG_CASE"."ENTERPRISE_ID" =<br>"A180_SRC".""."A1800BIEE"."FACT_RM_RPT_AGG_CASE"."ENTERPRISE_ID" =<br>"A180_SRC".""."A1800BIEE"."FACT_RM_RPT_AGG_CASE"."ENTERPRISE_ID" =<br>"A180_SRC".""."A1800BIEE"."FACT_RM_RPT_AGG_CASE"."ENTERPRISE_ID" =<br>DK                                                                                                    | ON C 0,1 O 1 O Unknown                                                                                                    |                                                                                 |                                                                     | $\bigcirc 1  \bigcirc 0,1  \bigodot N  \bigcirc$ | ) Unknown |         |   |
| Expression:<br>"AI80_SRC".""."AI80OBIEE"."Dim_CASE_SERIOUSNESS"."DISPLAY_VALUE" =<br>"AI80_SRC".""."AI80OBIEE"."FACT_RM_RPT_AGG_CASE"."CASESERIOUSTEXT" AND<br>"AI80_SRC".""."AI80OBIEE"."Dim_CASE_SERIOUSNESS"."ENTERPRISE_ID" =<br>"AI80_SRC".""."AI80OBIEE"."FACT_RM_RPT_AGG_CASE"."ENTERPRISE_ID"<br>"AI80_SRC".""."AI80OBIEE"."FACT_RM_RPT_AGG_CASE"."ENTERPRISE_ID"                                                                                                    | Hint:                                                                                                    |                                                                                 |                                                                     |                                                  |           |         | _ |
| "AI80_SRC".""."AI800BIEE"."Dim_CASE_SERIOUSNESS"."DISPLAY_VALUE" =         "AI80_SRC".""."AI800BIEE"."FACT_RM_RPT_AGG_CASE"."CASESERIOUSTEXT AND         "AI80_SRC".""."AI800BIEE"."Dim_CASE_SERIOUSNESS"."ENTERPRISE_ID" =         "AI80_SRC".""."AI800BIEE"."FACT_RM_RPT_AGG_CASE"."ENTERPRISE_ID" =         "AI80_SRC".""."AI800BIEE"."FACT_RM_RPT_AGG_CASE"."ENTERPRISE_ID"         "AI80_SRC".""."AI800BIEE"."FACT_RM_RPT_AGG_CASE"."ENTERPRISE_ID"                                                                                                    | Expression:                                                                                                    |                                                                                 |                                                                     |                                                  |           |         |   |
|                                                                                                    | "AI80_SRC".""."AI80OBIEE"."Dim_CASE_<br>"AI80_SRC".""."AI80OBIEE"."FACT_RM_<br>"AI80_SRC".""."AI80OBIEE"."DIM_CASE<br>"AI80_SRC".""."AI80OBIEE"."FACT_RM_ | _SERIOUSNESS"."DIS<br>RPT_AGG_CASE"."C<br>SERIOUSNESS"."EN<br>RPT_AGG_CASE"."EI | 5PLAY_VALUE" =<br>ASESERIOUSTEXT<br>TERPRISE_ID" =<br>NTERPRISE_ID" | " AND                                            |           |         |   |
|                                                                                                    | 1                                                                                                    |                                                                                 |                                                                     | ОК                                               | Cancel    | Help    |   |

Figure 5–11 Join Definition

**5.** Drag this dimension into the Business Layer and set the WHERE clause at the business layer.

| gical Table Source - Dim_CASE_SERI          | OUSNESS                            |   |    |        | _ 🗆 > |
|---------------------------------------------|------------------------------------|---|----|--------|-------|
| General Column Mapping Content Par          | ent-Child Settings                 |   |    |        |       |
| Aggregation content, group by               | Logical Level                      |   |    |        | •     |
| ,                                           |                                    |   |    |        | More  |
| Logical Dimension                           | Logical Level                      |   |    |        |       |
| Dim Case SeriousnessDim                     | Dim Case Seriousness Detail        | × |    |        |       |
|                                             |                                    |   |    |        |       |
|                                             |                                    |   |    |        |       |
|                                             |                                    |   |    |        |       |
|                                             |                                    |   |    |        |       |
|                                             |                                    |   |    |        |       |
| Fragmentation content:                      |                                    |   |    |        |       |
|                                             |                                    |   |    |        |       |
|                                             |                                    |   |    |        |       |
|                                             |                                    |   |    |        |       |
|                                             |                                    |   |    |        | V     |
| This source should be combined with         | other sources at this level        |   |    |        |       |
| Use this "WHERE clause" filter to limit rov | vs returned (exclude the "WHERE"); |   |    |        |       |
|                                             |                                    |   | MD |        |       |
| "Also_SRC".""."AlsoOBIEE"."Dim_CAS          | E_SERIOUSNESS"."DECODE_CONTEXT     | " |    |        |       |
| = VALUEUF(NQ_SESSION: AI_LANG_C             | ODE J                              |   |    |        |       |
|                                             |                                    |   |    |        |       |
|                                             |                                    |   |    |        |       |
|                                             |                                    |   |    |        | -     |
| Select distinct values                      |                                    |   |    |        |       |
|                                             |                                    |   |    |        | (     |
|                                             |                                    |   | OK | Cancel | Help  |

Figure 5–12 Business Layer — WHERE clause

- **6.** Right-click and create a logical dimension.
- **7.** Go to Facts > Sources, and add the dimension to the corresponding logical table source.

| ggregation content, group by                                                | Logical Level                                                          |   |      |
|-----------------------------------------------------------------------------|------------------------------------------------------------------------|---|------|
| Show mapped 🛛 🔽 Show unr                                                    | napped                                                                 |   | More |
| Logical Dimension                                                           | Logical Level                                                          |   | _    |
| im Case ListednessDim                                                       | Dim Case Listedness Detail                                             | × |      |
| vim Case LockedDim                                                          | Dim Case Locked Detail                                                 | X | _    |
| im Case OutcomeDim                                                          | Dim Case Outcome Detail                                                | X |      |
| im Case Report TypeDim                                                      | Dim Case Report Type Detail                                            | X |      |
| im Case Report Type GroupDim                                                | Dim Case Report Type Group Detail                                      | X |      |
| im Case SeriousnessDim                                                      | Dim Case Seriousness Detail                                            | × |      |
| im Case TypeDim                                                             | Dim Case Type Detail                                                   | X |      |
| im Cause Of Death VerifiedDim                                               | Dim Cause Of Death Verified Detail                                     | X |      |
| im Clincal Drug RoleDim                                                     | Dim Clincal Drug Role Detail                                           | X |      |
|                                                                             |                                                                        |   |      |
|                                                                             |                                                                        |   |      |
| This source should be combined wi                                           | th other sources at this level                                         |   |      |
| This source should be combined wi<br>se this "WHERE clause" filter to limit | th other sources at this level<br>rows returned (exclude the "WHERE"): |   |      |

Figure 5–13 Logical Table Source

**8.** Drag the dimension to the presentation layer in the corresponding tree level.

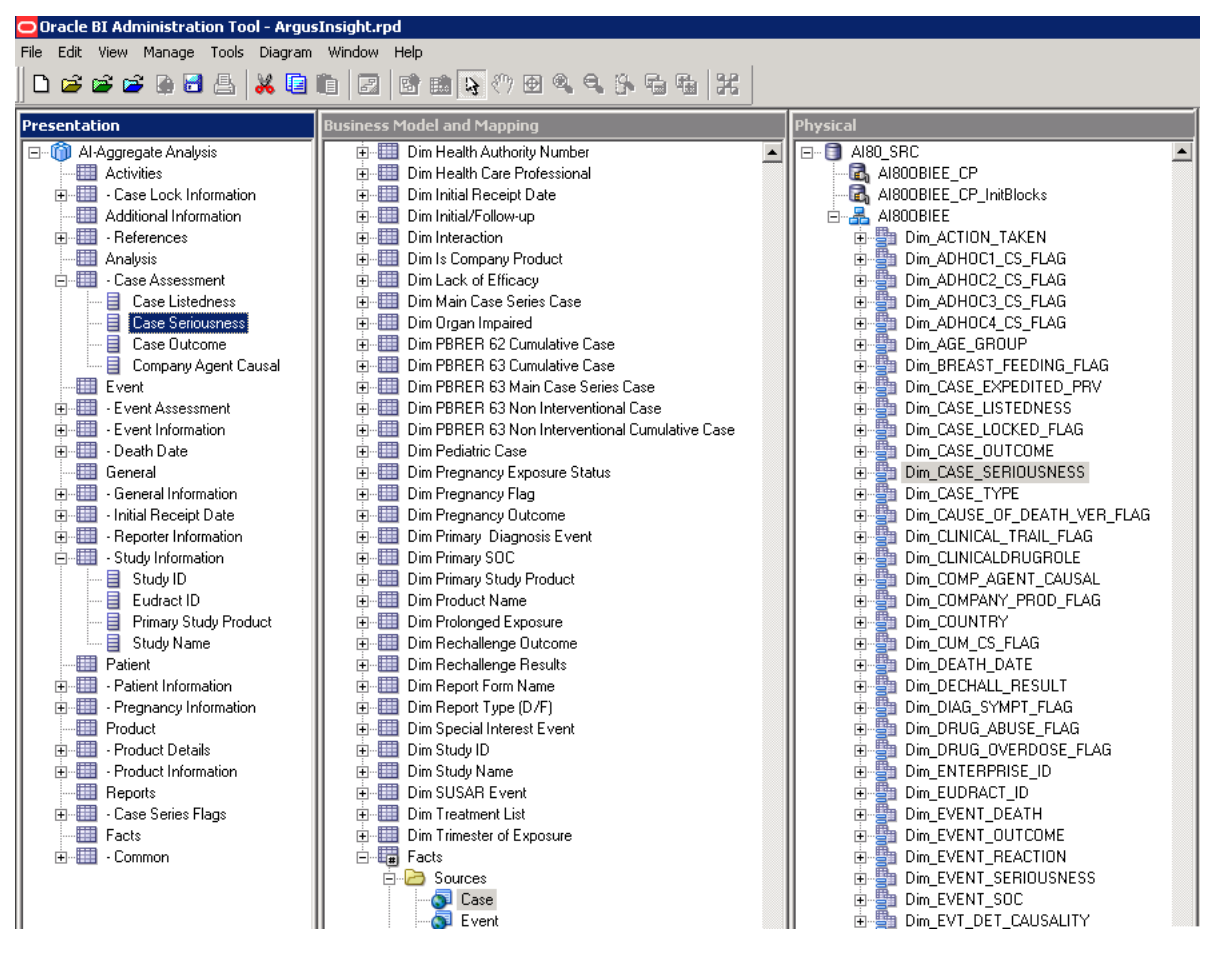

Figure 5–14 RPD — Presentation Layer

**9.** When the RPD is deployed, the new dimension can be used in the BI Answers/Dashboards.

# 5.4.4 Creating Custom Dashboards and Prompts

Refer to Oracle Business Intelligence Enterprise Edition > Fusion Middleware User's Guide, available in Oracle Technology Network.